ThinkVantage System Migration Assistant 5.0

# Handboek voor de gebruiker

ThinkVantage System Migration Assistant 5.0

# Handboek voor de gebruiker

**Opmerking:** Lees eerst Bijlage F, "Kennisgevingen", op pagina 137.

Eerste uitgave (juli 2005)

© Copyright Lenovo 2005. Portions © Copyright IBM Corp. 2005.

# Inhoudsopgave

| Figuren                                                                                                    | . v                                                                                                    |
|----------------------------------------------------------------------------------------------------|----------------------------------------------------------------------------------------------------|
| Dver dit boek                                                                                                    | . ix                                                                                                    |
| ndeling van dit boek                                                                                                    | . ix                                                                                                    |
| Kennisgevingen die in dit boek worden gebruikt                                                                                                    | . ix                                                                                                    |
| Syntaxis die in dit boek wordt gebruikt.                                                                                                    | . X                                                                                                    |
| ThinkVantage System Migration Assistant-resources op het World Wide Web .                                                                                                    | . X                                                                                                    |
| loofdstuk 1. Inleiding tot System Migration Assistant                                                                                                    | . 1                                                                                                    |
| Dverzicht en onderdelen                                                                                                    | . 1                                                                                                    |
| Hoe werkt SMA?.                                                                                                    | . 1                                                                                                    |
| SMA-onderdelen.                                                                                                    | . 2                                                                                                    |
| Systeemvereisten                                                                                                    | . 3                                                                                                    |
| Hardwarevereisten                                                                                                    | . 3                                                                                                    |
| Vereisten voor de gebruikersaccount                                                                                                    | . 3                                                                                                    |
| Ondersteunde besturingssystemen                                                                                                    | . 3                                                                                                    |
| Ondersteunde migratiescenario's                                                                                                    | . 0                                                                                                    |
|                                                                                                    |                                                                                                    |
| Moordore gobruikorsprofiolog migrorop                                                                                                    | . 4                                                                                                    |
|                                                                                                    | . 4                                                                                                    |
| FO fladi       FO fladi       FO fladi <td< td=""><td>. 0</td></td<>                                                                                                    | . 0                                                                                                    |
|                                                                                                    | . /                                                                                                    |
|                                                                                                    | . /                                                                                                    |
|                                                                                                    | . /                                                                                                    |
| loofdstuk 2. SMA installeren en verwijderen                                                                                                    | . 9                                                                                                    |
| SMA 5.0 installeren                                                                                                    | . 9                                                                                                    |
|                                                                                                    | -                                                                                                    |
| Een standaard SMA-installatie uitvoeren                                                                                                    | . 9                                                                                                    |
| Een standaard SMA-installatie uitvoeren                                                                                                    | .9<br>.13                                                                                                    |
| Een standaard SMA-installatie uitvoeren       Een stille SMA-installatie uitvoeren         Ben stille SMA-installatie uitvoeren       SMA verwijderen                                                                                                    | . 9<br>. 13<br>. 13                                                                                                    |
| Een standaard SMA-installatie uitvoeren                                                                                                    | 9<br>13<br>13                                                                                                    |
| Een standaard SMA-installatie uitvoeren       Een stille SMA-installatie uitvoeren         Ben stille SMA-installatie uitvoeren       SMA verwijderen         SMA verwijderen       SMA         Hoofdstuk 3. Een migratie uitvoeren met de grafische gebruikersinterface                                                                                                    | 9<br>13<br>13<br>13                                                                                                    |
| Een standaard SMA-installatie uitvoeren       Een stille SMA-installatie uitvoeren         Ben stille SMA-installatie uitvoeren       SMA verwijderen         SMA verwijderen       SMA verwijderen         Hoofdstuk 3. Een migratie uitvoeren met de grafische gebruikersinterface         Een door het doel geïnitieerde migratie uitvoeren                                                                                                    | 9<br>13<br>13<br>13<br>15                                                                                                    |
| Een standaard SMA-installatie uitvoeren       Een stille SMA-installatie uitvoeren         Een stille SMA-installatie uitvoeren       SMA verwijderen         SMA verwijderen       SMA verwijderen         Hoofdstuk 3. Een migratie uitvoeren met de grafische gebruikersinterface         Een door het doel geïnitieerde migratie uitvoeren         PC naar PC-migratie                                                                                                    | 9<br>13<br>13<br>15<br>15<br>15                                                                                                    |
| Een standaard SMA-installatie uitvoeren       Een stille SMA-installatie uitvoeren         Een stille SMA-installatie uitvoeren       SMA verwijderen         SMA verwijderen       SMA         Hoofdstuk 3. Een migratie uitvoeren met de grafische gebruikersinterface         Een door het doel geïnitieerde migratie uitvoeren         PC naar PC-migratie         Migratie door bestandsoverdracht                                                                                                    | 9<br>13<br>13<br>15<br>15<br>15<br>36                                                                                                    |
| Een standaard SMA-installatie uitvoeren       Een stille SMA-installatie uitvoeren         Een stille SMA-installatie uitvoeren       SMA verwijderen         SMA verwijderen       SMA         Hoofdstuk 3. Een migratie uitvoeren met de grafische gebruikersinterface         Een door het doel geïnitieerde migratie uitvoeren         PC naar PC-migratie         Migratie door bestandsoverdracht         Een standaardmigratie uitvoeren                                                                                                    | 9<br>13<br>13<br>15<br>15<br>15<br>36<br>54                                                                                                 |
| Een standaard SMA-installatie uitvoeren       Een stille SMA-installatie uitvoeren         Een stille SMA-installatie uitvoeren       SMA verwijderen         SMA verwijderen       SMA verwijderen         Hoofdstuk 3. Een migratie uitvoeren met de grafische gebruikersinterface         Een door het doel geïnitieerde migratie uitvoeren         PC naar PC-migratie         Migratie door bestandsoverdracht         Een standaardmigratie uitvoeren         PC naar PC-migratie                                                                                                    | 9<br>13<br>13<br>15<br>15<br>15<br>36<br>54<br>54                                                                                           |
| Een standaard SMA-installatie uitvoeren                                                                                                    | 9<br>13<br>13<br>15<br>15<br>15<br>36<br>54<br>54<br>54                                                                                     |
| Een standaard SMA-installatie uitvoeren                                                                                                    | 9<br>13<br>13<br>15<br>15<br>15<br>36<br>54<br>54<br>54<br>65                                                                               |
| Een standaard SMA-installatie uitvoeren                                                                                                    | 9<br>13<br>13<br>15<br>15<br>15<br>36<br>54<br>54<br>65<br>77                                                                               |
| Een standaard SMA-installatie uitvoeren         Een stille SMA-installatie uitvoeren         SMA verwijderen         SMA verwijderen         Hoofdstuk 3. Een migratie uitvoeren met de grafische gebruikersinterface         Een door het doel geïnitieerde migratie uitvoeren         PC naar PC-migratie         Migratie door bestandsoverdracht         PC naar PC-migratie         PC naar PC-migratie         PC naar PC-migratie         Migratie door bestandsoverdracht         PC naar PC-migratie         Migratie door bestandsoverdracht         PC naar PC-migratie         PC naar PC-migratie         PC naar PC-migratie         PC naar PC-migratie         Migratie door bestandsoverdracht         PC naar PC-migratie         PC naar PC-migratie         PC naar PC-migratie         PC naar PC-migratie         Migratie door bestandsoverdracht         Migratie door bestandsoverdracht         PC naar PC-migratie         PC maar PC-migratie         PC maar PC-migratie         PC maar PC-migratie         PC maar PC-migratie         PC maar PC-migratie         PC maar PC-migratie         PC maar PC-migratie         PC maar PC-migratie                                                                                                    | 9<br>13<br>13<br>15<br>15<br>15<br>54<br>54<br>65<br>77<br>77                                                                               |
| Een standaard SMA-installatie uitvoeren         Een stille SMA-installatie uitvoeren         SMA verwijderen         SMA verwijderen         Hoofdstuk 3. Een migratie uitvoeren met de grafische gebruikersinterface         Een door het doel geïnitieerde migratie uitvoeren         PC naar PC-migratie         Migratie door bestandsoverdracht         PC naar PC-migratie         PC naar PC-migratie         PC naar PC-migratie         Migratie door bestandsoverdracht         PC naar PC-migratie         PC naar PC-migratie <t< td=""><td>9<br/>13<br/>13<br/>15<br/>15<br/>15<br/>36<br/>54<br/>54<br/>65<br/>77<br/>77<br/>77</td></t<>                                                                                                    | 9<br>13<br>13<br>15<br>15<br>15<br>36<br>54<br>54<br>65<br>77<br>77<br>77                                                                   |
| Een standaard SMA-installatie uitvoeren         Een stille SMA-installatie uitvoeren         SMA verwijderen         SMA verwijderen         Hoofdstuk 3. Een migratie uitvoeren met de grafische gebruikersinterface         Een door het doel geïnitieerde migratie uitvoeren         PC naar PC-migratie         Migratie door bestandsoverdracht         Een standaardmigratie uitvoeren         PC naar PC-migratie         PC naar PC-migratie         Migratie door bestandsoverdracht         Migratie door bestandsoverdracht         PC naar PC-migratie         PC naar PC-migratie         Migratie door bestandsoverdracht         PC naar PC-migratie         Migratie door bestandsoverdracht         PC naar PC-migratie         Migratie door bestandsoverdracht         Migratie door bestandsoverdracht         Migratie door bestandsoverdracht         Migratie door bestandsoverdracht         Compatibiliteit tussen SMA 5.0 en SMA 4.2         Dpdrachtsyntaxis van smabat         Een opdrachtenbestand maken                                                                                                    | 9<br>13<br>13<br>15<br>15<br>15<br>15<br>54<br>54<br>54<br>65<br>77<br>77<br>77<br>77                                                       |
| Een standaard SMA-installatie uitvoeren         Een stille SMA-installatie uitvoeren         SMA verwijderen         SMA verwijderen         Hoofdstuk 3. Een migratie uitvoeren met de grafische gebruikersinterface         Een door het doel geïnitieerde migratie uitvoeren         PC naar PC-migratie         Migratie door bestandsoverdracht         PC naar PC-migratie         PC naar PC-migratie                                                                                                    | 9<br>13<br>13<br>15<br>15<br>15<br>15<br>54<br>54<br>54<br>65<br>77<br>77<br>77<br>79<br>79                                                 |
| Een standaard SMA-installatie uitvoeren         Een stille SMA-installatie uitvoeren         SMA verwijderen         SMA verwijderen         Hoofdstuk 3. Een migratie uitvoeren met de grafische gebruikersinterface         Een door het doel geïnitieerde migratie uitvoeren         PC naar PC-migratie         Migratie door bestandsoverdracht         Een standaardmigratie uitvoeren         PC naar PC-migratie         PC naar PC-migratie         Migratie door bestandsoverdracht         Migratie door bestandsoverdracht         Migratie door bestandsoverdracht         Migratie door bestandsoverdracht         PC naar PC-migratie         Migratie door bestandsoverdracht         Migratie door bestandsoverdracht         Defdstuk 4. Een migratie uitvoeren in de batchwerkstand         Compatibiliteit tussen SMA 5.0 en SMA 4.2         Dpdrachtsyntaxis van smabat         Opdrachtenbestand maken         Opdrachten van het opdrachtenbestand         Opdrachten voor bestandsmigratie                                                                                                    | 9<br>13<br>13<br>15<br>15<br>15<br>36<br>54<br>54<br>65<br>77<br>77<br>77<br>79<br>79<br>85                                                 |
| Een standaard SMA-installatie uitvoeren         Een stille SMA-installatie uitvoeren         SMA verwijderen         SMA verwijderen         Hoofdstuk 3. Een migratie uitvoeren met de grafische gebruikersinterface         Een door het doel geïnitieerde migratie uitvoeren         PC naar PC-migratie         Migratie door bestandsoverdracht         Een standaardmigratie uitvoeren         PC naar PC-migratie         PC naar PC-migratie         Migratie door bestandsoverdracht         PC naar PC-migratie         Migratie door bestandsoverdracht         Migratie door bestandsoverdracht         PC naar PC-migratie         Migratie door bestandsoverdracht         Migratie door bestandsoverdracht         Defdstuk 4. Een migratie uitvoeren in de batchwerkstand         Compatibiliteit tussen SMA 5.0 en SMA 4.2         Dpdrachtsyntaxis van smabat         Een opdrachtenbestand maken         Opdrachten von het opdrachtenbestand.         Opdrachten voor bestandsmigratie.         Printermigratie                                                                                                    | 9<br>13<br>13<br>15<br>15<br>54<br>54<br>65<br>77<br>77<br>79<br>79<br>85<br>87                                                             |
| Een standaard SMA-installatie uitvoeren         Een stille SMA-installatie uitvoeren         SMA verwijderen         SMA verwijderen         Hoofdstuk 3. Een migratie uitvoeren met de grafische gebruikersinterface         Een door het doel geïnitieerde migratie uitvoeren         PC naar PC-migratie         Migratie door bestandsoverdracht         Een standaardmigratie uitvoeren         PC naar PC-migratie         PC naar PC-migratie         PC naar PC-migratie         PC naar PC-migratie         PC naar PC-migratie         Migratie door bestandsoverdracht         PC naar PC-migratie         PC naar PC-migratie         Migratie door bestandsoverdracht         Migratie door bestandsoverdracht         Migratie door bestandsoverdracht         Compatibiliteit tussen SMA 5.0 en SMA 4.2         Dpdrachtenbestand maken         Opdrachten van het opdrachtenbestand.         Opdrachten van het opdrachtenbestand.         Opdrachten voor bestandsmigratie.         Printermigratie         Voorbeelden van opdrachten voor bestandsmigratie.                                                                                                    | 9<br>13<br>13<br>15<br>15<br>15<br>36<br>54<br>54<br>65<br>77<br>77<br>77<br>79<br>79<br>85<br>87<br>90                                     |
| Een standaard SMA-installatie uitvoeren         Een stille SMA-installatie uitvoeren         SMA verwijderen         SMA verwijderen         Hoofdstuk 3. Een migratie uitvoeren met de grafische gebruikersinterface         Een door het doel geïnitieerde migratie uitvoeren         PC naar PC-migratie         Migratie door bestandsoverdracht         Een standaardmigratie uitvoeren         PC naar PC-migratie         PC naar PC-migratie         PC naar PC-migratie         PC naar PC-migratie         PC naar PC-migratie         Migratie door bestandsoverdracht         PC naar PC-migratie         Migratie door bestandsoverdracht         Migratie door bestandsoverdracht         PC naar PC-migratie         Migratie door bestandsoverdracht         Migratie door bestandsoverdracht         Sopdrachtes van smabat         Compatibiliteit tussen SMA 5.0 en SMA 4.2         Dpdrachtenbestand maken         Opdrachten van het opdrachtenbestand.         Opdrachten voor bestandsmigratie         Printermigratie         Voorbeelden van opdrachten voor bestandsmigratie         Een siabloon voor een ondrachtenbestand maken                                                                                                    | 9<br>13<br>13<br>15<br>15<br>15<br>36<br>54<br>54<br>65<br>77<br>77<br>79<br>79<br>85<br>87<br>90<br>92                                     |
| Een standaard SMA-installatie uitvoeren         Een stille SMA-installatie uitvoeren         SMA verwijderen         SMA verwijderen         Hoofdstuk 3. Een migratie uitvoeren met de grafische gebruikersinterface         Een door het doel geïnitieerde migratie uitvoeren         PC naar PC-migratie         Migratie door bestandsoverdracht         Een standaardmigratie uitvoeren         PC naar PC-migratie         PC naar PC-migratie         PC naar PC-migratie         PC naar PC-migratie         Migratie door bestandsoverdracht         Migratie door bestandsoverdracht         PC naar PC-migratie         Migratie door bestandsoverdracht         Migratie door bestandsoverdracht         PC naar PC-migratie         Migratie door bestandsoverdracht         Migratie door bestandsoverdracht         Migratie door bestandsoverdracht         Dodfdstuk 4. Een migratie uitvoeren in de batchwerkstand         Compatibiliteit tussen SMA 5.0 en SMA 4.2         Dpdrachtenbestand maken         Opdrachten van het opdrachtenbestand         Opdrachten voor bestandsmigratie         Printermigratie         Voorbeelden van opdrachten voor bestandsmigratie         Een sjabloon voor een opdrachtenbestand maken         Een sjabloon voor een o                                                                                                    | 9<br>13<br>15<br>15<br>15<br>36<br>54<br>65<br>77<br>77<br>79<br>79<br>85<br>87<br>90<br>92<br>92                                           |
| Een standaard SMA-installatie uitvoeren                                                                                                    | 9<br>13<br>15<br>15<br>15<br>54<br>54<br>65<br>77<br>77<br>79<br>85<br>87<br>90<br>92<br>92<br>92                                           |
| Een standaard SMA-installatie uitvoeren         Een stille SMA-installatie uitvoeren         SMA verwijderen         SMA verwijderen         Hoofdstuk 3. Een migratie uitvoeren met de grafische gebruikersinterface         Een door het doel geïnitieerde migratie uitvoeren         PC naar PC-migratie         Migratie door bestandsoverdracht         Een standaardmigratie uitvoeren         PC naar PC-migratie         PC naar PC-migratie         PC naar PC-migratie         PC naar PC-migratie         Migratie door bestandsoverdracht         Een standaardmigratie uitvoeren         PC naar PC-migratie         Migratie door bestandsoverdracht         Sompatibiliteit tussen SMA 5.0 en SMA 4.2         Dpdrachtsyntaxis van smabat         Een opdrachtenbestand maken         Opdrachten voor bestandsmigratie         Printermigratie         Voorbeelden van opdrachtenbestand         Een sjabloon voor een opdrachtenbestand maken         Een sjabloon voor een opdrachtenbestand maken         Een sjabloon voor een opdrachtenbestand maken         Een sjabloon voor een opdrachtenbestand maken         Een sjabloon voor een opdrachtenbestand maken         Een sjabloon voor een opdrachtenbestand maken         Een sjabloon voor een opdrachtenbestand maken </td <td>9<br/>13<br/>15<br/>15<br/>15<br/>36<br/>54<br/>65<br/>77<br/>77<br/>79<br/>79<br/>85<br/>87<br/>90<br/>92<br/>92<br/>92<br/>93<br/>84</td> | 9<br>13<br>15<br>15<br>15<br>36<br>54<br>65<br>77<br>77<br>79<br>79<br>85<br>87<br>90<br>92<br>92<br>92<br>93<br>84                         |
| Een standaard SMA-installatie uitvoeren         Een stille SMA-installatie uitvoeren         SMA verwijderen         SMA verwijderen         Hoofdstuk 3. Een migratie uitvoeren met de grafische gebruikersinterface         Een door het doel geïnitieerde migratie uitvoeren         PC naar PC-migratie         Migratie door bestandsoverdracht         Een standaardmigratie uitvoeren         PC naar PC-migratie         PC naar PC-migratie         PC naar PC-migratie         PC naar PC-migratie         Migratie door bestandsoverdracht         Een standaardmigratie uitvoeren         PC naar PC-migratie         Migratie door bestandsoverdracht         Migratie door bestandsoverdracht         Migratie door bestandsoverdracht         Compatibiliteit tussen SMA 5.0 en SMA 4.2         Dpdrachtenbestand maken         Opdrachten van het opdrachtenbestand         Opdrachten voor bestandsmigratie         Opdrachten voor bestandsmigratie         Voorbeelden van opdrachten voor bestandsmigratie         Een sjabloon voor een opdrachtenbestand maken         Een sigabloon voor een opdrachtenbestand maken         Een migratiebestand toepassen in de batchwerkstand         Sende gebruikers op de achtergrond migreren in de batchwerkstand         Someingebruikers op d                                                                                                    | 9<br>13<br>13<br>15<br>15<br>54<br>54<br>65<br>77<br>77<br>77<br>79<br>79<br>85<br>87<br>90<br>92<br>92<br>93<br>94                         |
| Een standaard SMA-installatie uitvoeren         Een stille SMA-installatie uitvoeren         SMA verwijderen         SMA verwijderen         Loofdstuk 3. Een migratie uitvoeren met de grafische gebruikersinterface         Een door het doel geïnitieerde migratie uitvoeren         PC naar PC-migratie         Sen standaardmigratie uitvoeren         Migratie door bestandsoverdracht         Een standaardmigratie uitvoeren         PC naar PC-migratie         PC naar PC-migratie         PC naar PC-migratie         PC naar PC-migratie         Migratie door bestandsoverdracht         PC naar PC-migratie         PC naar PC-migratie         Migratie door bestandsoverdracht         Migratie door bestandsoverdracht         PC naar PC-migratie         Voorbestandsoverdracht         Migratie door bestandsoverdracht         Migratie door bestandsoverdracht         Compatibiliteit tussen SMA 5.0 en SMA 4.2         Opdrachtenbestand maken         Opdrachten van het opdrachtenbestand         Opdrachten voor bestandsmigratie         Opdrachten voor bestandsmigratie         Voorbeelden van opdrachten voor bestandsmigratie         Een sjabloon voor een opdrachtenbestand maken         Een migratiebestand toepassen in de batchwerkstand <td>9<br/>13<br/>13<br/>15<br/>15<br/>54<br/>54<br/>65<br/>77<br/>77<br/>79<br/>79<br/>85<br/>87<br/>90<br/>92<br/>92<br/>93<br/>94</td>                               | 9<br>13<br>13<br>15<br>15<br>54<br>54<br>65<br>77<br>77<br>79<br>79<br>85<br>87<br>90<br>92<br>92<br>93<br>94                               |
| Een standaard SMA-installatie uitvoeren         Een stille SMA-installatie uitvoeren         SMA verwijderen         SMA verwijderen         Loofdstuk 3. Een migratie uitvoeren met de grafische gebruikersinterface         Een door het doel geïnitieerde migratie uitvoeren         PC naar PC-migratie         Sen door bestandsoverdracht         Een standaardmigratie uitvoeren         PC naar PC-migratie         PC naar PC-migratie         PC naar PC-migratie         PC naar PC-migratie         PC naar PC-migratie         PC naar PC-migratie         PC naar PC-migratie         Migratie door bestandsoverdracht         PC naar PC-migratie         PC naar PC-migratie         PC naar PC-migratie         PC naar PC-migratie         PC naar PC-migratie         PC naar PC-migratie         PC naar PC-migratie         PC naar PC-migratie         PC naar PC-migratie         PC naar PC-migratie         PC naar PC-migratie         Wigratie door bestandsoverdracht         Noofdstuk 4. Een migratie uitvoeren in de batchwerkstand         Compatibiliteit tussen SMA 5.0 en SMA 4.2         Opdrachten voor bestandsmigratie         Printermigratie         Voorbee                                                                                                    | 9<br>13<br>13<br>15<br>15<br>54<br>54<br>65<br>77<br>77<br>79<br>85<br>87<br>90<br>92<br>92<br>93<br>94<br>97<br>97                         |
| Een standaard SMA-installatie uitvoeren         Een stille SMA-installatie uitvoeren         SMA verwijderen         SMA verwijderen         Hoofdstuk 3. Een migratie uitvoeren met de grafische gebruikersinterface         Een door het doel geïnitieerde migratie uitvoeren         PC naar PC-migratie         Migratie door bestandsoverdracht         Een standaardmigratie uitvoeren         PC naar PC-migratie         PC naar PC-migratie         Migratie door bestandsoverdracht         Een standaardmigratie uitvoeren         PC naar PC-migratie         Migratie door bestandsoverdracht         Migratie door bestandsoverdracht         Compatibiliteit tussen SMA 5.0 en SMA 4.2         Opdrachtenbestand maken         Opdrachten van het opdrachtenbestand         Opdrachten voor bestandsmigratie         Printermigratie         Voorbeelden van opdrachten voor bestandsmigratie         Een sjabloon voor een opdrachtenbestand maken         Cowrbeelden van opdrachten voor bestandsmigratie         Een sjabloon voor een opdrachtenbestand maken         Cowrbeelden van opdrachten voor bestandsmigratie         Een migratiebestand toepassen in de batchwerkstand         Cowreingebruikers op de achtergrond migreren in de batchwerkstand         Cowringebruikers op de achtergrond migreren in                                                                                                    | 9<br>13<br>13<br>15<br>15<br>15<br>36<br>54<br>65<br>77<br>77<br>79<br>79<br>85<br>87<br>79<br>85<br>87<br>90<br>92<br>93<br>94<br>97<br>97 |

|                                                                                                    | . 07                                                               |
|----------------------------------------------------------------------------------------------------|--------------------------------------------------------------------|
| Vensteropties                                                                                                    | . 98                                                               |
| Guidance Text Options                                                                                                    | . 98                                                               |
| Splash-pagina                                                                                                    | . 99                                                               |
| Beginpagina                                                                                                    | . 99                                                               |
| TopOptions-pagina                                                                                                    | . 99                                                               |
| Choice-opties                                                                                                    | 100                                                                |
| Overige opties.                                                                                                    | 100                                                                |
| Registerinstellingen migreren                                                                                                    | 101                                                                |
| Registerinstellingen migreren in de batchwerkstand                                                                                                    | 101                                                                |
| Aanvullende toepassingsinstellingen migreren                                                                                                    | 102                                                                |
| Een toepassingenbestand maken                                                                                                    | 107                                                                |
| Voorbeeld van een bestand toepassing.XML voor Adobe Reader                                                                                                    | . 112                                                              |
| ······································                                                                                                    |                                                                    |
| Biilage A. Toepassingsinstellingen voor migratie                                                                                                    | . 117                                                              |
|                                                                                                    |                                                                    |
| Biilage B. Uitsluitingen van bestanden en register                                                                                                    | 125                                                                |
| Uitsluitingen van bestanden en directory's                                                                                                    | 125                                                                |
| Registeruitsluitingen                                                                                                    | 125                                                                |
|                                                                                                    |                                                                    |
| Biilage C. Door SMA 5.0 ondersteunde migratie van gebruikersprofielen                                                                                                    | 127                                                                |
| , <u>, , , , , , , , , , , , , , , , , , </u>                                                                                                    |                                                                    |
| Bijlage D. Compatibiliteit met SMA 4.2 en eerdere versies                                                                                                    | 129                                                                |
| Opdrachtenbestand.                                                                                                    | 129                                                                |
| Toepassingenbestand                                                                                                    |                                                                    |
|                                                                                                    | 132                                                                |
| Toepassingenbestand converteren                                                                                                    | 132<br>133                                                         |
| Toepassingenbestand converteren                                                                                                    | 132<br>133                                                         |
| Toepassingenbestand converteren                                                                                                    | 132<br>133<br>135                                                  |
| Toepassingenbestand converteren                                                                                                    | 132<br>133<br>135<br>135                                           |
| Toepassingenbestand converteren       Image: Image: I | 132<br>133<br>135<br>135<br>135                                    |
| Bijlage E. Hulp en technische assistentie.         Voordat u belt.         De documentatie gebruiken.         Hulp en informatie op internet                                                                                                    | 132<br>133<br>135<br>135<br>135<br>135                             |
| Bijlage E. Hulp en technische assistentie.         Voordat u belt.         De documentatie gebruiken.         Hulp en informatie op internet.                                                                                                    | 132<br>133<br>135<br>135<br>135<br>135                             |
| Bijlage E. Hulp en technische assistentie.         De documentatie gebruiken.         Hulp en informatie op internet.         Bijlage E. Kennisgevingen                                                                                                    | 132<br>133<br>135<br>135<br>135<br>135<br>135                      |
| Bijlage E. Hulp en technische assistentie.                                                                                                    | 132<br>133<br>135<br>135<br>135<br>135<br>135<br>135               |
| Bijlage E. Hulp en technische assistentie.         Voordat u belt.         De documentatie gebruiken.         Hulp en informatie op internet.         Bijlage F. Kennisgevingen.         Bijlage G. Handelsmerken                                                                                                    | 132<br>133<br>135<br>135<br>135<br>135<br>135<br>137               |
| Toepassingenbestand converteren                                                                                                    | 132<br>133<br>135<br>135<br>135<br>135<br>135<br>137<br>137        |
| Toepassingenbestand converteren   Bijlage E. Hulp en technische assistentie.   Voordat u belt   De documentatie gebruiken   Hulp en informatie op internet   Bijlage F. Kennisgevingen   Bijlage G. Handelsmerken                                                                                                    | 132<br>133<br>135<br>135<br>135<br>135<br>135<br>137<br>139<br>141 |

# Figuren

| 1.        | Inleiding tot System Migration Assistant: Migratie van meerdere gebruikers                                        | . 5      |
|-----------|----------------------------------------------------------------------------------------------------|----------|
| 2.        | SMA installeren: Het venster "Welkom"                                                                             | . 9      |
| 3.        | SMA installeren: Het venster "Licentieovereenkomst"                                                               | 10       |
| 4.        | SMA installeren: Het venster "Doelmap"                                                                            | 11       |
| 5.        | SMA installeren: Het venster "Gereed om het programma te installeren"                                             | 12       |
| 6.        | SMA installeren: Het venster "InstallShield Wizard voltooid"                                                      | 13       |
| 7.        | Een migratie uitvoeren met de grafische gebruikersinterface: Venster "ThinkVantage System                         |          |
|           | Migration Assistant"                                                                                              | 16       |
| 8.        | Een migratie uitvoeren met de grafische gebruikersinterface: Venster "Welke computer gebruikt                     |          |
|           | u?"                                                                                                    | 17       |
| 9.        | Een migratie uitvoeren met de grafische gebruikersinterface: Venster "Selecteer een migratietype"                 | 17       |
| 10.       | Een migratie uitvoeren met de grafische gebruikersinterface: Venster "Selecteer een migratietype"                 | 18       |
| 11.       | Een migratie uitvoeren met de grafische gebruikersinterface: Venster "System Migration Assistant                  |          |
|           | kopiëren"                                                                                                    | 18       |
| 12.       | Een migratie uitvoeren met de grafische gebruikersinterface: Venster "Pakket is geïnstalleerd"                    | 19       |
| 13.       | Een migratie uitvoeren met de grafische gebruikersinterface: Venster "Installatie voltooid"                       | 20       |
| 14.       | Een migratie uitvoeren met de grafische gebruikersinterface: Venster "Er wordt een verbinding                     |          |
|           | gemaakt met het bronsysteem"                                                                                      | 20       |
| 15.       | Een migratie uitvoeren met de grafische gebruikersinterface: Venster "Verbinding is tot stand                     |          |
|           | gebracht".                                                                                                    | 21       |
| 16.       | Een migratie uitvoeren met de grafische gebruikersinterface: Venster "Migratieopties"                             | 21       |
| 17.       | Een migratie uitvoeren met de grafische gebruikersinterface: Venster "Gebruikersprofielen"                        | 22       |
| 18.       | Een migratie uitvoeren met de grafische gebruikersinterface: Venster "Bureaubladinstellingen"                     | 23       |
| 19.       | Migratie uitvoeren met de grafische gebruikersinterface: Venster "Instellingen voor toepassingen"                 | 25       |
| 20.       | Een migratie uitvoeren met de grafische gebruikersinterface: Venster "Netwerkinstellingen"                        | 26       |
| 21.       | Een migratie uitvoeren met de grafische gebruikersinterface: Venster "Printers".                                  | 27       |
| 22.       | Een migratie uitvoeren met de grafische gebruikersinterface: Venster "Lijst van bestands- en map-                 | ~~       |
| ~ ~       | keuze wordt samengesteld".                                                                                        | 28       |
| 23.       | Len migratie uitvoeren met de grafische gebruikersinterface: Venster "Bestandskeuze, pagina                       | ~~       |
| ~ 1       |                                                                                                    | 29       |
| 24.       | Len migratie uitvoeren met de grafische gebruikersinterface: Venster "Bestandskeuze", pagina                      | ~~       |
| 05        | "Bestandstypen"                                                                                                   | 30       |
| 25.       | Een migratie uitvoeren met de grafische gebruikersinterface. Venster Zoeken                                       | 30       |
| 26.       | Een migratie uitvoeren met de grafische gebruikersinterface: De locatie van net bestand kiezen                    | 31       |
| 27.       | Een migratie uitvoeren met de grafische gebruikersinterface: Venster Documentbestemming                           | 31       |
| 28.<br>20 | Een migratie uitvoeren met de grafische gebruikersinterface. Venster Nieuw pad                                    | 32       |
| 29.       | cen migralle unvoeren met de gransche gebruikersintemace. Venster verbinding tot stand                            | 20       |
| 20        | Gebracht                                                                                                    | 32<br>22 |
| 3U.<br>21 | Een migratie uitvoeren met de grafische gebruikersinterface. Venster "Migratiebestand opsidan                     | 33       |
| 31.       | Len migralle unvoeren met de gransche gebruikersintemace. Venster Destanden en instellingen werden nu gekenieerd? | 24       |
| 20        | Fon migratio uitvooron met de grafiache gebruikereinterface: Veneter "Migratio velteeid"                          | 04<br>04 |
| ວ∠.<br>ຉຉ | Een migratie uitvoeren met de grafische gebruikersinterface. Venster "Migratie voltoold"                          | 04<br>25 |
| ວວ.<br>ว⊿ | Een migratie uitvoeren met de grafische gebruikersinterface: Venster "Computer oppieuw opster                     | 30       |
| 34.       | top"                                                                                                    | 25       |
| 35        | Fen migratie uitvoeren met de grafische gebruikersinterface: Venster "ThinkVantage System                         | 35       |
| 55.       | Migration Assistant"                                                                                              | 36       |
| 36        | Fon migratio uitvooron mot do grafischo gobruikorsintorfaco: Vonstor "Wolko computer gobruikt                     | 50       |
| 50.       | Len migrale unvoeren met de gransche gebruikersintenace. Venster vverke computer gebruikt                         | 27       |
| 37        | Ean migratia uitvoaran mat da grafische gebruikereinterface: Venster "Selecteer con migratiature"                 | 01<br>27 |
| 32        | Een migratie uitvoeren met de grafische gebruikersinterface: Venster "Selecteer een migratietupe"                 | 20       |
| 30.<br>30 | Migratie door bestandsoverdracht: Venster "System Migration Assistant koniëren"                                   | 28       |
| <u>⊿∩</u> | Fen migratie uitvoeren met de grafische gebruikersinterface. Venster "Pakket gekonieerd"                          | 30       |
| то.       | Len migrate attraction met de gransene gebraitersintenade. Venster i attret getopleerd                            | 09       |

| 41.         | Een migratie  | uitvoeren  | met de    | e grafische | gebruikersinterface: | Venster     | "Installatie voltooid"        | 40         |
|-------------|---------------|------------|-----------|-------------|----------------------|-------------|-------------------------------|------------|
| 42.         | Een migratie  | uitvoeren  | met de    | e grafische | gebruikersinterface: | Venster     | "Migratieopties"              | 40         |
| 43.         | Een migratie  | uitvoeren  | met de    | e grafische | gebruikersinterface: | Venster     | "Opslaan als"                 | 41         |
| 44.         | Een migratie  | uitvoeren  | met de    | e grafische | gebruikersinterface: | Venster     | "Bestanden en instellingen    |            |
|             | worden geko   | pieerd".   |           |             |                      |             |                               | 42         |
| 45.         | Een migratie  | uitvoeren  | met de    | e grafische | gebruikersinterface: | Venster     | "Migratiebestand is gemaakt"  | 42         |
| 46.         | Een migratie  | uitvoeren  | met de    | e grafische | gebruikersinterface: | Venster     | "Migratieoverzicht"           | 43         |
| 47.         | Een migratie  | uitvoeren  | met de    | e grafische | gebruikersinterface: | Venster     | "Welke computer gebruikt      |            |
|             | u?"           |            |           |             |                      |             |                               | 44         |
| 48.         | Een migratie  | uitvoeren  | met de    | e grafische | gebruikersinterface: | Venster     | "Selecteer een migratietype"  | 45         |
| 49.         | Een migratie  | uitvoeren  | met de    | grafische   | gebruikersinterface: | Venster     | "Openen"                      | 45         |
| 50.         | Een migratie  | uitvoeren  | met de    | e grafische | gebruikersinterface: | Venster     | "Gebruikersprofielen"         | 46         |
| 51.         | Een migratie  | uitvoeren  | met de    | e grafische | gebruikersinterface: | Venster     | "Bureaubladinstellingen"      | 47         |
| 52.         | Een migratie  | uitvoeren  | met de    | arafische   | gebruikersinterface: | Venster     | "Instellingen voor toepassin- |            |
|             | den"          |            |           |             |                      |             |                               | 48         |
| 53          | Fen migratie  | uitvoeren  | met de    | arafische   | gebruikersinterface. | Venster     | "Netwerkinstellingen"         | 49         |
| 54          | Fen migratie  | uitvoeren  | met de    | arafische   | gebruikersinterface: | Venster     | "Printerinstellingen"         | 50         |
| 55          | Fen migratie  | uitvoeren  | met de    | arafische   | gebruikersinterface: | Venster     | "Bestanden en mannen"         | 51         |
| 56          | Fen migratie  | uitvoeren  | met de    | arafische   | gebruikersinterface: | Venster     | "Klaar voor toepassing"       | 51         |
| 57          | Fen migratie  | uitvoeren  | met de    | arafische   | gebruikersinterface: | Venster     | "Bestanden en instellingen    | 01         |
| 07.         | worden nu de  | konieerd'  | /<br>/    | granoono    | gooramoronnorrado.   | Veneter     | Dootandon on motoningen       | 52         |
| 58          | Fen migratie  | uitvoeren  | met de    | arafische   | debruikersinterface  | <br>Venster | "Migratie voltooid"           | 53         |
| 59          | Een migratie  | uitvoeren  | met de    | arafische   | gebruikersinterface: | Venster     | "Migratieoverzicht"           | 53         |
| 60<br>60    | Eon migratio  | uitvooron  | mot de    | arafiecho   | gebruikersinterface: | Vonetor     | "Computer oppieuw opstar-     | 50         |
| 00.         | ton"          | uitvoeren  | met ut    | e gransche  | gebluikeisintenace.  | VENSLEI     | Computer opinieuw opstar-     | 51         |
| 61          | Eon migratio  |            | <br>mot d |             | appruikarcintarfaga: | Vonctor     | "ThinkVantaga System          | 54         |
| 01.         | Migration Acc | victort"   | met ut    | gransche    | gebruikersinteriace. | VENSLEI     | minkvantage System            | 55         |
| 60          | Eon migratio  | uitvooron  | <br>mot d |             |                      | <br>Nonator | "Malka computer cobruikt      | 55         |
| 02.         |               | uitvoeren  | met ut    | gransche    | gebruikersinterlace. | venster     |                               | 55         |
| 60          | U:            | · · ·      | <br>mot d |             |                      | <br>        | "Colortoor oon migratiotuno"  | 55         |
| 03.<br>G4   | Een migratie  | uitvoeren  | met de    | e grafische | gebruikersinterlace. | Venster     | "Selecteer een migratietype   | 50         |
| 04.<br>65   | Een migratie  | uitvoeren  | met de    |             | gebruikersinterlace. | Venster     | Selecteer een migratietype    | 57         |
| 65.         | inotolloron"  | uitvoeren  | merue     | gransche    | gebruikersinterlace. | vensier     | System Migration Assistant    | 57         |
| 66          | Eon migrotio  | · · ·      | <br>mot d |             |                      | <br>Nonator | "Malka computer cobruikt      | 57         |
| 00.         |               | uitvoeren  | merue     | gransche    | gebruikersinterlace. | vensier     | weike computer gebruikt       | EO         |
| 67          | U:            | · · ·      | <br>mot d |             |                      | <br>Nonotor | "Coloctor oon migraticturo"   | 50         |
| 67.<br>69   | Een migratie  | uitvoeren  | met de    | grafische   | gebruikersinterlace. | Venster     | Selecteer een migratietype    | 59         |
| 00.         |               | uitvoeren  | met de    | e gransche  | gebruikersinterlace. | venster     | verbinding wordt tot stand    | <b>F</b> 0 |
| ~~          | gebracht .    |            | <br>      |             |                      | <br>        |                               | 59         |
| 69.<br>70   | Een migratie  | ultvoeren  | met de    | e gransche  | gebruikersinterlace: | Venster     | Sieuteiwoord invoeren".       | 60         |
| 70.         | Een migratie  | ultvoeren  | met de    | e gransche  | gebruikersinterlace: | venster     | verbinding is lot stand       | ~1         |
|             | gebracht".    |            | · · ·     |             |                      | · · · ·     |                               | 61         |
| 71.         | Een migratie  | uitvoeren  | met de    | e grafische | gebruikersinterface: | venster     | "Verbinding wordt tot stand   | ~          |
| 70          | gebracht".    |            | · · ·     |             |                      | · · · ·     |                               | 61         |
| 72.         | Een migratie  | uitvoeren  | met de    | e grafische | gebruikersinterface: | venster     | "Migratiebestand opsiaan"     | 62         |
| 73.         | Een migratie  | uitvoeren  | met de    | e grafische | gebruikersinterface: | venster     | "Bestanden en Instellingen    | ~~         |
|             | worden nu ge  | ekopieerd  | ´         |             |                      |             |                               | 63         |
| <i>1</i> 4. | Een migratie  | uitvoeren  | met de    | grafische   | gebruikersinterface: | Venster     | "Migratie voltooid"           | 63         |
| 75.         | Een migratie  | uitvoeren  | met de    | e grafische | gebruikersinterface: | Venster     | "Migratieoverzicht"           | 64         |
| 76.         | Een migratie  | uitvoeren  | met de    | e grafische | gebruikersinterface: | Venster     | "Computer opnieuw opstar-     |            |
|             | ten"          |            |           |             |                      |             |                               | 64         |
| 77.         | Een migratie  | uitvoeren  | met de    | e grafische | gebruikersinterface: | Venster     | "ThinkVantage System          |            |
|             | Migration Ass | sistant" . | ••••      |             |                      |             |                               | 65         |
| 78.         | Een migratie  | uitvoeren  | met de    | e grafische | gebruikersinterface: | Venster     | "Welke computer gebruikt      | _          |
|             | u?"           |            |           |             |                      |             |                               | 66         |
| 79.         | Een migratie  | uitvoeren  | met de    | gratische   | gebruikersinterface: | Venster     | "Selecteer een migratietype"  | 66         |
| 80.         | Een migratie  | uitvoeren  | met de    | e gratische | gebruikersinterface: | Venster     | "Selecteer een migratietype"  | 67         |

| 81. | Een migratie uitvoeren met de grafische gebruikersinterface: Venster "Opslaan als"                | 68 |
|-----|---------------------------------------------------------------------------------------------------|----|
| 82. | Een migratie uitvoeren met de grafische gebruikersinterface: Venster "Bestanden en instellingen   |    |
|     | worden nu gekopieerd"                                                                             | 68 |
| 83. | Een migratie uitvoeren met de grafische gebruikersinterface: Venster "Migratiebestand is gemaakt" | 69 |
| 84. | Een migratie uitvoeren met de grafische gebruikersinterface: Venster "Migratieoverzicht"          | 70 |
| 85. | Een migratie uitvoeren met de grafische gebruikersinterface: Venster "Welke computer gebruikt     |    |
|     | u?"                                                                                               | 71 |
| 86. | Een migratie uitvoeren met de grafische gebruikersinterface: Venster "Selecteer een migratietype" | 72 |
| 87. | Een migratie uitvoeren met de grafische gebruikersinterface: Venster "Openen"                     | 72 |
| 88. | Een migratie uitvoeren met de grafische gebruikersinterface: Venster "Klaar voor toepassing"      | 73 |
| 89. | Een migratie uitvoeren met de grafische gebruikersinterface: Venster "Bestanden en instellingen   |    |
|     | worden nu gekopieerd"                                                                             | 74 |
| 90. | Een migratie uitvoeren met de grafische gebruikersinterface: Venster "Migratie voltooid"          | 75 |
| 91. | Een migratie uitvoeren met de grafische gebruikersinterface: Venster "Migratieoverzicht"          | 75 |
| 92. | Een migratie uitvoeren met de grafische gebruikersinterface: Venster "Computer opnieuw opstar-    |    |
|     | ten"                                                                                              | 76 |
| 93. | Geavanceerde administratieve onderwerpen: Venster "Register-editor"                               | 08 |
| 94. | Geavanceerde administratieve onderwerpen: Venster "Register-editor" (Een registersleutel zoe-     |    |
|     | ken)                                                                                              | 09 |
| 95. | Geavanceerde administratieve onderwerpen: Venster "Register-editor" (Het installatiepad zoeken) 1 | 10 |
| 96. | Geavanceerde administratieve onderwerpen: Venster "Documents and settings"                        | 11 |
|     |                                                                                                   |    |

# **Over dit boek**

Dit boek bevat informatie over installatie en gebruik van ThinkVantage<sup>®</sup> System Migration Assistant (SMA) 5.0.

# Indeling van dit boek

Hoofdstuk 1, "Inleiding tot System Migration Assistant", op pagina 1 bevat een overzicht van SMA en zijn voorzieningen.

Hoofdstuk 2, "SMA installeren en verwijderen", op pagina 9 bevat instructies voor installeren en verwijderen van SMA.

Hoofdstuk 3, "Een migratie uitvoeren met de grafische gebruikersinterface", op pagina 15 beschrijft hoe u een standaardmigratie uitvoert met de grafische gebruikersinterface van SMA.

Hoofdstuk 4, "Een migratie uitvoeren in de batchwerkstand", op pagina 77 bevat informatie over migratie in de batchwerkstand.

Hoofdstuk 5, "Geavanceerde beheeronderwerpen", op pagina 97 beschrijft geavanceerde beheertaken, zoals aanpassen van de gebruikersinterface van SMA, migratie van registerinstellingen en het maken van aangepaste toepassingenbestanden voor migratie van aanvullende toepassingsinstellingen.

Bijlage A, "Toepassingsinstellingen voor migratie", op pagina 117 bevat een gedetailleerde lijst van de ondersteunde toepassingen en de instellingen die u kunt migreren.

Bijlage B, "Uitsluitingen van bestanden en register", op pagina 125 bevat informatie over bestanden, directory's en registeritems die van migratie zijn uitgesloten.

Bijlage D, "Compatibiliteit met SMA 4.2 en eerdere versies", op pagina 129 bevat informatie over de compatibiliteit van SMA 5.0 met SMA 4.2 en eerdere versies.

Bijlage E, "Hulp en technische assistentie", op pagina 135 bevat informatie over toegang tot de ThinkVantage Support-websites voor hulp en technische assistentie.

Bijlage F, "Kennisgevingen", op pagina 137 bevat kennisgevingen en handelsmerken.

# Kennisgevingen die in dit boek worden gebruikt

Dit boek bevat de volgende kennisgevingen die bedoeld zijn om belangrijke informatie te benadrukken:

- **Opmerkingen:** Deze kennisgevingen bevatten belangrijke tips, richtlijnen of advies.
- **Belangrijk:** Deze kennisgevingen verschaffen informatie of advies die u helpen onaangename of moeilijke situaties te voorkomen.
- Let op: Deze kennisgevingen wijzen op mogelijke schade aan programma's, apparatuur of gegevens. Er wordt een waarschuwingsbericht afgebeeld, net voor de instructie of de situatie die aanleiding kan geven tot schade.

# Syntaxis die in dit boek wordt gebruikt

In dit boek wordt de volgende syntaxis gebruikt:

- Opdrachten zijn afgebeeld in kleine letters.
- Variabelen zijn afgebeeld in cursief en worden onmiddellijk verklaard.
- Optionele opdrachten of variabelen staan tussen vierkante haakjes.
- Als u een van beide, of meer parameters moet typen, worden de parameters van elkaar gescheiden door verticale strepen.
- Standaardwaarden zijn onderstreept.
- Herhaalbare parameters staan tussen accolades.

# ThinkVantage System Migration Assistant-resources op het World Wide Web

De volgende webpagina's bevatten resources voor informatie, gebruik en probleemoplossing voor SMA en systeembeheerprogramma's.

### Homepage van ThinkVantage System Migration Assistant 5.0

http://www.lenovo.com/think/support/site.wss/document.do?sitestyle= lenovo&Indocid=MIGR-50889

Ga naar deze website om de nieuwste versie van SMA-software en -documentatie te downloaden.

# Pagina ThinkVantage Personal Computing Support - ThinkVantage Technologies

http://www.lenovo.com/think/support/site.wss/document.do?sitestyle= lenovo&Indocid=TVAN-START

Gebruik deze webpagina om informatie op te zoeken over ThinkVantagetechnologieën.

## Pagina ThinkVantage Personal Computing Support

http://www.lenovo.com/think/support

Ga naar deze website voor toegang tot de ThinkVantage Personal Computing Support Website.

# Hoofdstuk 1. Inleiding tot System Migration Assistant

System Migration Assistant (SMA) is een softwaretool waarmee systeembeheerders de *werkomgeving* van een gebruiker kunnen migreren naar een andere computer. De werkomgeving van een gebruiker bestaat uit de volgende onderdelen:

- Besturingssysteemvoorkeuren, zoals bureaubladinstellingen en instellingen voor netwerkconnectiviteit
- Bestanden en mappen
- Aangepaste toepassingsinstellingen, zoals bladwijzers in een webbrowser of opmaakvoorkeuren in Microsoft<sup>®</sup> Word
- Gebruikersaccounts

Systeembeheerders kunnen SMA gebruiken om een standaard verwerkingsomgeving in te stellen voor een bedrijf of om de computer van een afzonderlijke gebruiker te upgraden. Afzonderlijke gebruikers kunnen SMA gebruiken om een backup te maken van een computer of om instellingen en bestanden te migreren van het ene computersysteem naar het andere, bijvoorbeeld van een desktopcomputer naar een mobiele computer (laptop).

# Overzicht en onderdelen

Dit gedeelte bevat een overzicht van SMA en de onderdelen ervan.

# Hoe werkt SMA?

SMA neemt een momentopname van de verwerkingsomgeving van een computer. Daarna gebruikt SMA de momentopname als een blauwdruk en kopieert de verwerkingsomgeving naar een andere computer. De computer waarvan SMA een momentopname maakt, is de *broncomputer*. De computer waar de momentopname naar toe wordt gekopieerd, is de *doelcomputer*. De bron- en doelcomputers kunnen zich op verschillende fysieke locaties bevinden of zelfs in verschillende tijdzones. Als u SMA gebruikt om een backup te maken van instellingen en bestanden of om deze te herstellen, kunnen de bron- en doelcomputer hetzelfde systeem zijn.

SMA migreert de werkomgeving in drie fasen van de ene computer naar de andere: De fase *vastleggen* voor alle gebruikers, de fase *toepassen* voor de gebruiker die als lokale beheerder is aangemeld op de computer, en de fase *uitgesteld toepassen* voor gebruikers zonder machtiging voor beheer.

Er zijn twee soorten migratie: *normaal* en *aangepaste* migratie. De normale migratie kan worden uitgevoerd vanuit de grafische gebruikersinterface en wordt aanbevolen voor alle gebruikers. De aangepaste migratie kan worden uitgevoerd vanuit de grafische gebruikersinterface en vanaf de opdrachtaanwijzing. Hiervoor is uitgebreide kennis van SMA vereist. Aangepaste migratie is bedoeld voor IT-beheerders.

In de fase *vastleggen* van de normale migratie voor één gebruiker die is aangemeld als beheerder zijn de volgende items vooraf geselecteerd om vanaf de broncomputer te worden gekopieerd. De selectie hiervan kan niet worden opgeheven.

- Bureaubladinstellingen
- Printerinstellingen
- Netwerkinstellingen
- Toepassingsinstellingen

"Bestanden en mappen" kunnen ook worden gekopieerd. Deze instellingen en bestanden worden opgeslagen in een *SMA-migratiebestand*.

Tijdens de fase *toepassen* past SMA het migratiebestand toe op de beheerder van de doelcomputer. U kunt het hele migratiebestand toepassen of u kunt de onderdelen van het migratiebestand opgeven die u wilt toepassen.

In de fase *vastleggen* van een aangepaste migratie voor een gebruiker die is aangemeld als als beheerder en achtergrondgebruikers, die niet zijn aangemeld, kunnen de volgende items worden geselecteerd en gekopieerd naar de broncomputer:

- Bureaubladinstellingen
- Printerinstellingen
- Netwerkinstellingen
- Toepassingsinstellingen
- Bestanden en mappen
- Gebruikersprofielen van achtergrondgebruikers

Deze instellingen en bestanden worden opgeslagen in het SMA-migratiebestand.

Tijdens de fase *toepassing* van een aangepaste migratie voor een gebruiker die is aangemeld als beheerder en achtergrondgebruikers, die op het moment van migratie niet zijn aangemeld, voert SMA de volgende taken uit:

- Het migratiebestand wordt toegepast op de beheerder van de doelcomputer. U kunt het hele migratiebestand toepassen of u kunt de onderdelen van het migratiebestand opgeven die u wilt toepassen.
- Uitgestelde toepassingstaken worden voorbereid voor andere gebruikers.

Wanneer een gebruiker zonder beheerdersmachtiging zich de eerste keer op de computer aanmeldt, worden de instellingen van diens profiel automatisch toegepast.

# SMA-onderdelen

SMA bestaat uit de volgende onderdelen:

1. Uitvoerbare onderdelen:

#### sma.exe

Een uitvoerbaar bestand dat instellingen en bestanden van een broncomputer vastlegt en deze kopieert naar een migratiebestand. Dit uitvoerbaar bestand past het migratiebestand ook toe op een broncomputer.

#### smabat.exe

- Een uitvoerbaar bestand voor een opdrachtregelinterface die kan worden gebruikt in de werkstand Batchverwerking.
- 2. DLL-bibliotheken:
  - SMA5.0 DLL
  - Systeemplugin-DLL's
  - Plugin-DLL's voor vastleggen/toepassen
- 3. Stuurbestanden:

#### commands.XML

Een opdrachtenbestand dat het vastleggings- en toepassingsproces aanstuurt.

#### config.ini

Een configuratiebestand dat gebruikt wordt om SMA.EXE en de GUI aan te passen.

### <Toepassingsnaam>.xml

Een toepassingsbestand dat wordt gebruikt om te definiëren hoe een toepassing door SMA wordt vastgelegd en toegepast.

# Systeemvereisten

Dit gedeelte bevat informatie over vereisten voor hardware, gebruikersaccounts, ondersteunde besturingssystemen en migratiescenario's.

# Hardwarevereisten

De bron- en de doelcomputer moeten aan de volgende voorwaarden voldoen:

- Er moet een ondersteund Microsoft Windows<sup>®</sup>-besturingssysteem geïnstalleerd zijn.
- Op de vaste schijf moet er minstens 30 MB vrije ruimte zijn voor de SMAinstallatiebestanden.
- Er moet voldoende ruimte beschikbaar zijn op de vaste schijf van de broncomputer voor opslag van de tijdelijke bestanden die tijdens de vastlegfase worden gemaakt. De vereiste schijfruimte hangt af van de grootte van het gemaakte SMA-migratiebestand.
- De doelcomputer moet toegang hebben tot het SMA-migratiebestand. U kunt een LAN gebruiken, een verwisselbaar medium (zoals een zip-schijf) of een Ethernetkruiskabel.
- Bij migratie van PC naar PC moet er op de vaste schijf van de doelcomputer vrije ruimte beschikbaar zijn die tweemaal zo groot is als het migratiebestand.
- Bij migratie met een bestand moet er op de vaste schijf van de broncomputer vrije ruimte beschikbaar zijn die driemaal zo groot is als het migratiebestand.

# Vereisten voor de gebruikersaccount

- Om de SMA-taken Vastleggen en Toepassen te kunnen uitvoeren, moet de gebruiker zich aanmelden met een account die gemachtigd is voor lokaal beheer.
- Bij uitgesteld toepassen kan de gebruikers van wie het profiel wordt gemigreerd, aangemeld zijn met een account voor lokaal beheer, met een beperkte gebruikersaccount of met een gebruikersaccount voor een domeinclient.

# Ondersteunde besturingssystemen

U kunt SMA 5.0 installeren op de volgende besturingssystemen

- Windows 98, alleen voor vastleggen, niet voor toepassen.
- Windows 98 Second Edition (SE), alleen voor vastleggen, niet voor toepassen.
- Windows NT<sup>®</sup> 4.0 Workstation, alleen voor vastleggen, niet voor toepassen.
- Windows 2000 Professional
- · Windows XP Home
- Windows XP Professional
- Windows XP Tablet PC Edition 2005

Waar hierna wordt gesproken over Windows 98, wordt Windows 98 en Windows 98 SE bedoeld; waar wordt gesproken over Windows XP, wordt Windows (tenzij er verschil moet worden gemaakt tussen de beide versies van deze besturingssystemen).

## Opmerkingen:

- Migratie van gebruikersprofielen wordt ondersteund op Windows NT 4.0 Workstation, Windows 2000 Professional, Windows XP Home en Windows XP Professional.
- 2. Onder Windows 98 kan SMA alleen de werkomgeving migreren van de gebruiker die op dat moment aangemeld is.
- 3. Migratie van meerdere gebruikersprofielen wordt onder Windows 98 niet ondersteund.
- 4. SMA 5.0 ondersteunt Microsoft Internet Explorer 5.0 of hoger.

# Ondersteunde migratiescenario's

De volgende tabel bevat geldige migratiescenario's.

Tabel 1. Inleiding tot SMA: Ondersteunde migratiescenario's

|                                         | Besturingssysteem op de doelcomputer |                 |                              |                                      |
|-----------------------------------------|--------------------------------------|-----------------|------------------------------|--------------------------------------|
| Besturingssysteem<br>op de broncomputer | Windows 2000<br>Professional         | Windows XP Home | Windows XP Profes-<br>sional | Windows XP Tablet<br>PC Edition 2005 |
| Windows 98                              | Ja                                   | Ja              | Ja                           | Nee                                  |
| Windows 98 SE                           | Ja                                   | Ja              | Ja                           | Nee                                  |
| Windows NT 4.0<br>Workstation           | Ja                                   | Nee             | Ja                           | Nee                                  |
| Windows 2000 Profes-<br>sional          | Ja                                   | Nee             | Ja                           | Ja                                   |
| Windows XP Home                         | Nee                                  | Ja              | Ja                           | Ja                                   |
| Windows XP Profes-<br>sional            | Nee                                  | Nee             | Ja                           | Ja                                   |
| Windows XP Tablet<br>PC Edition 2005    | Nee                                  | Nee             | Ja                           | Ja                                   |

De taal van Windows moet op de bron- en doelcomputer gelijk zijn. SMA wordt niet ondersteund op 64-bits versies van Microsoft Windows.

# Opmerkingen bij aanmelding

Voor migratie van systeeminstellingen met SMA moet u zich aanmelden met een gebruikersaccount met machtiging voor beheer.

Voor migratie van sommige systeemresources is een hoge toegangsmachtiging vereist. Om deze resources vast te leggen, moet een account met machtiging voor beheer worden gebruikt. Als u de resources probeert te migreren met een andere account, wordt SMA beëindigd en verschijnt er een foutbericht.

**Opmerking:** Bij migratie van meerdere gebruikersprofielen moet de gebruiker op de voorgrond gemachtigd zijn voor beheer.

# Meerdere gebruikersprofielen migreren

Er zijn drie soorten gebruikers betrokken bij migratie van meerdere gebruikers met SMA:

1. Aangemelde gebruiker op de voorgrond

De gebruiker die tijdens de migratie op de computer is aangemeld. Deze gebruiker moet gemachtigd zijn voor beheer. SMA moet vanuit deze gebruikersaccount worden gestart.

De gebruikersnaam verschijnt als een van de "Lokale gebruikers" in het venster Gebruikersprofielen van de grafische gebruikersinterface; het selectievakje van de gebruikers is geselecteerd en de selectie kan niet worden verwijderd.

2. Lokale gebruikers op de achtergrond

Gebruikersaccounts op de lokale computer die op dat moment *niet* zijn aangemeld bij de lokale computer. Dit kunnen accounts zijn met algemene gebruikersmachtigingen.

Deze gebruikers staan in de lijst "Lokale gebruikers" in het venster Gebruikersprofielen van de grafische gebruikersinterface.

3. Domeingebruikers op de achtergrond

Gebruikersaccounts in het netwerkdomein die op dat moment *niet* zijn aangemeld bij het domein. De domeincontroller beheert de gegevens van deze accounts en de profielgegevens staan op lokale client-PC.

Deze gebruikers staan in de lijst van "Netwerkgebruikers" in het venster Gebruikersprofielen van de lokale computer en in de lijst van "Lokale gebruikers" van de domeincontroller als het lokale beleid van de controller-PC gebruikers toestaat om zich lokaal aan te melden op de controller-PC.

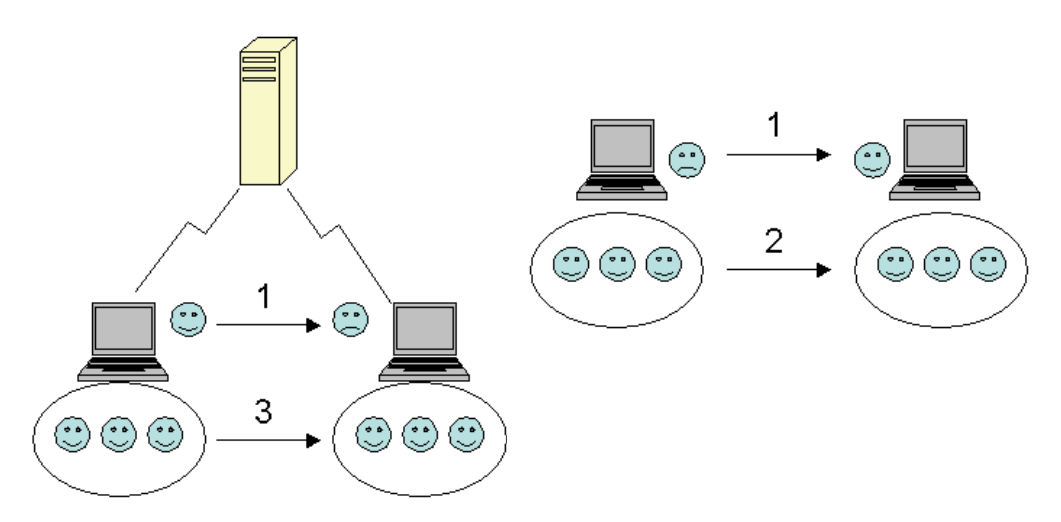

Figuur 1. Inleiding tot System Migration Assistant: Migratie van meerdere gebruikers

Voor meer informatie over migratie van een aangemelde gebruiker op de voorgrond die is aangemeld op de broncomputer en op de doelcomputer raadpleegt u Hoofdstuk 3, "Een migratie uitvoeren met de grafische gebruikersinterface", op pagina 15.

Voor meer informatie over batchmigratie van lokale gebruikers op de achtergrond raadpleegt u "Lokale gebruikers op de achtergrond migreren in de batchwerkstand" op pagina 93.

Voor meer informatie over batchmigratie van domeingebruikers op de achtergrond raadpleegt u "Domeingebruikers op de achtergrond migreren in de batchwerkstand" op pagina 94.

De volgende beperkingen gelden voor de aangemelde gebruiker op de voorgrond:

• De gebruiker moet op de bron- en de doelcomputer aangemeld zijn met een account die gemachtigd is voor beheer.

De volgende beperkingen zijn van toepassing op migratie van meerdere gebruikersprofielen:

- Als de namen van de aangemelde gebruikers op de broncomputer en op de doelcomputer niet overeenkomen, worden instellingen van gebruikers op de achtergrond niet gemigreerd. Alleen de instellingen van de aangemelde gebruiker worden gemigreerd.
- De actieve account moet een beheeraccount van de lokale computer zijn. SMA kan niet worden uitgevoerd met een domeinaccount.
- Om de instellingen toe te passen, moet de domeincontroller zichtbaar zijn via het netwerk. Om een domeingebruiker op te kunnen zoeken, moet deze in de PDC staan.
- Een kunt een kruiskabel gebruiken voor migratie van een lokale gebruiker van PC naar PC, maar niet voor migratie van domeingebruikers.
- Om domeinprofielen toe te passen, moet u eerst de netwerkdomeininstellingen migreren. Meer informatie vindt u in stap 27 op pagina 26.
- Als u bepaalde maar niet alle instellingen van een gebruikersprofiel op een domein migreert, kunt u geen "roaming" gebruikersprofiel selecteren. Bij een "roaming" profiel worden standaard alle instellingen gemigreerd en worden uw selecties genegeerd.
- Voordat u het gebruikersprofiel van een lokale gebruiker op de achtergrond of een domeingebruiker migreert, moet u controleren of er op de doelcomputer geen gebruikersaccount en mappen staan met dezelfde namen als de gegevens die worden gemigreerd. Controleer met name de map "C:\Documents and Settings".

De gegevensindeling van het migratiebestand van SMA 5.0 is niet compatibel met SMA 4.x en eerdere versies. Een SMA-profiel dat is vastgelegd met SMA 4.x kan niet worden toegepast met SMA 5.0, en omgekeerd.

**Opmerking:** Het migratiebestand moet op de lokale vaste schijf van de doelcomputer staan. Anders kunnen de instellingen van de lokale gebruikers op de achtergrond of de domeingebruikers op de achtergrond niet worden toegepast tijdens uitgesteld toepassen. Als het migratiebestand op een netwerkstation of op een verwisselbaar station staat, kan SMA het mogelijk niet vinden, omdat dergelijke stations mogelijk niet meteen beschikbaar zijn als de gebruikers zich op de computer aanmeldt.

# PC naar PC-migratie

U kunt migratie van PC naar PC gebruiken om een migratiebestand rechtstreeks van de broncomputer naar de doelcomputer te migreren. PC naar PC-migratie is handig wanneer er op de broncomputer onvoldoende vrije ruimte is op de vaste schijf om het migratiebestand op te slaan. Er moeten ook minder stappen uitgevoerd worden dan bij een standaardmigratie, waardoor u tijd bespaart.

## PC naar PC-verbinding tot stand brengen

Om migratie van PC naar PC uit te voeren, moeten de broncomputer en de doelcomputer beide een NIC (Network Interface Card) hebben. Het TCP/IP-protocol moet ingeschakeld zijn en beide computers moeten knooppunten zijn in hetzelfde LAN.

Sluit de broncomputer en de doelcomputer op elkaar aan. U kunt een van de volgende verbindingsopties gebruiken:

### Via een LAN

U kunt Ethernet of Token Ring gebruiken. Als u Token Ring gebruikt, worden alleen Windows 2000 en Windows XP ondersteund.

#### Ethernet-kabel

U kunt een Ethernet-kruiskabel gebruiken om een rechtstreekse verbinding te maken tussen de broncomputer en de doelcomputer. U kunt ook een normale Ethernet-kabel gebruiken om de PC's met elkaar te verbinden als ten minste één van de computers (bron, doel of beide) een gigabit Ethernet-kaart heeft. Zorg ervoor dat de IP-adressen van beide computers hetzelfde netwerk aangeven. Onder Windows 2000 en Windows XP worden de IP-adressen automatisch toegewezen. Onder Windows 98 en Windows NT moet u het IP-adres handmatig instellen.

# Migratie door bestandsoverdracht

Bij migratie door bestandsoverdracht kunt u migratie uitvoeren zonder een netwerkverbinding. Hiervoor hebt u een verwisselbaar medium nodig, bijvoorbeeld een USB-geheugensleutel, met voldoende vrije ruimte voor het migratiebestand. Migratie door bestandsoverdracht is handig als de broncomputer en de doelcomputer zich niet op dezelfde locatie bevinden en de beide systemen niet via een netwerk met elkaar kunnen worden verbonden.

# Upgraden van eerdere releases

U kunt SMA 4.1 of SMA 4.2 upgraden naar SMA 5.0. U hoeft de eerdere versie van SMA niet te verwijderen voordat u SMA 5.0 installeert.

# Nieuwe voorzieningen in SMA 5.0

SMA 5.0 bevat de volgende nieuwe voorzieningen en uitbreidingen:

- · Nieuwe gemakkelijk te gebruiken grafische gebruikersinterface
- · De mogelijkheid om eerder geselecteerde opties te herstellen
- · Verbeterde mogelijkheden om de gebruikersinterface aan te passen
- De mogelijkheid om instellingen voor meerdere gebruikers te migreren (migratie van meerdere gebruikersprofielen)
- Ondersteuning van de volgende toepassingen:
  - Adobe Reader versie 7.x
  - Symantec Antivirus 9.x
  - ThinkVantage Access Connections
  - ThinkVantage Rescue and Recovery
- Verbeterde overzichtsrapporten van de resultaten van een migratie
- · Ondersteuning voor verschillende talen in een enkel pakket

# Hoofdstuk 2. SMA installeren en verwijderen

Dit hoofdstuk bevat instructies voor het installeren en verwijderen van SMA.

# SMA 5.0 installeren

Er zijn twee typen installatie van SMA:

- **Standaardinstallatie**: Om een standaardinstallatie van SMA uit te voeren, meldt u zich lokaal aan op de computer met een besturingssysteemaccount met machtiging voor beheer en voert u de installatie uit vanaf die computer.
- Stille installatie: SMA installeren zonder interactie van de gebruiker. Hierbij meldt u zich aan bij de netwerkomgeving en installeert u SMA op één of meer computers. Stille installaties worden meestal op afstand uitgevoerd.

# Een standaard SMA-installatie uitvoeren

Doe het volgende om SMA te installeren:

- 1. Meld u aan bij de computer met een account met beheerdersmachtiging.
- 2. Voer het uitvoerbare bestand SMAsetup.EXE uit.
- 3. Het venster "Welkom" wordt geopend.

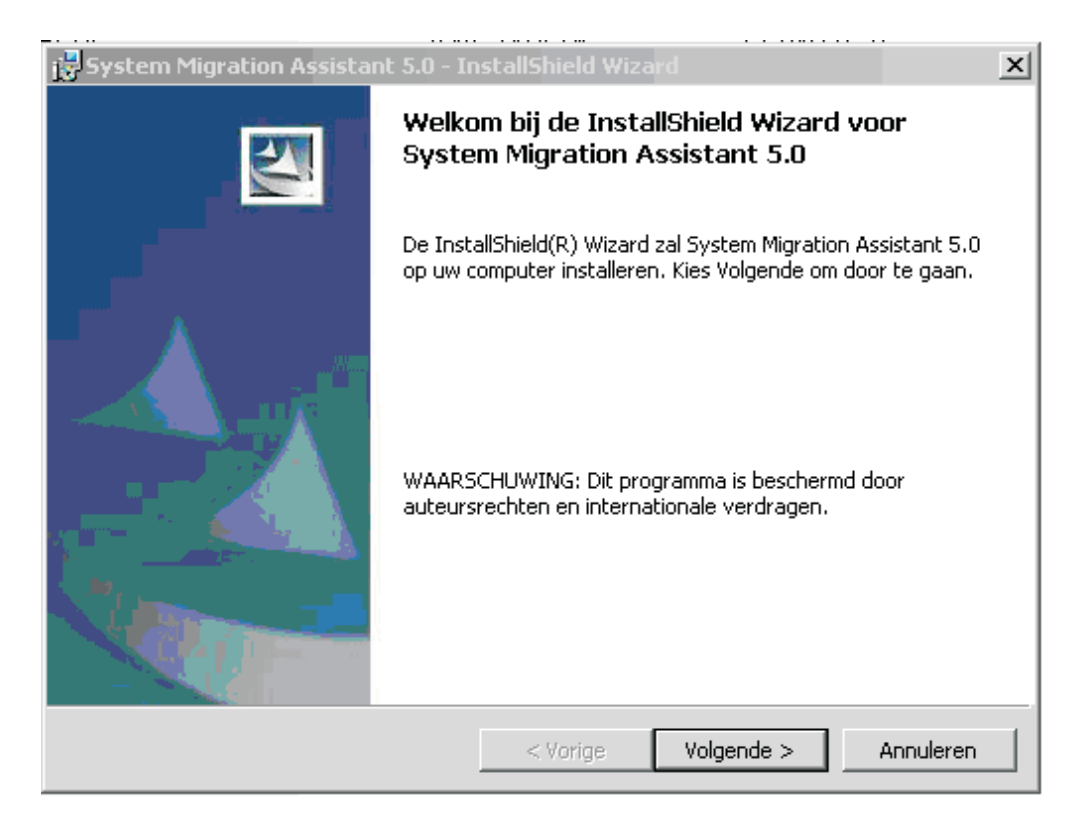

Figuur 2. SMA installeren: Het venster "Welkom"

4. Klik op **Volgende**. Het venster "Licentieovereenkomst" wordt geopend. Selecteer "Ik ga akkoord met de voorwaarden van de licentieovereenkomst".

| 🛃 System Migration Assistant 5.0 - In:                                                                                                    | stallShield Wiza                                                                | rd                                                                                      | ×                                                         |
|----------------------------------------------------------------------------------------------------|---------------------------------------------------------------------------------|-----------------------------------------------------------------------------------------|-----------------------------------------------------------|
| Licentieovereenkomst<br>Lees de onderstaande licentieovereenko                                                                                                    | mst zorgvuldig do                                                               | or.                                                                                     |                                                           |
| Lenovo International<br>Warranted Programs                                                                                                    | License A                                                                       | greement for                                                                            | Non-                                                      |
| Part 1 - General Terms                                                                                                    |                                                                                 |                                                                                         |                                                           |
| BY DOWNLOADING, INSTALLING, COP<br>YOU AGREE TO THE TERMS OF THIS A<br>TERMS ON BEHALF OF ANOTHER PER<br>ENTITY, YOU REPRESENT AND WARRA<br>BIND THAT PERSON, COMPANY, OR L | YING, ACCESSI<br>Greement. If<br>Son or a com<br>Ant that you<br>Egal entity to | NG, OR USING PR<br>YOU ARE ACCEPT<br>IPANY OR OTHER<br>HAVE FULL AUTH<br>D THESE TERMS. | OGRAM(S)<br>ING THESE<br>LEGAL<br>ORITY TO<br>IF YOU DO ▼ |
| 🔘 Ik ga akkoord met de voorwaarden van                                                                                                    | de licentieovereer                                                              | nkomst.                                                                                 | Afdrukken                                                 |
| Ik ga niet akkoord met de voorwaarden                                                                                                    | van de licentieove                                                              | ereenkomst.                                                                             |                                                           |
| InstallShield                                                                                                    |                                                                                 |                                                                                         |                                                           |
|                                                                                                    | < Vorige                                                                        | Volgende >                                                                              | Annuleren                                                 |

Figuur 3. SMA installeren: Het venster "Licentieovereenkomst"

- 5. Klik op **Volgende**. Het venster "Doelmap" wordt geopend.
- 6. Standaard wordt SMA geïnstalleerd in *d*:\Program Files\ThinkVantage\SMA, waarin *d* de stationsletter is van het vaste-schijfstation. Als u SMA in een andere locatie wilt installeren, klikt u op **Wijzigen** en kiest u een andere map.

| 😸 System N                               | Migration Assistant 5.0 - In                                  | stallShield Wiza                |                    | ×         |
|------------------------------------------|---------------------------------------------------------------|---------------------------------|--------------------|-----------|
| <b>Doelmap</b><br>Kies Volg<br>te kiezer | ende om in deze map te installe<br>).                         | eren of Wijzigen om             | n een andere map u | it        |
|                                          | System Migration Assistant 5.<br>C:\Program Files\IBM ThinkVa | 0 installeren in:<br>ntage\SMA\ |                    | Wijzigen  |
|                                          |                                                               |                                 |                    |           |
|                                          |                                                               |                                 |                    |           |
|                                          |                                                               |                                 |                    |           |
| InstallShield -                          |                                                               |                                 |                    |           |
|                                          |                                                               | < Vorige                        | Volgende >         | Annuleren |

Figuur 4. SMA installeren: Het venster "Doelmap"

7. Klik op **Volgende**. Het venster "Gereed om het programma te installeren" wordt geopend.

| 🔂 System Migration Assistant 5.0 - InstallShield Wizard                                                          | × |
|----------------------------------------------------------------------------------------------------|---|
| Gereed om het programma te installeren<br>De wizard is gereed om met de installatie te beginnen.                 |   |
| Kies Installeren om de installatie te starten.                                                                   |   |
| Kies Vorige als u de installatie-opties wilt bekijken of wijzigen. Kies Annuleren om de wizard<br>af te sluiten. |   |
|                                                                                                    |   |
|                                                                                                    |   |
|                                                                                                    |   |
|                                                                                                    |   |
|                                                                                                    |   |
|                                                                                                    |   |
| InstallShield                                                                                                    |   |
| < Vorige Installeren Annuleren                                                                                   |   |

Figuur 5. SMA installeren: Het venster "Gereed om het programma te installeren"

- 8. Klik op Installeren.
  - **Opmerking:** Het is mogelijk dat de SMA-installatie een bijgewerkt DLL-bestand (dynamic link library) nodig heeft. Als dit bestand niet op uw systeem aanwezig is, wordt een venster geopend met de stappen die u moet volgen om de installatie te voltooien.
- 9. Nadat InstallShield SMA heeft geïnstalleerd, wordt het venster "InstallShield Wizard voltooid" afgebeeld.

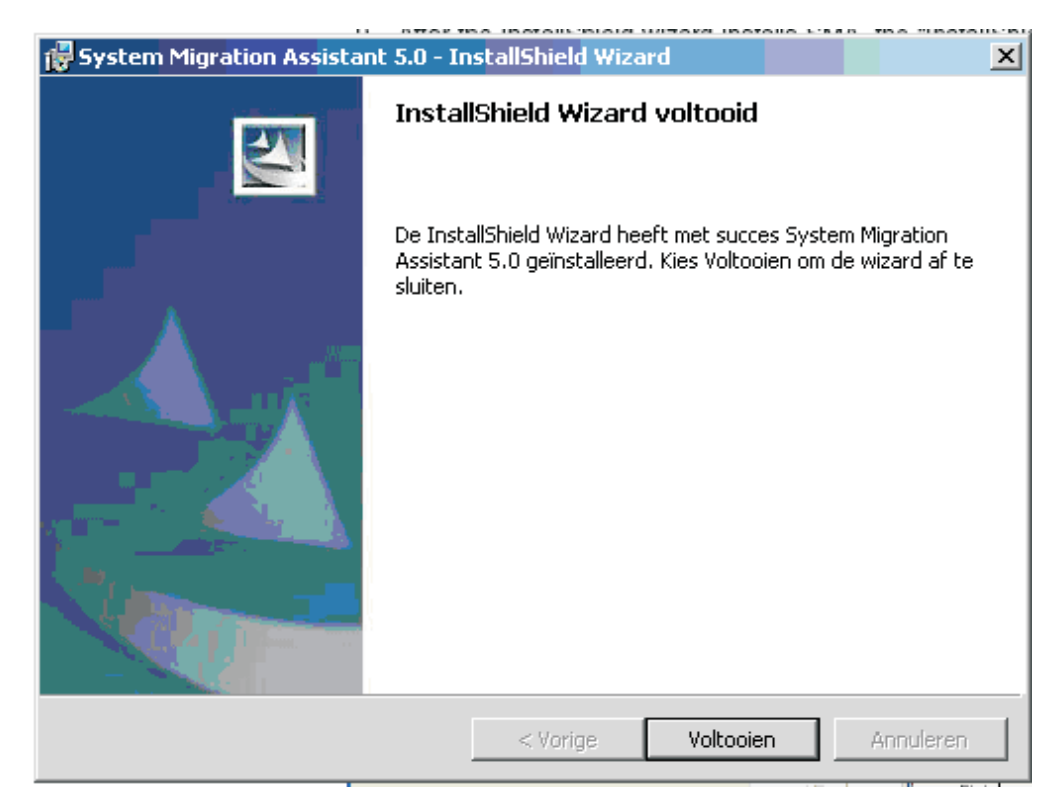

Figuur 6. SMA installeren: Het venster "InstallShield Wizard voltooid"

10. Klik op Voltooien.

# Een stille SMA-installatie uitvoeren

# SMA installeren vanaf een opdrachtaanwijzing

Doe het volgende om SMA te installeren vanaf een opdrachtaanwijzing:

- 1. Meld u met een gebruikersaccount met machtiging voor beheer aan op de computer waarop u een stille installatie van SMA wilt uitvoeren.
- Kopieer SMAsetup.EXE naar de computer en ga naar de directory waarin SMAsetup.EXE staat. U kunt ook naar de netwerkdirectory gaan waarin SMAsetup.EXE is opgeslagen.
- 3. Typ de volgende opdracht bij de opdrachtaanwijzing: SMAsetup.EXE /s /v"/qn" Druk op Enter.

**Opmerking:** Verwijder eerst de vorige versie van SMA voordat u SMA verwijdert vanaf de opdrachtaanwijzing.

# SMA verwijderen

Doe het volgende om SMA te verwijderen:

- 1. Klik op **Start** → **Configuratiescherm**. Het venster "Configuratiescherm" wordt geopend.
- 2. Dubbelklik op Software. Het venster "Toevoegen/Verwijderen" wordt geopend.
- 3. Klik op System Migration Assistant 5.0.
- 4. Klik op Verwijderen. Het bevestigingsvenster wordt geopend.
- 5. Klik op **Ja** en volg de instructies op het scherm.

Bij verwijdering van SMA worden mogelijk niet alle SMA-bestanden gewist. U moet misschien de volgende bestanden handmatig wissen:

- SMA-logboekbestanden die worden gemaakt als u SMA uitvoert. Als u SMA hebt geïnstalleerd in de standaardlocatie, staan deze bestanden in dezelfde directory.
- Tijdelijke bestanden specifiek voor SMA. Standaard staan deze bestanden in *d*:\Installatielocatie\etc\data, waarin *d* de stationsletter is van het vaste-schijfstation.
- SMA-migratiebestanden. Dit zijn bestanden met de extensie .sma.

# Hoofdstuk 3. Een migratie uitvoeren met de grafische gebruikersinterface

SMA 5.0 ondersteunt twee migratiescenario's: doel het doel migratie vanaf doelsysteem en normale migratie.

#### Migratie vanaf doelsysteem

Als SMA al op de doe+computer is geïnstalleerd, kunt u de migratie start zonder SMA op de broncomputer te installeren. SMA kopieert het SMAinstallatiepakket naar een verwisselbaar medium of geheugensleutel op de doe+computer, installeer SMA op de broncomputer en start de migratie.

#### Standaardmigratie

Installeer SMA afzonderlijk op beide computers en start het migratieproces op de broncomputer.

Bij elk migratiescenario kunt u kiezen voor een normale migratie of een aangepaste migratie.

### Normale migratie

U selecteert de bestanden die u wilt migreren; daarna worden alle toepassingsgegevens, instellingen en de geselecteerde bestanden gemigreerd. Dit is een snelle en eenvoudige migratie.

## Aangepaste migratie

Selecteer alle gegevens, instellingen en bestanden die u wilt migreren. Tijdens het selectie proces worden een aantal vensters afgebeeld.

Als u een door het doel geïnitieerde migratie van PC naar PC wilt uitvoeren, raadpleegt u "PC naar PC-migratie".

Als u een door het doel geïnitieerde migratie wilt uitvoeren met behulp van een verwisselbaar medium, raadpleegt u "Migratie door bestandsoverdracht" op pagina 36.

Als u een standaardmigratie van PC naar PC wilt starten, raadpleegt u "PC naar PC-migratie" op pagina 54.

Als u een standaardmigratie wilt uitvoeren met behulp van een verwisselbaar medium, raadpleegt u "Migratie door bestandsoverdracht" op pagina 65.

# Een door het doel geïnitieerde migratie uitvoeren

Belangrijk

Zorg ervoor dat alle toepassingen zijn afgesloten voordat u de migratie start.

# PC naar PC-migratie

Bij een door het doel geïnitieerde PC naar PC-migratie wordt de grafische gebruikersinterface van SMA gebruikt om een SMA-migratiebestand vast te leggen en toe te passen. Sluit eerst de doelcomputer aan en selecteer de instellingen en bestanden die u wilt migreren.

Voer de volgende stappen uit voor een door het doel geïnitieerde PC naar PCmigratie:

- 1. Meld u aan bij het bronsysteem en bij het doelsysteem via het account op het besturingssysteem dat u wilt migreren. Installeer op de doelcomputer een verwisselbaar opslagmedium, zoals een USB-geheugensleutel.
- Klik op de doelcomputer op Start → Programma's→ ThinkVantage → System Migration Assistant 5.0. Het venster "ThinkVantage System Migration Assistant" wordt geopend.

| <ul> <li>ThinkVantage System Migration A</li> <li>ThinkVantage System Migratio</li> <li>Welkom bij ThinkVantage System</li> </ul>                                                                                                    | istant                                                                                                    |
|----------------------------------------------------------------------------------------------------|----------------------------------------------------------------------------------------------------|
| Met ThinkVantage System Mig<br>ene computer naar de andere<br>geheugensleutel (of een verwi<br>stappen om:<br>-Gegevens en instellingen va<br>-De informatie over te brenge<br>-De gegevens en instellinger<br>Voordat u begint, voert u best<br>-Toepassingen installeren op<br>-Firewalls uitschakelen en ac<br>-Microsoft Windows-updates<br>-System Migration Assistant | ation Assistant kunt u uw toepassingsinstellingen en gegevens van de<br>ligreren, door gewoon gebruik te maken van een <u>Ethernet-kabel</u> en een<br>selbaar USB vaste-schijfstation). Deze wizard leidt u door de vereiste<br>at te leggen vanuit de <u>broncomputer</u><br>toe te passen op de <u>doelcomputer</u><br>e volgende taken uit:<br>de doelcomputer waarnaar u instellingen wilt migreren<br>eve toepassingen sluiten<br><u>phalen</u><br>ijwerken |
|                                                                                                    | ThinkVantage Technologies                                                                                                    |
|                                                                                                    |                                                                                                    |

*Figuur 7. Een migratie uitvoeren met de grafische gebruikersinterface: Venster "ThinkVantage System Migration Assistant"* 

3. Klik op Volgende. Het venster "Welke computer gebruikt u?" wordt geopend.

| 🖶 Think¥antage System Migration Assistant                                |
|--------------------------------------------------------------------------|
| Welke computer gebruikt u?                                               |
| Selecteer de gewenste opties en klik op Volgende om door te gaan:        |
|                                                                          |
| Ik wij gegevens en persoonlijke informatie toepassen op deze computer.   |
| Bent u al gestart met de migratie vanuit de broncomputer?                |
| © Ja ○ Nec                                                               |
| C Broncomputer                                                           |
| lk wil gegevens en persoonlijke informatie van deze computer vastleggen. |
|                                                                          |
|                                                                          |
|                                                                          |
| <pre>&lt; Ierug Yolgende &gt; Annuleren Help</pre>                       |

*Figuur 8. Een migratie uitvoeren met de grafische gebruikersinterface: Venster "Welke computer gebruikt u?"* 

4. Selecteer **Doelcomputer** en **Nee**; klik daarna op **Volgende**. Het venster "Selecteer een migratietype" verschijnt.

| Hand Think Yantage System Migration Assistant                                                                                                    |
|----------------------------------------------------------------------------------------------------|
| Selecteer een migratietype                                                                                                    |
| Welk type migratie wilt u uitvoeren?                                                                                                    |
| © Normaal (aanbevolen)                                                                                                    |
| De normale migratie biedt u de mogelijkheid om uw toepassingsinstellingen en gegevens te migreren<br>via een netwerk of met behulp van een Ethernet-kabel. U hebt ook een verwisselbaar opslagmedium<br>nodig, zoals een USB-geheugensleutel.                                                                                                    |
| <ul> <li>C Aangepast (geavanceerd)</li> <li>De aangepaste migratie biedt u de mogelijkheid om uw opties aan te passen en geeft u extra controle<br/>over de gegevens en de informatie die worden gemigreerd. Deze migraticoptie maakt het ook<br/>mogelijk om gegevens en instellingen op te slaan op een tijdelijke locatie, zoals een netwerkstation<br/>of een verwisselbaar USB vaste-schijfstation.</li> </ul> |
|                                                                                                    |
| <u> </u>                                                                                                    |

Figuur 9. Een migratie uitvoeren met de grafische gebruikersinterface: Venster "Selecteer een migratietype"

5. Select het type migratie. Als u **Aangepast** selecteert, moet u als aanvullende optie ook **PC naar PC** selecteren.

| A ThinkVantage System Migration Assistant                                                                                                    |                                                                                           |
|----------------------------------------------------------------------------------------------------|-------------------------------------------------------------------------------------------|
| Selecteer een migratietype                                                                                                    | 44                                                                                        |
| Welk type migratie wilt u uitvoeren?                                                                                                    |                                                                                           |
| S Normaal (aanbevolen)                                                                                                    |                                                                                           |
| De normale migratie biedt u de mogelijkheid om uw toe<br>via een netwerk of met behulp van een Ethernet-kabel.<br>nodig, zoals een USB-geheugensleutel. | passingsinstellingen en gegevens te migreren<br>J hebt ook een verwisselbaar opslagmedium |
|                                                                                                    |                                                                                           |
| 🕐 Aangepast (geavanceerd)                                                                                                    |                                                                                           |
| PC naar PC                                                                                                    |                                                                                           |
| C Migratiebestand                                                                                                    |                                                                                           |
| Kies aangepaste migratie als u specifieke gegevensbe<br>toepassen vanuit een migratiebestand                                                            | standen of persoonlijke instellingen wilt                                                 |
|                                                                                                    |                                                                                           |
| <u> </u>                                                                                                    | g <u>V</u> olgende > Annuleren <u>H</u> elp                                               |

Figuur 10. Een migratie uitvoeren met de grafische gebruikersinterface: Venster "Selecteer een migratietype"

 Klik op Volgende. Het dialoogvenster "System Migration Assistant kopiëren" verschijnt.

| ik fantage System Migration Assistant                                                                                                    | ×                |
|----------------------------------------------------------------------------------------------------|------------------|
| ystem Migration Assistant kopiëren                                                                                                    | 44               |
| p de andere computer moet dezelfde versie van System Migration Ass<br>eïnstalleerd zijn. Kies een verwisselbaar medium uit onderstaande lijs<br>lik op Kopiëren. | sistant<br>st en |
| Removable Disk (E:) Network Drive (H:)                                                                                                    |                  |
| Network Drive (I:)                                                                                                    |                  |
| Network Drive (K:)                                                                                                    |                  |
| Network Drive (M:)                                                                                                    |                  |
| Network Drive (N:)                                                                                                    |                  |
| 😂 Metwork Drive (O)                                                                                                    |                  |
|                                                                                                    |                  |
|                                                                                                    |                  |
| Kopiëren Annu                                                                                                    | leren            |
|                                                                                                    |                  |

Figuur 11. Een migratie uitvoeren met de grafische gebruikersinterface: Venster "System Migration Assistant kopiëren"

- 7. Selecteer een verwisselbaar opslagapparaat in de lijst en klik op **Kopiëren**. Het kopieerproces wordt gestart.
- 8. Nadat het pakket is gekopieerd, wordt het dialoogvenster "Pakket is geïnstalleerd" afgebeeld.

| Think¥antage System Migration Assistant                                                                                                    | ×         |  |  |  |  |
|----------------------------------------------------------------------------------------------------|-----------|--|--|--|--|
| Pakket is gekopieerd                                                                                                    | 44        |  |  |  |  |
| Het System Migration Assistant-pakket is gekopieerd.                                                                                                    |           |  |  |  |  |
| Neem het verwisselbaar medium en sluit het aan op de andere computer. Open<br>het medium en klik op het installatieprogramma.                             |           |  |  |  |  |
| Keer terug naar deze computer en druk op OK nadat u de instructies op de andere<br>computer hebt gevolgd. Als u op OK drukt, wordt de verbinding gestart. |           |  |  |  |  |
|                                                                                                    |           |  |  |  |  |
|                                                                                                    |           |  |  |  |  |
|                                                                                                    |           |  |  |  |  |
| ОК                                                                                                    | Annuleren |  |  |  |  |

Figuur 12. Een migratie uitvoeren met de grafische gebruikersinterface: Venster "Pakket is geïnstalleerd"

- 9. Ontkoppel het verwisselbare opslagapparaat van de doelcomputer en sluit het aan op de broncomputer. Open de media en klik op het programma **Setup.bat**.
- 10. Nadat de installatie op de broncomputer is voltooid, verschijnt het venster "Installatie voltooid".

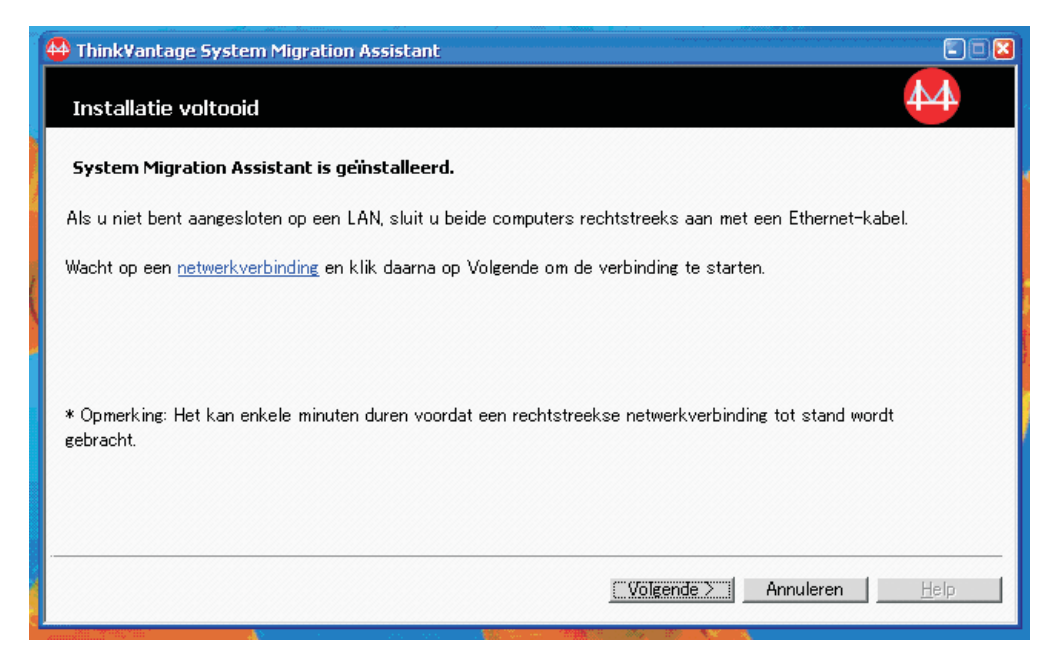

Figuur 13. Een migratie uitvoeren met de grafische gebruikersinterface: Venster "Installatie voltooid"

11. Klik op **Volgende**. Het dialoogvenster "Er wordt een verbinding gemaakt met het bronsysteem" wordt geopend.

| System Migration Assistant (PC naar PC-migratie)    |           |  |  |
|-----------------------------------------------------|-----------|--|--|
| Er wordt een verbinding gemaakt met het bronsysteem |           |  |  |
| Verbinding wordt tot stand gebracht.                |           |  |  |
| Even geduld                                         |           |  |  |
|                                                     |           |  |  |
|                                                     |           |  |  |
|                                                     |           |  |  |
|                                                     |           |  |  |
|                                                     | Annuleren |  |  |

Figuur 14. Een migratie uitvoeren met de grafische gebruikersinterface: Venster "Er wordt een verbinding gemaakt met het bronsysteem"

- 12. Klik op het doelsysteem op **OK** in het venster "Wachten op installatie van bron". De verbinding tussen de PC's wordt tot stand gebracht.
- 13. Nadat de verbinding tot stand is gebracht, verschijnt het venster "Verbinding is tot stand gebracht" verschijnt.

| 1           | System Migration Assistant (PC naar PC-migratie) |
|-------------|--------------------------------------------------|
| 2           | Verbinding tot stand gebracht                    |
| ם<br>ח<br>ו | Verbinding is tot stand gebracht.                |
| F           | Klik op OK                                       |
| 1           |                                                  |
|             | OK Annuleren                                     |

*Figuur 15. Een migratie uitvoeren met de grafische gebruikersinterface: Venster "Verbinding is tot stand gebracht"* 

- 14. Klik op de broncomputer op **OK** in het venster "Verbinding is tot stand gebracht".
- 15. Als u **Aangepast** hebt geselecteerd in stap 5 op pagina 18, verschijnt het venster "Migratieopties". Ander gaat u verder met stap 31 op pagina 27

| Think¥antage System Migration   | on Assistant     |                 |            |           | _ 🗆 ×        |
|---------------------------------|------------------|-----------------|------------|-----------|--------------|
| Migratieopties                  |                  |                 |            |           | 44           |
|                                 |                  |                 |            |           |              |
| Selecteer de items die u wilt v | astleggen.       |                 |            |           |              |
| Gebruikersprofielen             |                  |                 |            |           |              |
| 🗹 Bureaublad                    |                  |                 |            |           |              |
| 🗹 Toepassingsinstellin          | gen              |                 |            |           |              |
| Netwerk                         |                  |                 |            |           |              |
| Printers                        |                  |                 |            |           |              |
| 🛛 🗹 Bestanden en mappe          | n                |                 |            |           |              |
| 1                               |                  |                 |            |           |              |
|                                 |                  |                 |            |           |              |
|                                 |                  |                 |            |           |              |
|                                 |                  |                 |            |           |              |
|                                 |                  |                 |            |           |              |
|                                 |                  |                 |            |           |              |
| ·                               |                  |                 |            |           |              |
|                                 |                  |                 |            |           |              |
|                                 |                  |                 |            |           |              |
|                                 |                  |                 |            |           |              |
|                                 |                  |                 |            |           |              |
|                                 |                  |                 |            |           |              |
|                                 |                  |                 |            |           |              |
|                                 | Alles selecteren | < <u>T</u> erug | Volgende > | Annuleren | <u>H</u> elp |
| ]                               |                  |                 | *****      | ** *****  |              |

Figuur 16. Een migratie uitvoeren met de grafische gebruikersinterface: Venster "Migratieopties"

- 16. Selecteer de categorieën die u wilt vastleggen.
- 17. Klik op **Volgende**. Als u het vakje **Gebruikersprofielen** hebt geselecteerd in stap 16, verschijnt het venster "Gebruikersprofielen". Anders gaat u verder met stap 20.

| Think¥antage System Migratio    | n Assistant            |                 |            |           |      |
|---------------------------------|------------------------|-----------------|------------|-----------|------|
| Gebruikersprofielen             |                        |                 |            |           | 44   |
| Selecteer de gebruikersprofiele | n die u wilt migreren. |                 |            |           |      |
| Lokale gebruikers               |                        |                 |            |           |      |
| S2D22TW4JOHN                    |                        |                 |            |           |      |
| ■ 55D22TW\Tester                |                        |                 |            |           |      |
| ■ 55D22TW\TSCADM                | IN                     |                 |            |           |      |
|                                 |                        |                 |            |           |      |
|                                 |                        |                 |            |           |      |
|                                 |                        |                 |            |           |      |
|                                 |                        |                 |            |           |      |
|                                 |                        |                 |            |           |      |
|                                 |                        |                 |            |           |      |
|                                 |                        |                 |            |           |      |
|                                 |                        |                 |            |           |      |
|                                 |                        |                 |            |           |      |
|                                 |                        |                 |            |           |      |
|                                 |                        |                 |            |           |      |
|                                 |                        |                 |            |           |      |
|                                 |                        |                 |            |           |      |
|                                 | Alles selecteres       | < Terug         | Volgende   | Annuleren | Heln |
|                                 | AILS SUCCETEI          | < <u>T</u> eruy | Torgenue 7 | Amurcien  | пси  |

Figuur 17. Een migratie uitvoeren met de grafische gebruikersinterface: Venster "Gebruikersprofielen"

18. Selecteer de gebruikersprofielen die u wilt migreren. Meer informatie over gebruikersprofielen vindt u in "Meerdere gebruikersprofielen migreren" op pagina 4. Bij een lokaal profiel op de achtergrond wordt het gebruikerswachtwoord niet gemigreerd maar ingesteld op de gebruikersnaam.

De volgende beperkingen zijn van toepassing op de gebruikersprofielen:

- Om gebruikersprofielen te migreren naar Windows 2000 of Windows XP moet u een besturingssysteemaccount met machtiging voor beheer gebruiken.
- U kunt geen gebruikersprofielen migreren van een broncomputer met Windows 98 naar een doelcomputer met Windows 2000 Professional of Windows XP.
- 19. Klik op Volgende.
- 20. Als u het vakje **Bureaublad** hebt geselecteerd in stap 16, wordt het venster "Bureaubladinstellingen" geopend. Anders gaat u verder met stap 23 op pagina 25.

| ThinkVantage System Migration Assistant                                   |              |
|---------------------------------------------------------------------------|--------------|
| Bureaubladinstellingen                                                    | 44           |
| Selecteer de items die u wilt migreren.                                   |              |
| ☑ Bureaubladinstellingen (bureaubladthema/kleurenschema/visuele effecten) |              |
| ✓ Toegankelijkheid                                                        |              |
| Active desktop                                                            |              |
| 🗹 Kleuren                                                                 |              |
| 🗹 Bureaubladpictogrammen                                                  |              |
| ✓ Afbeelden                                                               |              |
| 🗹 Lettertype pictogram                                                    |              |
| ✓ Toetsenbord                                                             |              |
| Muis                                                                      |              |
| Patroon                                                                   |              |
| Screensaver                                                               |              |
| 🗹 Verzenden naar menu                                                     |              |
| ✓ Shell                                                                   |              |
| ✓ Geluid                                                                  |              |
| 🗹 Startmenu                                                               |              |
| 🗖 Taakbalk                                                                |              |
| ✓ Tijdzone                                                                |              |
| Achtergrond                                                               | <b>•</b>     |
|                                                                           |              |
| Alles selecteren < Terug Volgende > Annuleren                             | <u>H</u> elp |

Figuur 18. Een migratie uitvoeren met de grafische gebruikersinterface: Venster "Bureaubladinstellingen"

21. Selecteer de bureaubladinstellingen die u wilt migreren:

#### Toegankelijkheid

De toegankelijkheidsinstellingen voor het toetsenbord, het geluid, de muis en andere instellingen

#### Active Desktop

De actieve status (niet ondersteund in Windows NT4 Workstation)

#### Kleuren

Kleuren van bureaublad en vensters

## Bureaubladinstellingen (Bureaubladthema/Kleurenschema/Visuele effec-

ten) Bureaubladthema, kleurenschema en visuele effecten

#### Bureaubladpictogrammen

De volledige inhoud van het bureaublad, inclusief mappen, bestanden, snelkoppelingen en pictogrammen

**Opmerking:** Bureaubladpictogrammen kunt u alleen migreren naar Windows XP en Windows 2000. Windows NT 4 wordt niet ondersteund. De locatie van pictogrammen wordt ook niet gemigreerd.

#### Beeldscherm

Bureaubladbreedte, hoogte en kleurdiepte

**Opmerking:** Instellingen van de beeldschermeigenschappen zijn afhankelijk van het videoapparaat van de computer. SMA migreert alleen algemene instellingen van de beeldschermeigenschappen.

#### Lettertype pictogram

Lettertype voor bureaubladpictogrammen

#### Toetsenbord

Repeteersnelheid van het toetsenbord, knippersnelheid cursor en vertraging

Muis Links- of rechtshandige muisinstellingen, snelheid en dubbelkliksnelheid

#### Patroon

Het patroon gebruikt voor het bureaublad (niet ondersteund in Windows XP Professional)

#### Screensaver

Huidige instellingen voor screensaver

#### Verzenden naar menu

Instellingen voor Verzenden naar menu

**Shell** Sorteervolgorde, weergavetype (grote of kleine pictogrammen), statusbalk en de status van de werkbalk (weergeven/verbergen)

#### Geluid

Instellingen voor geluid

#### Startmenu

Opdrachten voor startmenu

**Opmerking:** Startmenu wordt alleen gemigreerd voor de aangemelde gebruikers op de voorgrond. De instellingen voor gebruikers op de achtergrond worden niet gemigreerd.

## Taakbalk

Docking edge, grootte, altijd op voorgrond, automatisch verbergen, klok afbeelden, minipictogrammen afbeelden in Start menu

#### **Opmerkingen:**

- a. Migratie van de locatie van de taakbalk wordt niet ondersteund onder Windows XP.
- b. Migratie van de instellingen van de taakbalk wordt ondersteund onder Windows 2000 en Windows XP.

### Tijdzone

Tijdzone-instellingen

### Achtergrond

Bureaubladachtergrond

#### Vensterafmetingen

Spatiëring en rangschikking van verkleinde vensters, lettertype van dialoogbericht, menugrootte en schuifbalkgrootte

De volgende beperkingen zijn van toepassing op de bureaubladinstellingen:

### Toegankelijkheid:

- Indien u migreert van Windows 98 naar Windows 2000 Professional, kunt u de ShowSounds-, SoundSentry- en Stickykeys-instellingen niet migreren.
- U kunt de opties voor de cursor, de aanwijzersnelheid en meldingen niet migreren.
- Active Desktop: Als u de Active desktop met achtergrond wilt migreren, moet u ook de achtergrondinstelling selecteren.
- De verticale en horizontale dichtheid tussen de bureaubladpictogrammen wordt niet nauwkeurig gemigreerd.
- Alleen de pictogrammen die zich in de actieve bureaubladdirectory van de gebruiker bevinden, worden gemigreerd.
- **Muis:** U kunt de muissnelheid niet migreren naar een doelcomputer met Windows XP Professional.
- Screensaver: Bij migratie van Windows 98 naar Windows 2000 Professional of Windows XP kunt u de screensaver niet migreren.
- Shell: Als u de Windows Explorer shell-instellingen wilt migreren, moet u zowel uw shell-bureaubladinstellingen als de Microsoft Internet Explorer toepassingsinstellingen migreren. Als het doelsysteem Windows 2000 Professional of Windows XP gebruikt, worden de mapweergave-instellingen (zoals grote pictogrammen, naast elkaar afbeelden en details) niet gemigreerd.
- Migratie van de statusbalk wordt alleen ondersteund als de bron- en doelcomputer werken onder Windows XP met Service Pack 2.
- Geluid: SMA migreert het actieve geluidsschema van het bronsysteem naar het doelsysteem. Het geluidsschema wordt ingesteld in het venster "Eigenschappen voor geluid en multimedia" van het Windows-configuratiescherm. Als het geluidsschema in het bronsysteem ingesteld is op Geen geluiden, zullen de geluiden niet gemigreerd worden naar de doelcomputer. Als op de broncomputer aangepaste geluiden worden gebruikt, moet u de geluidsbestanden samen met het geluidsschema migreren.
- 22. Klik op Volgende.
- 23. Als u **Instellingen voor toepassingen** hebt geselecteerd in stap 16 op pagina 22, wordt het venster "Instellingen voor toepassingen" geopend. Anders gaat u verder met stap 26 op pagina 26.

| 🚭 Think¥antage System Migration Assistant    |                           |                    |           | _ 🗆 🗙        |
|----------------------------------------------|---------------------------|--------------------|-----------|--------------|
| Instellingen voor toepassingen               |                           |                    |           | 44           |
| Selecteer de toepassingsinstellingen die u w | lt migreren.              |                    |           |              |
| ThinkVantage Technology - Access             | s Connections             |                    |           |              |
| Adobe Acrobat Reader                         |                           |                    |           |              |
| ATT Net Client                               |                           |                    |           |              |
| Lotus Notes                                  |                           |                    |           |              |
| 🗹 Lotus Organizer                            |                           |                    |           |              |
| Lotus Sametime                               |                           |                    |           |              |
| 🗹 Lotus Smartsuite 123                       |                           |                    |           |              |
| 🗹 Lotus Smartsuite Approach                  |                           |                    |           |              |
| 🛛 🗹 Lotus Smartsuite Freelance Graph         | ics                       |                    |           |              |
| 🗹 Lotus Smartsuite SmartCenter               |                           |                    |           |              |
| 🛛 🗹 Lotus Smartsuite Word Pro                |                           |                    |           |              |
| Microsoft Internet Explorer                  |                           |                    |           |              |
| Microsoft Office Excel                       |                           |                    |           |              |
| Microsoft Office Power Point                 |                           |                    |           |              |
| Microsoft Office Word                        |                           |                    |           |              |
| Microsoft Outlook Express                    |                           |                    |           |              |
| ✓ NetMeeting                                 |                           |                    |           |              |
| Symantec AntiVirus                           |                           |                    |           |              |
| · · · · · · · · · · · · · · · · · · ·        |                           |                    |           |              |
|                                              |                           |                    |           |              |
| Alles sele                                   | cteren <u>&lt; T</u> erug | <u>V</u> olgende > | Annuleren | <u>H</u> elp |
| <u>J</u>                                     |                           |                    |           |              |

Figuur 19. Migratie uitvoeren met de grafische gebruikersinterface: Venster "Instellingen voor toepassingen"

24. Selecteer de toepassingen waarvan u de instellingen wilt migreren.

SMA kan de instellingen en aanpassingen van de gebruiker vastleggen. Voor Internet Explorer en Netscape Navigator kunnen de aanpassingen bladwijzers, cookies en voorkeuren zijn. Voor Lotus<sup>®</sup> Notes<sup>®</sup> en Microsoft Outlook kunnen de aanpassingen het adresboek en lokaal opgeslagen e-mail bevatten.

Wanneer de doelcomputer een eerdere versie van een programma bevat, kunnen de instellingen van de toepassing niet worden gemigreerd.

Meer informatie over de beperkingen die gelden voor instellingen van toepassingen vindt u in Bijlage A, "Toepassingsinstellingen voor migratie", op pagina 117.

- 25. Klik op Volgende.
- 26. Als u **Netwerk** hebt geselecteerd in stap 16 op pagina 22, wordt het venster "Netwerkinstellingen" geopend. Anders gaat u verder met stap 28 op pagina 27.

| Think¥antage System Migrati<br>Netwerkinstellingen                                                                                                    | on Assistant                                                                                             |                 |            |           | 44           |
|----------------------------------------------------------------------------------------------------|----------------------------------------------------------------------------------------------------|-----------------|------------|-----------|--------------|
| Selecteer de items die u wilt n<br>Selecteer de items die u wilt n<br>TCP/IP-configuratie<br>Ø IP/Subnet/Gateway<br>Ø DNS-configuratie<br>Ø WINS-configuratie<br>Computernaam<br>Ø Computernaam<br>Ø Computerbeschrijy<br>Domein/Werkgroe<br>Andere<br>Ø Toegewezen statio<br>Ø Inbelnetwerken<br>Ø Gemeenschappeli,<br>Ø ODBC-gegevensbu | nigreren.<br>,<br>,<br>,<br>,<br>,<br>,<br>,<br>,<br>,<br>,<br>,<br>,<br>,<br>,<br>,<br>,<br>,<br>,<br>, |                 |            |           |              |
|                                                                                                    | Alles selecteren                                                                                         | < <u>T</u> erug | Volgende > | Annuleren | <u>H</u> elp |

Figuur 20. Een migratie uitvoeren met de grafische gebruikersinterface: Venster "Netwerkinstellingen"

27. Selecteer de netwerkinstellingen die u wilt migreren:

### TCP/IP-configuratie

- IP/Subnet/Gateway
- DNS-configuratie
- · WINS-configuratie

### Netwerkidentificatie

- Computernaam
- Computerbeschrijving
- Domein/Werkgroep

### Overige

- Toegewezen stations
- Inbelnetwerken
- · Gemeenschappelijke mappen/stations
- ODBC-gegevensbronnen
- De volgende beperkingen zijn van toepassing op de netwerkinstellingen:
- Domein/Werkgroep: Als het bronsysteem een sectie is van een domein en u wilt dat het doelsysteem een sectie wordt van ditzelfde domein, maakt u een account voor het doelsysteem op de domeincontroller. Als op de domeincontroller Windows 2000 Server draait, zorg er dan voor dat u het vakje Pre-Windows 2000 computers toestaan om dit account te gebruiken selecteert. U moet de computernaam migreren voordat u de domeinnaam migreert.
- **DNS-configuratie:** De DNS-instellingen worden niet gemigreerd bij migratie van PC naar PC.
- 28. Als u **Printers** hebt geselecteerd in stap 16 op pagina 22, wordt het venster "Printers" geopend. Anders gaat u verder met stap 31.

| 🖶 Think¥antage System Migration Assistant     | _ 🗆 🗙        |
|-----------------------------------------------|--------------|
| Printers                                      | 44           |
| Selecteer de printers die u wilt migreren.    |              |
| Netwerkprinters                               |              |
| ☑ nlamsl8g 11A (TSC use only)/11/             |              |
| ✓ nlamsl8a Servicecell 11A-M11/11             |              |
|                                               |              |
|                                               |              |
|                                               |              |
|                                               |              |
|                                               |              |
|                                               |              |
|                                               |              |
|                                               |              |
|                                               |              |
|                                               |              |
|                                               |              |
|                                               |              |
|                                               |              |
|                                               |              |
| Alles selecteren < Terug Volgende > Annuleren | <u>H</u> elp |

Figuur 21. Een migratie uitvoeren met de grafische gebruikersinterface: Venster "Printers"

- 29. Selecteer de printers waarvoor u de links en stuurprogramma's wilt migreren. De standaardprinter is automatisch geselecteerd.
  - **Opmerking:** Als u een printer selecteert waarvan de stuurprogramma's handmatig op de broncomputer zijn geïnstalleerd, installeert u dezelfde stuurprogramma's op de doelcomputer voordat u de migratie uitvoert.
- 30. Klik op Volgende.
- 31. Als u **Bestanden en mappen** hebt geselecteerd in stap 16 op pagina 22 of als u **Normaal** hebt geselecteerd in 5 op pagina 18, wordt het venster "Lijst van

bestands- en mapkeuze wordt samengesteld" geopend en scant SMA de vaste schijf. Anders gaat u verder met stap 37 op pagina 32.

| 🍄 Think¥antage System Migration Assistant          |                                           |
|----------------------------------------------------|-------------------------------------------|
| ThinkVantage System Migration Assistant            | 44                                        |
| Lijst van Bestands- en mapkeuze wordt samengesteld |                                           |
|                                                    |                                           |
|                                                    |                                           |
|                                                    |                                           |
|                                                    |                                           |
|                                                    |                                           |
|                                                    |                                           |
|                                                    |                                           |
|                                                    |                                           |
|                                                    |                                           |
|                                                    |                                           |
|                                                    |                                           |
|                                                    |                                           |
|                                                    |                                           |
|                                                    | Annuleren <u>H</u> elp                    |
|                                                    | AMPRICIAL TRA "EILA SALAATIAR" WIRAAW ARA |

Figuur 22. Een migratie uitvoeren met de grafische gebruikersinterface: Venster "Lijst van bestands- en mapkeuze wordt samengesteld"

Als het scanproces voltooid is, wordt het venster "Bestandskeuze" geopend en verschijnt standaard de pagina "Bestanden/Mappen".

| 🍄 Think¥antage System Migr                                                                                                    | ation Assistant                             |                            |               |                    |                | _ 🗆 🗙        |
|----------------------------------------------------------------------------------------------------|---------------------------------------------|----------------------------|---------------|--------------------|----------------|--------------|
| Bestandskeuze                                                                                                    |                                             |                            |               |                    |                | 44           |
| Controleer de gekozen opti<br>bestandstypes te selectere                                                                                                    | es. Leg alle persoo<br>:n. Klik daarna op V | nlijke gegeven:<br>olgende | s vast door d | e juiste bestande  | n en mappen en |              |
| Bestanden / Mappen                                                                                                    | Bestandstypen                               | 1                          |               |                    |                |              |
| Oorsprong                                                                                                    | E                                           | Bestemmina                 | Grootte       | Datum              |                |              |
| to the second second s | nenten                                      |                            |               |                    |                |              |
| <u>Z</u> oeken                                                                                                    | Algemeen tota                               | iai van alle g             | eselecteen    | ie destanden.      | 592 MD         |              |
|                                                                                                    | Rese                                        | t <                        | <u>T</u> erug | <u>V</u> olgende > | Annuleren      | <u>H</u> elp |

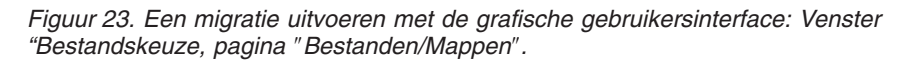

32. Selecteer de bestanden die u wilt migreren. U kunt afzonderlijke bestanden, alle bestanden van een bepaald type of alle bestanden in een directory selecteren. Als u een directory selecteert, worden automatisch alle bestanden in die directory geselecteerd.

Op de pagina "Bestandskeuze" ziet u een lijst van alle bestanden op de broncomputer, gesorteerd op locatie.

Om de bestanden gesorteerd op type te bekijken, klikt u op **Bestandstypen**. De pagina "Bestandstypen" wordt afgebeeld. U kunt alle bestanden van een bepaald type selecteren of u kunt een bestandstype uitvouwen en afzonderlijke bestanden selecteren.

| Think¥antage System Migra                                                                                                    | ation Assistant                                                                        |                            |                            |                     |
|----------------------------------------------------------------------------------------------------|----------------------------------------------------------------------------------------|----------------------------|----------------------------|---------------------|
| Bestandskeuze                                                                                                    |                                                                                        |                            |                            | 44                  |
| Controleer de gekozen opti<br>bestandstypes te selectere                                                                                                    | es. Leg alle persoonlij<br>n. Klik daarna op Volg<br>Bestandstynen                     | ke gegevens vast d<br>ende | oor de juiste bestanden en | mappen en           |
| Dostandon y happoin                                                                                                    | bestandscypen                                                                          |                            |                            | 1                   |
| Oorsprong                                                                                                    | Groott                                                                                 | e Datum                    |                            |                     |
| Address Book F     Address Book F     Address Book F     Address Book F     Address Book F     Address Book F     Approach Smar     Approach Smar     Approach Smar     Approach View     Bill of Materials     Bill of Materials     Bill of Materials     Bill of Materials     Casinet File     Cascading Style     Cascading Style     Cascading Style | et<br>ille<br>Document<br>tMaster<br>File<br>ek<br>ek<br>s Sheet Docum<br>ocation List |                            |                            | -                   |
| Zneken                                                                                                    | Algemeen totaal                                                                        | van alle geseled           | teerde bestanden: 595      | мв                  |
|                                                                                                    |                                                                                        | -                          |                            |                     |
|                                                                                                    | Reset                                                                                  | < <u>T</u> erug            | <u>V</u> olgende ≻ Ann     | uleren <u>H</u> elp |

*Figuur 24. Een migratie uitvoeren met de grafische gebruikersinterface: Venster "Bestandskeuze", pagina "Bestandstypen"* 

33. Klik op **Zoeken** om naar bepaalde bestanden of bestandsextensies te zoeken. Het venster "Zoeken" wordt geopend.

| System Migration Ass | istant (Zoekvenster) |            |     |           |
|----------------------|----------------------|------------|-----|-----------|
| Nu zoeken            |                      |            |     | 44        |
| Zoeken naar:         | Zoeken in:           |            | _   |           |
|                      | Lokale stations      | (C:)       | •   | Nu zoeken |
| Oorsprong            | Туре                 | Bestemming | Gro | Datum     |
|                      |                      |            |     |           |
|                      |                      |            |     |           |
|                      |                      |            |     |           |
|                      |                      |            |     |           |
| •                    |                      |            |     |           |
|                      |                      |            |     |           |
| Alles selecteren     | Alles wisser         | n OK       |     | Help      |
|                      |                      |            |     |           |

Figuur 25. Een migratie uitvoeren met de grafische gebruikersinterface: Venster "Zoeken"

34. Typ in het veld Zoeken naar een bestandsnaam. U kunt jokertekens gebruiken, zoals een sterretje (\*) voor overeenkomst met nul of meer tekens. Selecteer in het veld Zoeken in de vaste schijf die u wilt doorzoeken. Klik op Nu zoeken.

## Attentie:

- a. Migreer geen bestanden van het besturingssysteem. Als u dit toch doet, is het mogelijk dat het doelsysteem niet naar behoren werkt.
- b. Selecteer niet de volledige inhoud van het vaste-schijfstation, omdat hierdoor alle bestanden geselecteerd worden, ook de bestanden van het besturingssysteem.
- c. Wees voorzichtig met het selecteren van bestanden met de DLL, EXE of COM. SMA past de Windows-registergegevens niet aan; als u toepassingsbestanden selecteert, is het mogelijk dat de toepassing niet naar behoren werkt op het doelsysteem.
- 35. Bepaal waar u de geselecteerde bestanden wilt plaatsen op het doelsysteem. Als het bron- en doelsysteem verschillende configuraties hebben van de vaste schijf, moet u verschillende bestemmingen kiezen voor de bestanden en directory's.

Om de bestemming van een bestand te wijzigen, klikt u met de rechtermuisknop op het bestand. Er wordt een menu afgebeeld.

U kunt het bestand in de directory "Mijn documenten" plaatsen, een nieuw pad

| en. |                    |
|-----|--------------------|
| 1   | Mijn documenten    |
|     | Nieuw pad          |
|     | Oorspronkelijk pad |

Figuur 26. Een migratie uitvoeren met de grafische gebruikersinterface: De locatie van het bestand kiezen

opgeven of het oorspronkelijke pad behouden.

 Om het bestand in de directory "Mijn documenten" te plaatsen, klikt u op Mijn documenten. Het venster "Bestemming Mijn documenten" wordt geopend. Selecteer een optie en klik op OK.

| tem Migration Assistant (Bestemming Mijn documenten)                               | 44 |
|------------------------------------------------------------------------------------|----|
| Mapnamen verwijderen en de bestanden rechtstreeks<br>plaatsen in "Mijn documenten" |    |
| C De huidige mapnamen behouden en als submap plaatsen onder "Mijn documenten"      |    |
| C De mapnamen wijzigen en als submap plaatsen onder "Mijn<br>documenten"           |    |
|                                                                                    |    |
|                                                                                    |    |
| OK Annuleren Help                                                                  |    |

Figuur 27. Een migratie uitvoeren met de grafische gebruikersinterface: Venster "Documentbestemming"

 Als u een ander pad wilt kiezen voor het bestand, klikt u op Nieuw pad. Het venster "Bestemming Nieuw pad" wordt geopend. Selecteer een optie en klik op OK.

| Nieuw pad                                                 | 44 |
|-----------------------------------------------------------|----|
| F Huidige mapnamen behouden en als submap plaatsen onder: |    |
| ∣<br>⊂ Bestand[en] plaatsen in de volgende map:<br>r      |    |
|                                                           |    |
| OK Annuleren Help                                         | 1  |

Figuur 28. Een migratie uitvoeren met de grafische gebruikersinterface: Venster "Nieuw pad"

 Als u het oorspronkelijke pad van het bestand wilt behouden, klikt u op Oorspronkelijk pad. Als SMA een bestand migreert naar een directory die een bestand bevat met dezelfde naam, wordt het bestand overschreven. (U kunt het bestand config.ini aanpassen om te voorkomen dat bestanden worden overschreven. Zie "Standaardmigratie aanpassen" op pagina 97 voor meer informatie).

**Waarschuwing:** Wees voorzichtig als u de locatie van bestanden wijzigt. Batch- en configuratiebestanden kunnen volledig gekwalificeerde padnamen bevatten; als u de locatie wijzigt van de bestanden en directory's waarnaar de batch- en configuratiebestanden verwijzen, worden de programma's of taken niet correct uitgevoerd.

- 36. Klik op Volgende.
- 37. Het venster "Verbinding tot stand gebracht" wordt geopend.

| System Migration Assistant (PC naar PC-migratie) |              |
|--------------------------------------------------|--------------|
| Verbinding tot stand gebracht                    | 44           |
| Verbinding is tot stand gebracht.                |              |
| Klik op OK                                       |              |
|                                                  |              |
|                                                  | OK Annuleren |

Figuur 29. Een migratie uitvoeren met de grafische gebruikersinterface: Venster "Verbinding tot stand gebracht"

38. Om een kopie van het migratiebestand op te slaan op de doelcomputer, selecteert u het vakje onderaan het venster. Klik op **OK**. 39. Als u het vakje hebt geselecteerd in stap 38 op pagina 32, wordt het venster "Migratiebestand opslaan" geopend. Anders gaat u verder met stap 41.

| ThinkVantage System Migration Assistant                                                                           |                                   |
|----------------------------------------------------------------------------------------------------|-----------------------------------|
| Migratiebestand opslaan                                                                                           | 44                                |
| Sla uw instellingen en gegevens op in een migratiebesta<br>hieronder om het bestand te beveiligen met een wachtwo | ind. Selecteer het vakje<br>oord. |
| Klik op OK om het bestand op te slaan of op Annuleren o                                                           | om te stoppen.                    |
| Wachtwoord invoeren:                                                                                              | _                                 |
|                                                                                                    |                                   |
| Wachtwoord bevestigen:                                                                                            | 7                                 |
| Migratiobactand mat weaktwaard beveiligen                                                                         |                                   |
| Migratiebestallu met wachtwoord bevenigen.                                                                        | K Annuleren                       |

*Figuur 30. Een migratie uitvoeren met de grafische gebruikersinterface: Venster "Migratiebestand opslaan"* 

- 40. Stel het wachtwoord voor het migratiebestand in.
  - a. Typ een wachtwoord in het veld **Wachtwoord invoeren**. (Het moet bestaan uit 6 tot 16 tekens, mag niet beginnen of eindigen met een numeriek teken en mag geen opeenvolgende identieke tekens bevatten.)
  - b. Typ het wachtwoord nogmaals in het veld Wachtwoord bevestigen.
  - c. Klik op OK.
- 41. Klik op de doelcomputer op **OK** in het venster "Verbinding wordt tot stand gebracht". De toepassingsfase wordt gestart. Als het migratiebestand is beveiligd met een wachtwoord, wordt u gevraagd het wachtwoord te typen.
- 42. Op de doelcomputer wordt het venster "Bestanden en instellingen worden nu gekopieerd" geopend.

| 🖶 ThinkVantage System Migration Assistant       |                        |
|-------------------------------------------------|------------------------|
| ThinkVantago Custom Migration Assistant         | 44                     |
| mink vantage bystein migration Assistant        |                        |
| Bestanden en instellingen worden nu gekopieerd. |                        |
|                                                 |                        |
|                                                 |                        |
|                                                 |                        |
|                                                 |                        |
|                                                 |                        |
|                                                 |                        |
|                                                 |                        |
|                                                 |                        |
|                                                 |                        |
|                                                 |                        |
|                                                 |                        |
|                                                 |                        |
|                                                 |                        |
|                                                 |                        |
|                                                 |                        |
|                                                 | Annuleren <u>H</u> elp |
|                                                 |                        |

Figuur 31. Een migratie uitvoeren met de grafische gebruikersinterface: Venster "Bestanden en instellingen worden nu gekopieerd"

SMA kopieert het migratiebestand dat gemaakt is op de broncomputer naar de doelcomputer en past daarna het opgeslagen migratiebestand toe. Dit kan enkele minuten duren, afhankelijk van hoeveel instellingen en bestanden worden gemigreerd.

43. Nadat het migratiebestand is toegepast, wordt het venster "Migratie voltooid" geopend op de bron- en doelcomputer.

| 🖶 Think¥antage System Migration Assistant 🔹 🗉 🗵                                                                  |  |  |  |
|----------------------------------------------------------------------------------------------------|--|--|--|
| Migratie is voltooid                                                                                             |  |  |  |
| Migratie is voltooid                                                                                             |  |  |  |
|                                                                                                    |  |  |  |
| ThinkVantage System Migration Assistant heeft uw persoonlijke gegevens en toepassingsinstellingen<br>gemigreerd. |  |  |  |
| Klik op Volgende om het overzichtslogboek te bekijken of op Voltooien om te stoppen.                             |  |  |  |
|                                                                                                    |  |  |  |
|                                                                                                    |  |  |  |
|                                                                                                    |  |  |  |
|                                                                                                    |  |  |  |
|                                                                                                    |  |  |  |
| < ∏erug <b>Yolgende &gt;</b> Voltooien <u>H</u> elp                                                              |  |  |  |
|                                                                                                    |  |  |  |

Figuur 32. Een migratie uitvoeren met de grafische gebruikersinterface: Venster "Migratie voltooid"

- 44. Om een overzicht op een rapport te bekijken, klikt u op **Volgende**. Het venster "Migratieoverzicht" wordt geopend. Om SMA te voltooien, klikt u op **Voltooien**.
- 45. Het rapportbestand wordt afgebeeld in het deelvenster onderaan het venster Migratieoverzicht.

| HinkYantage System Migration Assistant                                                                                   |                                               |              |  |
|----------------------------------------------------------------------------------------------------|-----------------------------------------------|--------------|--|
| Migratieoverzicht                                                                                                    |                                               | 44           |  |
| Het migratie-kopieerproces is voltooid.                                                                                  |                                               |              |  |
|                                                                                                    |                                               |              |  |
| C Overzicht                                                                                                    | • Rapport                                     |              |  |
| Opslaan als                                                                                                    | C:\Program Files\IBM ThinkVantage\SMA\sma.log |              |  |
| Opsiaan als       C:\Program Files\IBM ThinkVantage\SMA\sma.log         10000       ************************************ |                                               |              |  |
|                                                                                                    | < Terug Voltooien Annuleren                   | <u>H</u> elp |  |

Figuur 33. Een migratie uitvoeren met de grafische gebruikersinterface: Venster "Migratieoverzicht"

- 46. U kunt het overzicht of het rapport als volgt opslaan in een andere directory:
  - a. Klik op Overzicht of Rapport.
  - b. Klik op **Opslaan als...**. Het venster "Opslaan als" wordt geopend.
  - c. Blader in het veld **Opslaan in** naar de directory waarin u het bestand wilt opslaan.
  - d. Typ in het veld **Opslaan als** een beschrijvende naam voor het bestand.
  - e. Klik op **Opslaan**.
- 47. Klik op de broncomputer op Voltooien.
- 48. Klik op de doelcomputer op **Voltooien**. Mogelijk wordt u gevraagd de computer opnieuw op te starten. Klik op **Ja** om de computer opnieuw op te starten.

| Sma |                                                                                                    |  |  |
|-----|----------------------------------------------------------------------------------------------------|--|--|
| 1   | Nadat System Migration Assistant is afgesloten, moet u deze computer opnieuw opstarten, zodat alle wijzigingen van<br>kracht worden. Wilt u nu opnieuw opstarten? |  |  |
|     | Ja Nee                                                                                                    |  |  |

Figuur 34. Een migratie uitvoeren met de grafische gebruikersinterface: Venster "Computer opnieuw opstarten"

# Migratie door bestandsoverdracht

Bij een door het doel geïnitieerde migratie door bestandsoverdracht wordt de grafische gebruikersinterface van SMA gebruikt om een SMA-migratiebestand vast te leggen en toe te passen.

Een dergelijk migratie voert u als volgt uit:

- 1. Meld u aan bij het bronsysteem en bij het doelsysteem via het account op het besturingssysteem dat u wilt migreren. Installeer op de doelcomputer een verwisselbaar opslagmedium, zoals een USB-geheugensleutel.
- Klik op de doelcomputer op Start → Programma's → ThinkVantage → System Migration Assistant 5.0. Het venster "ThinkVantage System Migration Assistant" wordt geopend.

| 4                | H ThinkYantage System Migration Assistant                                                                                                    |  |  |  |
|------------------|----------------------------------------------------------------------------------------------------|--|--|--|
|                  | ThinkVantage System Migration Assistant                                                                                                    |  |  |  |
| )<br>t           | Welkom bij Think¥antage System Migration Assistant                                                                                                    |  |  |  |
| е<br>е<br>с<br>, | Met ThinkVantage System Migration Assistant kunt u uw toepassingsinstellingen en gegevens van de<br>ene computer naar de andere migreren, door gewoon gebruik te maken van een <u>Ethernet-kabel</u> en een<br>geheugensleutel (of een verwisselbaar USB vaste-schijfstation). Deze wizard leidt u door de vereiste<br>stappen om:<br>-Gegevens en instellingen vast te leggen vanuit de <u>broncomputer</u><br>-De informatie over te brengen<br>-De gegevens en instellingen toe te passen op de <u>doelcomputer</u>                                                                                                    |  |  |  |
| 1<br>1<br>1<br>1 | Voordat u begint, voert u best de volgende taken uit:<br>-Toepassingen installeren op de doelcomputer waarnaar u instellingen wilt migreren<br>-Firewalls uitschakelen en actieve toepassingen sluiten<br>- <u>Microsoft Windows-updates ophalen</u><br>-System Migration Assistant bijwerken                                                                                                    |  |  |  |
|                  |                                                                                                    |  |  |  |
|                  | ThinkVantage Technologies                                                                                                    |  |  |  |
|                  | Volgende > Annuleren Help                                                                                                    |  |  |  |
| 1.1              | LINE / CERTIFICATION OF THE AND A DISCOUNT OF THE ADDRESS OF THE ADDRESS OF THE A |  |  |  |

Figuur 35. Een migratie uitvoeren met de grafische gebruikersinterface: Venster "ThinkVantage System Migration Assistant"

3. Klik op Volgende. Het venster "Welke computer gebruikt u?" wordt geopend.

| 🖶 Think¥antage System Migration Assistant                                |              |
|--------------------------------------------------------------------------|--------------|
| Welke computer gebruikt u?                                               | 44           |
| Selecteer de gewenste opties en klik op Volgende om door te gaan:        |              |
| Doelcomputer                                                             |              |
| lk wil gegevens en persoonlijke informatie toepassen op deze computer.   |              |
| Bent u al gestart met de migratie vanuit de broncomputer?                |              |
| © Ja ⊂ Nee                                                               |              |
| C Broncomputer                                                           |              |
| lk wil gegevens en persoonlijke informatie van deze computer vastleggen. |              |
|                                                                          |              |
|                                                                          |              |
|                                                                          |              |
| < <u>T</u> erug <u>V</u> olgende > Annuleren                             | <u>H</u> elp |

*Figuur 36. Een migratie uitvoeren met de grafische gebruikersinterface: Venster "Welke computer gebruikt u?"* 

4. Selecteer **Doelcomputer** en **Nee**; klik daarna op **Volgende**. Het venster "Selecteer een migratietype" verschijnt.

| 🗛 Think Yantage System Migration Assistant                                                                                                    |  |  |  |
|----------------------------------------------------------------------------------------------------|--|--|--|
| Selecteer een migratietype                                                                                                    |  |  |  |
| Welk type migratie wilt u uitvoeren?                                                                                                    |  |  |  |
| © Normaal (aanbevolen)                                                                                                    |  |  |  |
| De normale migratie biedt u de mogelijkheid om uw toepassingsinstellingen en gegevens te migreren<br>via een netwerk of met behulp van een Ethernet-kabel. U hebt ook een verwisselbaar opslagmedium<br>nodig, zoals een USB-geheugensleutel.                                                                                                    |  |  |  |
|                                                                                                    |  |  |  |
| C Aangepast (geavanceerd)                                                                                                    |  |  |  |
| De aangepaste migratie biedt u de mogelijkheid om uw opties aan te passen en geeft u extra controle<br>over de gegevens en de informatie die worden gemigreerd. Deze migratieoptie maakt het ook<br>mogelijk om gegevens en instellingen op te slaan op een tijdelijke locatie, zoals een netwerkstation<br>of een verwisselbaar USB vaste-schijfstation. |  |  |  |
|                                                                                                    |  |  |  |
|                                                                                                    |  |  |  |
| < <u>T</u> erug <u>Volgende</u> Annuleren <u>H</u> elp                                                                                                    |  |  |  |

Figuur 37. Een migratie uitvoeren met de grafische gebruikersinterface: Venster "Selecteer een migratietype"

5. Select het type migratie. Als u **Aangepast** selecteert, moet u ook **Migratiebestand** selecteren als aanvullende optie.

| 🍄 Think¥antage System Migration Assistant                                                                                                    |                                      |  |  |  |
|----------------------------------------------------------------------------------------------------|--------------------------------------|--|--|--|
| Selecteer een migratietype                                                                                                    | 4                                    |  |  |  |
| Welk type migratie wilt u uitvoeren?                                                                                                    |                                      |  |  |  |
| O Normaal (aanbevolen)                                                                                                    |                                      |  |  |  |
| De normale migratie biedt u de mogelijkheid om uw toepassingsinstellingen en gegevens te migreren<br>via een netwerk of met behulp van een Ethernet-kabel. U hebt ook een verwisselbaar opslagmedium<br>nodig, zoals een USB-geheugensleutel. |                                      |  |  |  |
|                                                                                                    |                                      |  |  |  |
| i 🕐 Aangepast (geavanceerd)                                                                                                    |                                      |  |  |  |
| • PC naar PC                                                                                                    |                                      |  |  |  |
| <ul> <li>Migratiebestand</li> </ul>                                                                                                    |                                      |  |  |  |
| Kies aangepaste migratie als u specifieke gegevensbestanden of persoonlijke instellingen wilt<br>toepassen vanuit een migratiebestand                                                                                                    |                                      |  |  |  |
|                                                                                                    |                                      |  |  |  |
| <u></u>                                                                                                    | rug ⊻olgende> Annuleren <u>H</u> elp |  |  |  |

Figuur 38. Een migratie uitvoeren met de grafische gebruikersinterface: Venster "Selecteer een migratietype"

6. Klik op **Volgende**. Het dialoogvenster "System Migration Assistant kopiëren" verschijnt.

| 1      | Think¥antage System Migration Assistant                                                                                                    |  |  |  |
|--------|----------------------------------------------------------------------------------------------------|--|--|--|
|        | System Migration Assistant kopiëren                                                                                                    |  |  |  |
| 1<br>1 | Op de andere computer moet dezelfde versie van System Migration Assistant<br>geïnstalleerd zijn. Kies een verwisselbaar medium uit onderstaande lijst en<br>klik op Kopiëren.                                   |  |  |  |
| :      | <ul> <li>Removable Disk (E:)</li> <li>Network Drive (H:)</li> <li>Network Drive (I:)</li> <li>Network Drive (K:)</li> <li>Network Drive (M:)</li> <li>Network Drive (N:)</li> <li>Metwork Drive (O:)</li> </ul> |  |  |  |
| 1      | Kopiëren Annuleren                                                                                                    |  |  |  |

Figuur 39. Migratie door bestandsoverdracht: Venster "System Migration Assistant kopiëren"

- 7. Selecteer een verwisselbaar medium in de lijst en klik op **Kopiëren**. Het kopieerproces wordt gestart.
- 8. Als het pakket is gekopieerd, wordt het dialoogvenster "Pakket gekopieerd" afgebeeld.

|   | ThinkVantage System Migration Assistant                                                                                                    |  |  |  |  |
|---|----------------------------------------------------------------------------------------------------|--|--|--|--|
|   | Pakket is gekopieerd                                                                                                    |  |  |  |  |
| : | Het System Migration Assistant-pakket is gekopieerd.<br>Neem het verwisselbaar medium en sluit het aan op de andere computer. Open<br>bet medium en klik op het installatienrogramma |  |  |  |  |
|   | Keer terug naar deze computer en druk op OK nadat u de instructies op de andere<br>computer hebt gevolgd. Als u op OK drukt, wordt de verbinding gestart.                            |  |  |  |  |
| 1 |                                                                                                    |  |  |  |  |
| I |                                                                                                    |  |  |  |  |
| I |                                                                                                    |  |  |  |  |
| 1 |                                                                                                    |  |  |  |  |
| : | OK Annuleren                                                                                                    |  |  |  |  |

Figuur 40. Een migratie uitvoeren met de grafische gebruikersinterface: Venster "Pakket gekopieerd"

- 9. Klik op **OK** om SMA te sluiten.
- 10. Ontkoppel het verwisselbare opslagapparaat van de doelcomputer en sluit het aan op de broncomputer. Open de media en klik op het programma **Setup.bat**.
- 11. Nadat de installatie op de broncomputer is voltooid, verschijnt het venster "Installatie voltooid".

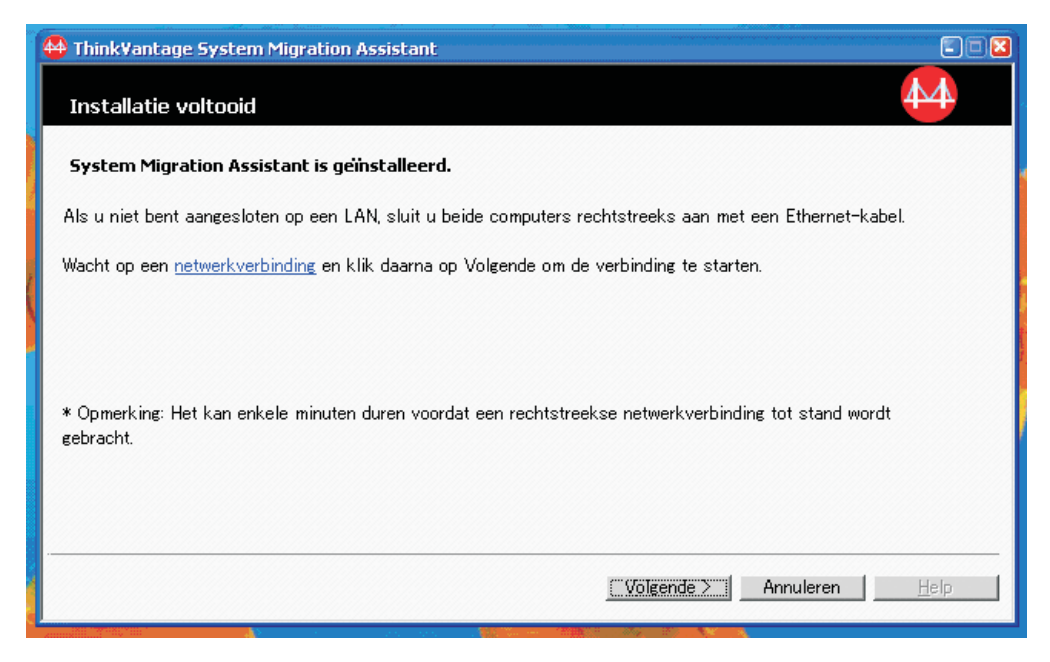

Figuur 41. Een migratie uitvoeren met de grafische gebruikersinterface: Venster "Installatie voltooid"

- 12. Klik op Volgende.
- 13. Als u **Aangepast** hebt geselecteerd in stap 5 op pagina 38, verschijnt het venster "Migratieopties". Anders gaat u verder met stap 32 op pagina 46.

| 🐴 Think¥antage System Migratio   | n Assistant      |                 |                    |           | _ 🗆 X        |
|----------------------------------|------------------|-----------------|--------------------|-----------|--------------|
| Migratieopties                   |                  |                 |                    |           | 44           |
| Selecteer de items die u wilt va | stleggen.        |                 |                    |           |              |
| Gebruikersprofielen              |                  |                 |                    |           |              |
| 🗹 Bureaublad                     |                  |                 |                    |           |              |
| 🛛 🗹 Toepassingsinstelling        | jen              |                 |                    |           |              |
| Netwerk                          |                  |                 |                    |           |              |
| Printers                         |                  |                 |                    |           |              |
| 🛛 🗹 Bestanden en mapper          | 1                |                 |                    |           |              |
|                                  |                  |                 |                    |           |              |
|                                  |                  |                 |                    |           |              |
|                                  |                  |                 |                    |           |              |
|                                  |                  |                 |                    |           |              |
|                                  |                  |                 |                    |           |              |
|                                  |                  |                 |                    |           |              |
|                                  |                  |                 |                    |           |              |
|                                  |                  |                 |                    |           |              |
|                                  |                  |                 |                    |           |              |
|                                  |                  |                 |                    |           |              |
|                                  |                  |                 |                    |           |              |
| -                                |                  |                 |                    |           |              |
|                                  |                  |                 | [                  |           |              |
|                                  | Alles selecteren | < <u>T</u> erug | <u>V</u> olgende > | Annuleren | <u>H</u> elp |
|                                  |                  |                 |                    |           |              |

*Figuur 42. Een migratie uitvoeren met de grafische gebruikersinterface: Venster "Migratieopties"* 

14. Selecteer de instellingen en bestanden die u wilt migreren. Meer informatie over opties voor standaardmigratie vindt u in de stappen 16 op pagina 22 tot en met 33 op pagina 30 van het gedeelte "PC naar PC-migratie" op pagina 15.

- 15. Voer de volgende stappen uit om het SMA-migratiebestand te beveiligen met een wachtwoord:
  - a. Typ een wachtwoord in het veld **Wachtwoord invoeren**. (Het moet bestaan uit 6 tot 16 tekens, mag niet beginnen of eindigen met een numeriek teken en mag geen opeenvolgende identieke tekens bevatten.)
  - b. Typ het wachtwoord nogmaals in het veld Wachtwoord bevestigen.
  - c. Klik op OK.

Klik anders op Annuleren.

16. Het venster "Opslaan als" wordt geopend.

| Save As                                                          |                                                                                                    | ? 🗙                    |
|------------------------------------------------------------------|----------------------------------------------------------------------------------------------------|------------------------|
| Savejn:                                                          | 😰 Desktop 💌 🗢 🛗 📸                                                                                                    |                        |
| My Recent<br>Documents<br>Desktop<br>My Documents<br>My Computer | Image And Angle Angle A |                        |
| My Network<br>Places                                             | File name:     Image: Configuration File (*.sma)                                                                                                    | <u>S</u> ave<br>Cancel |

Figuur 43. Een migratie uitvoeren met de grafische gebruikersinterface: Venster "Opslaan als"

- 17. Blader in het veld **Opslaan in** naar de directory waarin u het migratiebestand wilt opslaan. Typ de naam van het bestand in het veld **Bestandsnaam**. Klik daarna op **Opslaan**.
- 18. Het venster "Bestanden en instellingen worden gekopieerd" wordt geopend.

| 🖶 Think¥antage System Migration Assistant       |                        |
|-------------------------------------------------|------------------------|
| ThinkVantage System Migration Assistant         | 44                     |
|                                                 |                        |
| Bestanden en instellingen worden nu gekopieerd. |                        |
|                                                 |                        |
|                                                 |                        |
|                                                 |                        |
|                                                 |                        |
|                                                 |                        |
|                                                 |                        |
|                                                 |                        |
|                                                 |                        |
|                                                 |                        |
|                                                 |                        |
|                                                 |                        |
|                                                 |                        |
|                                                 |                        |
|                                                 |                        |
|                                                 | Annuieren <u>H</u> eip |
|                                                 |                        |

Figuur 44. Een migratie uitvoeren met de grafische gebruikersinterface: Venster "Bestanden en instellingen worden gekopieerd"

SMA kopieert uw instellingen en bestanden naar het migratiebestand. Dit kan enkele minuten duren, afhankelijk van hoeveel instellingen en bestanden worden gemigreerd.

19. Nadat het migratiebestand is gemaakt, wordt het venster "Migratiebestand is gemaakt" geopend.

| HinkVantage System Migration Assistant                                                                                                    |
|----------------------------------------------------------------------------------------------------|
| Migratiebestand gemaakt                                                                                                    |
| Er is een migratiebestand gemaakt.                                                                                                    |
| Belangrijk: Op de doelcomputer moet dezelfde versie van System Migration Assistant geïnstalleerd zijn.<br>U kunt het pakket downloaden naar een extern medium via deze computer en het daarna overbrengen en<br>installeren op de doelcomputer of u kunt System Migration Assistant rechtstreeks downloaden en<br>installeren op de doelcomputer vanaf het web, www.lenovo.com/thinkvantage/sma |
| Voer de volgende procedure uit om door te gaan met het migratieproces nadat u System Migration<br>Assistant hebt geïnstalleerd op de doelcomputer:                                                                                                    |
| - Ga naar de doelcomputer en start System Migration Assistant op.<br>- Volg de instructies op het scherm op de doelcomputer en selecteer de volgende opties:<br>- Selecteer Doel en Ja (migratie is al begonnen)<br>- Selecteer Normale migratie<br>- Volg de instructies op het scherm om een verbinding te starten                                                                            |
| Klik op Volgende om het overzichtslogboek te bekijken of op Voltooien om te stoppen.                                                                                                    |
|                                                                                                    |
|                                                                                                    |
| < Terug <b>Volgende &gt;</b> Voltooien Help                                                                                                    |

*Figuur 45. Een migratie uitvoeren met de grafische gebruikersinterface: Venster "Migratiebestand is gemaakt"* 

- Om een overzicht op een rapport te bekijken, klikt u op Volgende. Het venster "Migratieoverzicht" wordt geopend. Klik anders op Voltooien om SMA te sluiten en ga verder met stap 23.
- 21. Het rapportbestand wordt afgebeeld in het deelvenster onderaan het venster Migratieoverzicht.

| Hink¥antage System Migration Assistan   |                                                                                                 |              |
|-----------------------------------------|-------------------------------------------------------------------------------------------------|--------------|
| Migratieoverzicht                       |                                                                                                 | 44           |
| Het migratie-kopieerproces is voltooid. |                                                                                                 |              |
| O verzicht                              | · Rapport                                                                                       |              |
| Opslaan als                             | C:\Program Files\IBM ThinkVantage\SMA\sma.log                                                   |              |
| 10000 ********************************* | ation Assistant<br>I5. All Rights Reserved<br>Attack at a constraint<br>ation Access is denied. | ×            |
|                                         | < Ierug <b>Voltooien</b> Annuleren                                                              | <u>H</u> elp |

Figuur 46. Een migratie uitvoeren met de grafische gebruikersinterface: Venster "Migratieoverzicht"

- 22. U kunt het overzicht of het rapport als volgt opslaan in een andere directory:
  - a. Klik op Overzicht of Rapport.
  - b. Klik op **Opslaan als...** Het venster "Opslaan als" wordt geopend.
  - c. Blader in het veld **Opslaan in** naar de directory waarin u het bestand wilt opslaan.
  - d. Typ in het veld **Opslaan als** een beschrijvende naam voor het bestand.
  - e. Klik op Opslaan.
- 23. Klik op de broncomputer op Voltooien.
- Sluit het verwisselbare medium dat het migratiebestand bevat aan op de doelcomputer. Kopieer het migratiebestand vervolgens van het verwisselbaar medium naar de lokale vaste schijf.
- Klik op de doelcomputer op Start → Programma's → ThinkVantage → System Migration Assistant 5.0. Het venster "ThinkVantage System Migration Assistant" wordt geopend.
- 26. Klik op **Doorgaan**. Het venster "Welke computer gebruikt u?" wordt geopend.

| 🍄 Think Yantage System Migration Assistant                               |     |
|--------------------------------------------------------------------------|-----|
| Welke computer gebruikt u?                                               | 4   |
| Selecteer de gewenste opties en klik op Volgende om door te gaan:        |     |
| © Doelcomputer                                                           |     |
| lk wil gegevens en persoonlijke informatie toepassen op deze computer.   |     |
| Bent u al gestart met de migratie vanuit de broncomputer?                |     |
| © Ja ⊂ Nee                                                               |     |
| O Broncomputer                                                           |     |
| lk wil gegevens en persoonlijke informatie van deze computer vastleggen. |     |
|                                                                          |     |
|                                                                          |     |
|                                                                          |     |
| <pre></pre>                                                              | elp |

Figuur 47. Een migratie uitvoeren met de grafische gebruikersinterface: Venster "Welke computer gebruikt u?"

- 27. Selecteer **Doelcomputer** en **Ja** (de migratie is al gestart); klik daarna op **Volgende**. Het venster "Selecteer een migratietype" verschijnt.
- 28. Select het type migratie. Als u **Normaal** selecteert, moet u ook **Migratiebestand** selecteren als aanvullende optie.

| 🖞 ThinkVantage System Migration Assistant                                                                                                    |
|----------------------------------------------------------------------------------------------------|
| Selecteer een migratietype                                                                                                    |
| Welk type migratie wilt u uitvoeren?                                                                                                    |
| C Normaal (aanbevolen)                                                                                                    |
| De normale migratie biedt u de mogelijkheid om uw toepassingsinstellingen en gegevens te migreren<br>via een netwerk of met behulp van een Ethernet-kabel. U hebt ook een verwisselbaar opslagmedium<br>nodig, zoals een USB-geheugensleutel. |
|                                                                                                    |
| Aangepast (geavanceerd)                                                                                                    |
| PC naar PC                                                                                                    |
| ○ Migratiebestand                                                                                                    |
| Kies aangepaste migratie als u specifieke gegevensbestanden of persoonlijke instellingen wilt<br>toepassen vanuit een migratiebestand                                                                                                    |
|                                                                                                    |
| $\langle \underline{\mathbf{T}} erug   \underline{\mathbf{Y}} olgende \rangle$ Annuleren <u>H</u> elp                                                                                                    |

Figuur 48. Een migratie uitvoeren met de grafische gebruikersinterface: Venster "Selecteer een migratietype"

29. Klik op Volgende. Het venster "Openen" wordt afgebeeld.

| Open                   |                                                                                                    | ? 🗙                    |
|------------------------|----------------------------------------------------------------------------------------------------|------------------------|
| Look <u>i</u> n:       | 😰 Desktop 🗢 📩 🛱 🖽 -                                                                                                    |                        |
| My Recent<br>Documents | I General Sector Sector Secto |                        |
| My Documents           |                                                                                                    |                        |
| My Computer            |                                                                                                    |                        |
| <b>S</b>               |                                                                                                    |                        |
| My Network<br>Places   | File name:       Files of type:       SMA Files (*.sma)                                                                                                    | <u>O</u> pen<br>Cancel |

Figuur 49. Een migratie uitvoeren met de grafische gebruikersinterface: Venster "Openen"

30. Blader in het veld **Zoeken in** naar de map waarin u het migratiebestand wilt openen. Typ de naam van het migratiebestand in het veld **Bestandsnaam**. Klik daarna op **Openen**.

- 31. Als u **Aangepast** hebt geselecteerd in stap 28 op pagina 44, gaat u verder met de volgende stap. Anders gaat u verder met stap 42 op pagina 50.
- 32. Als u bij het vastleggen van het migratiebestand de optie **Gebruikersprofielen** hebt geselecteerd, wordt het venster "Gebruikersprofielen" geopend. Anders gaat u verder met 34.

| HinkVantage System Migration Assistant                |              |
|-------------------------------------------------------|--------------|
| Gebruikersprofielen                                   | 44           |
| Selecteer de gebruikersprofielen die u wilt migreren. |              |
|                                                       |              |
| S5D22TWµUHN<br>✓ 55D22TW↓Tester                       |              |
| ✓ 55D22TW/TSCADMIN                                    |              |
|                                                       |              |
|                                                       |              |
|                                                       |              |
|                                                       |              |
|                                                       |              |
|                                                       |              |
|                                                       |              |
|                                                       |              |
|                                                       |              |
|                                                       |              |
|                                                       | 11-1-        |
| Alles selecteren < lerug Volgende > Annuleren         | <u>H</u> elp |

Figuur 50. Een migratie uitvoeren met de grafische gebruikersinterface: Venster "Gebruikersprofielen"

De gebruikersprofielen die zijn geselecteerd tijdens de vastlegfase worden afgebeeld. U kunt een of meer van de selectievakjes leegmaken.

- 33. Klik op Volgende.
- 34. Als u bij het vastleggen van het migratiebestand de optie **Bureaubladinstellingen** hebt geselecteerd, wordt het venster "Bureaubladinstellingen" geopend. Anders gaat u verder met stap 36 op pagina 47.

| 🖶 Think¥antage System Migration Assistant                                 | _ 🗆 🗙        |
|---------------------------------------------------------------------------|--------------|
| Bureaubladinstellingen                                                    | 44           |
| Selecteer de items die u wilt migreren.                                   |              |
| ✓ Bureaubladinstellingen (bureaubladthema/kleurenschema/visuele effecten) | <b></b>      |
| ✓ Toegankelijkheid                                                        |              |
| Active desktop                                                            |              |
| ✓ Kleuren                                                                 |              |
| 🗹 Bureaubladpictogrammen                                                  |              |
| Afbeelden                                                                 |              |
| ☑ Lettertype pictogram                                                    |              |
| ✓ Toetsenbord                                                             |              |
| Muis                                                                      |              |
| Patroon                                                                   |              |
| Screensaver                                                               |              |
| 🗹 Verzenden naar menu                                                     |              |
| Shell                                                                     |              |
| 🗹 Geluid                                                                  |              |
| ✓ Startmenu                                                               |              |
| 🗖 Taakbalk                                                                |              |
| 🗹 Tijdzone                                                                |              |
| ✓ Achtergrond                                                             | -            |
|                                                                           |              |
| Alles selecteren < Ierug Volgende > Annuleren                             | <u>H</u> elp |

Figuur 51. Een migratie uitvoeren met de grafische gebruikersinterface: Venster "Bureaubladinstellingen"

De bureaubladinstellingen die zijn geselecteerd tijdens de vastlegfase worden afgebeeld. U kunt een of meer van de selectievakjes leegmaken.

- 35. Klik op Volgende.
- 36. Als u bij het vastleggen van het migratiebestand de optie **Toepassingen** hebt geselecteerd, wordt het venster "Instellingen voor toepassingen" geopend. Anders gaat u verder met stap 38 op pagina 48.

| 🖶 ThinkVantage System Migration Assistant                 |                     |
|-----------------------------------------------------------|---------------------|
| Instellingen voor toepassingen                            | 44                  |
| Selecteer de toepassingsinstellingen die u wilt migreren. |                     |
| ThinkVantage Technology - Access Connections              |                     |
| Adobe Acrobat Reader                                      |                     |
| ATT Net Client                                            |                     |
| ✓ Lotus Notes                                             |                     |
| 🗹 Lotus Organizer                                         |                     |
| ✓ Lotus Sametime                                          |                     |
| Lotus Smartsuite 123                                      |                     |
| ✓ Lotus Smartsuite Approach                               |                     |
| ✓ Lotus Smartsuite Freelance Graphics                     |                     |
| ✓ Lotus Smartsuite SmartCenter                            |                     |
| Lotus Smartsuite Word Pro                                 |                     |
| Microsoft Internet Explorer                               |                     |
| Microsoft Office Excel                                    |                     |
| Microsoft Office Power Point                              |                     |
| Microsoft Office Word                                     |                     |
| Microsoft Outlook Express                                 |                     |
| ✓ NetMeeting                                              |                     |
| Symantec AntiVirus                                        |                     |
|                                                           |                     |
|                                                           |                     |
| Alles selecteren < <u>T</u> erug <u>Volgende</u> > Ann    | uleren <u>H</u> elp |
|                                                           |                     |

Figuur 52. Een migratie uitvoeren met de grafische gebruikersinterface: Venster "Instellingen voor toepassingen"

De toepassingsinstellingen die zijn geselecteerd tijdens de vastlegfase worden afgebeeld. U kunt een of meer van de selectievakjes leegmaken.

- 37. Klik op Volgende.
- 38. Als u bij het vastleggen van het migratiebestand de optie **Netwerk** hebt geselecteerd, wordt het venster "Netwerkinstellingen" geopend. Anders gaat u verder met stap 40 op pagina 49.

| Think¥antage System Migration Assistant                                                                                                    |                                  |
|----------------------------------------------------------------------------------------------------|----------------------------------|
| Netwerkinstellingen                                                                                                    | 44                               |
| Selecteer de items die u wilt migreren.                                                                                                    |                                  |
| ✓ IP/Subnet/Gateway                                                                                                    |                                  |
| ✓ DNS-configuratie                                                                                                    |                                  |
| WINS-configuratie                                                                                                    |                                  |
| Netwerkidentificatie                                                                                                    |                                  |
| 🗆 Computernaam                                                                                                    |                                  |
| Computerbeschrijving                                                                                                    |                                  |
| Domein/Werkgroep                                                                                                    |                                  |
| Andere                                                                                                    |                                  |
| In the second stations In the second second |                                  |
| Indeinetwerken<br>✓ Gemeenschennelijke mennen/stations                                                                                                    |                                  |
|                                                                                                    |                                  |
|                                                                                                    |                                  |
|                                                                                                    |                                  |
|                                                                                                    |                                  |
|                                                                                                    |                                  |
|                                                                                                    |                                  |
|                                                                                                    |                                  |
| Alles selecteren < Ierug                                                                                                    | olgende > Annuleren <u>H</u> elp |
|                                                                                                    |                                  |

*Figuur 53. Een migratie uitvoeren met de grafische gebruikersinterface: Venster "Netwerkinstellingen"* 

De netwerkinstellingen die zijn geselecteerd tijdens de vastlegfase worden afgebeeld. U kunt een of meer van de selectievakjes leegmaken.

- 39. Klik op Volgende.
- 40. Als u bij het vastleggen van het migratiebestand de optie **Printer** hebt geselecteerd, wordt het venster "Printerinstellingen" geopend. Anders gaat u verder met stap 42 op pagina 50.

| Think¥antage System Migratior       | Assistant        |         |            |           |      |
|-------------------------------------|------------------|---------|------------|-----------|------|
| Printers                            |                  |         |            |           | 44   |
| Selecteer de printers die 11 wilt i | nigreren         |         |            |           |      |
| Networkprinters                     |                  |         |            |           |      |
|                                     | use onb//11/     |         |            |           |      |
| ✓ nlamsl8a Servicece                | II 11A-M11/11    |         |            |           |      |
|                                     |                  |         |            |           |      |
|                                     |                  |         |            |           |      |
|                                     |                  |         |            |           |      |
|                                     |                  |         |            |           |      |
|                                     |                  |         |            |           |      |
|                                     |                  |         |            |           |      |
|                                     |                  |         |            |           |      |
|                                     |                  |         |            |           |      |
|                                     |                  |         |            |           |      |
|                                     |                  |         |            |           |      |
|                                     |                  |         |            |           |      |
|                                     |                  |         |            |           |      |
|                                     |                  |         |            |           |      |
|                                     |                  |         |            |           |      |
|                                     |                  |         |            |           |      |
|                                     | Alles selecteren | (Terua  | Volgende > | Annuleren | Heln |
| 1                                   | AILS SCIELEIEI   | < Ternâ | Torgenue 7 | Annuieren | Пеіћ |

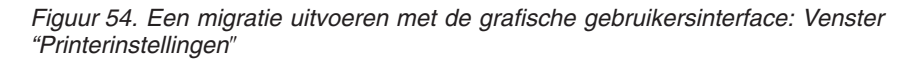

De printers die zijn geselecteerd tijdens de vastlegfase worden afgebeeld. U kunt een of meer van de selectievakjes leegmaken.

- 41. Klik op Volgende.
- 42. Als u de optie **Bestanden en mappen** hebt geselecteerd bij het vastleggen van het migratiebestand of als u **Normaal** hebt geselecteerd in stap 28 op pagina 44, wordt het venster "Bestanden en mappen" geopend. Anders gaat u verder met stap 44 op pagina 51.

| ′hink¥antage System Migra                                                     | ation Assistant                                                                  |                        |                  |                | _ □          |
|-------------------------------------------------------------------------------|----------------------------------------------------------------------------------|------------------------|------------------|----------------|--------------|
| Bestandskeuze                                                                 |                                                                                  |                        |                  |                | 44           |
| Controleer de gekozen opti<br>estandstypes te selectere<br>Bestanden / Mannen | es. Leg alle persoonlijke gegever<br>n. Klik daarna op Volgende<br>Bestandstvoen | ns vast door de        | juiste bestander | n en mappen en |              |
| Oorsprong                                                                     | Bestemming                                                                       | Grootte [              | Datum            |                |              |
| tin I i i i i i i i i i i i i i i i i i                                       | nenten                                                                           |                        |                  |                |              |
|                                                                               |                                                                                  |                        |                  |                |              |
|                                                                               |                                                                                  |                        |                  |                |              |
|                                                                               |                                                                                  |                        |                  |                |              |
| Zoeken                                                                        | Algemeen totaal van alle (                                                       | jeselecteerde          | e bestanden: 9   | 595 MB         |              |
|                                                                               | Reset                                                                            | <u>T</u> erug <u>V</u> | olgende >        | Annuleren      | <u>H</u> elp |

Figuur 55. Een migratie uitvoeren met de grafische gebruikersinterface: Venster "Bestanden en mappen"

De bestanden en mappen die zijn geselecteerd tijdens de vastlegfase worden afgebeeld. U kunt een of meer van de selectievakjes leegmaken.

- 43. Klik op Volgende.
- 44. Het venster "Klaar voor toepassing" wordt geopend. Klik op OK.

| ThinkVantage System Migration Assistant                                                            |                                              |
|----------------------------------------------------------------------------------------------------|----------------------------------------------|
| Klaar voor toepassing                                                                              | 44                                           |
| De instellingen en gegevens zijn nu klaar om te<br>Druk op OK om de toepassing te starten of op An | worden toegepast.<br>inuleren om te stoppen. |
|                                                                                                    |                                              |
|                                                                                                    |                                              |
|                                                                                                    |                                              |
|                                                                                                    | OK Annuleren                                 |

Figuur 56. Een migratie uitvoeren met de grafische gebruikersinterface: Venster "Klaar voor toepassing"

45. Het venster "Bestanden en instellingen worden nu gekopieerd" wordt geopend. Als het migratiebestand is beveiligd met een wachtwoord, wordt u gevraagd het wachtwoord te typen.

SMA kopieert het migratiebestand naar de doelcomputer. Dit kan enkele minu-

| 🖶 Think¥antage System Migration Assistant       |                        |
|-------------------------------------------------|------------------------|
| ThinkVantage System Migration Assistant         | 44                     |
| Bestanden en instellingen worden nu gekopieerd. |                        |
|                                                 |                        |
|                                                 |                        |
|                                                 |                        |
|                                                 |                        |
|                                                 |                        |
|                                                 |                        |
|                                                 |                        |
|                                                 |                        |
|                                                 |                        |
|                                                 |                        |
|                                                 |                        |
|                                                 |                        |
|                                                 | Annuleren <u>H</u> elp |
|                                                 |                        |

Figuur 57. Een migratie uitvoeren met de grafische gebruikersinterface: Venster "Bestanden en instellingen worden nu gekopieerd"

ten duren, afhankelijk van hoeveel instellingen en bestanden worden gekopieerd.

**Waarschuwing:** U kunt op **Annuleren** klikken om het kopiëren te stoppen, maar alle wijzigingen die voltooid zijn voordat u op **Annuleren** klikt, worden toegepast, ook onvolledige instellingen die SMA aan het migreren was. Afhankelijk van de toegepaste instellingen, kan het besturingssysteem instabiel zijn of niet meer werken.

 Nadat het migratiebestand is toegepast, wordt het venster "Migratie voltooid" afgebeeld.

| 🖶 Think¥antage System Migration Assistant                                                                        |
|----------------------------------------------------------------------------------------------------|
| Migratie is voltooid                                                                                             |
| Migratie is voltooid                                                                                             |
|                                                                                                    |
| ThinkVantage System Migration Assistant heeft uw persoonlijke gegevens en toepassingsinstellingen<br>gemigreerd. |
| Klik op Volgende om het overzichtslogboek te bekijken of op Voltooien om te stoppen.                             |
|                                                                                                    |
|                                                                                                    |
|                                                                                                    |
|                                                                                                    |
|                                                                                                    |
|                                                                                                    |
| < [erug [Volgende >] Voltooien Help                                                                              |

Figuur 58. Een migratie uitvoeren met de grafische gebruikersinterface: Venster "Migratie voltooid"

- 47. Om een overzicht op een rapport te bekijken, klikt u op **Volgende**. Het venster "Migratieoverzicht" wordt geopend. Om SMA te voltooien, klikt u op **Voltooien**.
- 48. Het rapportbestand wordt afgebeeld in het deelvenster onderaan het venster Migratieoverzicht.

| 🖶 Think¥antage System Migration Assistant |                                                                    |              |
|-------------------------------------------|--------------------------------------------------------------------|--------------|
| Migratieoverzicht                         |                                                                    | 44           |
| Het migratie-kopieerproces is voltooid.   |                                                                    |              |
|                                           |                                                                    |              |
| Overzicht                                 | Rapport                                                            |              |
| <u>O</u> pslaan als                       | C:\Program Files\IBM ThinkVantage\SMA\sma.log                      |              |
| 10000 *********************************   | tion Assistant<br>All Rights Reserved<br>ton\*.* Access is denied. |              |
|                                           | *****                                                              | <b>•</b>     |
|                                           |                                                                    |              |
|                                           | < Terug Voltooien Annuleren                                        | <u>H</u> elp |

Figuur 59. Een migratie uitvoeren met de grafische gebruikersinterface: Venster "Migratieoverzicht"

49. U kunt het overzicht of het rapport als volgt opslaan in een andere directory:

- a. Klik op Overzicht of Rapport.
- b. Klik op **Opslaan als...**. Het venster "Opslaan als" wordt geopend.
- c. Blader in het veld **Opslaan in** naar de directory waarin u het bestand wilt opslaan.
- d. Typ in het veld **Opslaan als** een beschrijvende naam voor het bestand.
- e. Klik op Opslaan.
- 50. Klik op **Voltooien**. Mogelijk wordt u gevraagd de computer opnieuw op te starten.
- 51. Om de computer opnieuw op te starten, klikt u op Ja.

| Sma |                                                                                                    |
|-----|----------------------------------------------------------------------------------------------------|
| ♪   | Nadat System Migration Assistant is afgesloten, moet u deze computer opnieuw opstarten, zodat alle wijzigingen van<br>kracht worden. Wilt u nu opnieuw opstarten? |
|     | Ja Nee                                                                                                    |

Figuur 60. Een migratie uitvoeren met de grafische gebruikersinterface: Venster "Computer opnieuw opstarten"

# Een standaardmigratie uitvoeren

Belangrijk

Zorg ervoor dat alle toepassingen zijn afgesloten voordat u de migratie start.

# PC naar PC-migratie

Bij een standaard PC naar PC-migratie wordt de SMA GUI gebruikt om een SMAmigratiebetand vast te leggen en toe te passen. Nadat u de instellingen en bestanden hebt geselecteerd die u wilt migreren, maakt SMA een verbinding met de doelcomputer, worden de migratiebestanden in een tijdelijke locatie op de doelcomputer opgeslagen en wordt het migratiebestand toegepast op de doelcomputer.

Doe het volgende om een standaardmigratie van PC naar PC uit te voeren:

- 1. Meld u aan bij de broncomputer met de account die u wilt migreren.
- Klik op Start → Programma's → ThinkVantage → System Migration Assistant
   5.0. Het venster "ThinkVantage System Migration Assistant" wordt geopend.

| 🖶 Think¥antage System Migration As                                                                                                    | sistant                                                                                                    |                                                                                                  |                                                                               | _ 🗆 X                  |
|----------------------------------------------------------------------------------------------------|----------------------------------------------------------------------------------------------------|--------------------------------------------------------------------------------------------------|-------------------------------------------------------------------------------|------------------------|
| ThinkVantage System Migratio                                                                                                    | n Assistant                                                                                                    |                                                                                                  | (                                                                             | 44                     |
| Welkom bij Think¥antage System N<br>t                                                                                                    | Migration Assistant                                                                                                    |                                                                                                  |                                                                               |                        |
| Met ThinkVantage System Migr<br>ene computer naar de anderen<br>geheugensleutel (of een verwis<br>stappen om:<br>-Gegevens en instellingen var<br>-De informatie over te brengen<br>-De gegevens en instellingen<br>Voordat u begint, voert u best d<br>-Toepassingen installeren op<br>-Firewalls uitschakelen en act<br>-Microsoft Windows-updates (<br>-System Migration Assistant b | ration Assistant kunt u uw toepas<br>nigreren, door gewoon gebruik te<br>seelbaar USB vaste-schijfstation<br>st te leggen vanuit de <u>broncomp</u><br>n<br>toe te passen op de <u>doelcomput</u><br>le volgende taken uit:<br>de doelcomputer waarnaar u ins<br>tieve toepassingen sluiten<br>ophalen<br>oijwerken | ssingsinstellinge<br>e maken van een<br>I). Deze wizard le<br>uter<br>ter<br>stellingen wilt mig | n en gegevens va<br><u>Ethernet-kabel</u> en<br>cidt u door de vere<br>greren | n de<br>i een<br>iiste |
|                                                                                                    |                                                                                                    | ThinkVan                                                                                         | tage Techno                                                                   | ologies                |
|                                                                                                    |                                                                                                    | Volgende >                                                                                       | Annuleren                                                                     | <u>H</u> elp           |
| · · · · · · · · · · · · · · · · · · ·                                                                                                    | Figure 7. Performing a migra                                                                                                    | auon m ciormode. m                                                                               | mink vanage ovstennik                                                         | กนาสถุงาา ครรเรเล      |

Figuur 61. Een migratie uitvoeren met de grafische gebruikersinterface: Venster "ThinkVantage System Migration Assistant"

3. Klik op Volgende. Het venster "Welke computer gebruikt u?" wordt geopend.

|                                                     |                                   | 1 1 24180.000          |
|-----------------------------------------------------|-----------------------------------|------------------------|
| HinkVantage System Migration Assistant              |                                   |                        |
| Welke computer gebruikt u?                          |                                   | 44                     |
| Selecteer de gewenste opties en klik op Volgende om | door te gaan:                     |                        |
|                                                     |                                   |                        |
| C Doelcomputer                                      |                                   |                        |
| lk wil gegevens en persoonlijke informat            | ie toepassen op deze computer.    |                        |
|                                                     |                                   |                        |
|                                                     |                                   |                        |
|                                                     |                                   |                        |
| © Broncomputer                                      |                                   |                        |
|                                                     |                                   |                        |
| lk wil gegevens en persoonlijke informat            | tie van deze computer vastleggen. | ,                      |
|                                                     |                                   |                        |
|                                                     |                                   |                        |
|                                                     |                                   |                        |
|                                                     |                                   |                        |
|                                                     | < Terug Volgende >                | Annuleren <u>H</u> elp |

Figuur 62. Een migratie uitvoeren met de grafische gebruikersinterface: Venster "Welke computer gebruikt u?"

4. Selecteer **Broncomputer** en klik op **Volgende**. Het venster "Selecteer een migratietype" verschijnt.

| A ThinkYantage System Migration Assistant                                                                                                    |
|----------------------------------------------------------------------------------------------------|
| Selecteer een migratietype                                                                                                    |
| Welk type migratie wilt u uitvoeren?                                                                                                    |
| • Normaal (aanbevolen)                                                                                                    |
| De normale migratie biedt u de mogelijkheid om uw toepassingsinstellingen en gegevens te migreren<br>via een netwerk of met behulp van een Ethernet-kabel. U hebt ook een verwisselbaar opslagmedium<br>nodig, zoals een USB-geheugensleutel.                                                                                                    |
|                                                                                                    |
| C Aangepast (geavanceerd)                                                                                                    |
| De aangepaste migratie biedt u de mogelijkheid om uw opties aan te passen en geeft u extra controle<br>over de gegevens en de informatie die worden gemigreerd. Deze migratieoptie maakt het ook<br>mogelijk om gegevens en instellingen op te slaan op een tijdelijke locatie, zoals een netwerkstation<br>of een verwisselbaar USB vaste-schijfstation. |
|                                                                                                    |
| < <u>T</u> erug <u>Volgende</u> Annuleren <u>H</u> elp                                                                                                    |

*Figuur 63. Een migratie uitvoeren met de grafische gebruikersinterface: Venster "Selecteer een migratietype"* 

5. Select het type migratie. Als u **Aangepast** selecteert, moet u als aanvullende optie ook **PC naar PC** selecteren.

| 🍄 ThinkYantage System Migration Assistant                                                                                                    |  |  |
|----------------------------------------------------------------------------------------------------|--|--|
| Selecteer een migratietype                                                                                                    |  |  |
| Welk type migratie wilt u uitvoeren?                                                                                                    |  |  |
| O Normaal (aanbevolen)                                                                                                    |  |  |
| De normale migratie biedt u de mogelijkheid om uw toepassingsinstellingen en gegevens te migreren<br>via een netwerk of met behulp van een Ethernet-kabel. U hebt ook een verwisselbaar opslagmedium<br>nodig, zoals een USB-geheugensleutel. |  |  |
|                                                                                                    |  |  |
| ⊙ Aangepast (geavanceerd)                                                                                                    |  |  |
| PC naar PC                                                                                                    |  |  |
| O Migratiebestand                                                                                                    |  |  |
| Kies aangepaste migratie als u specifieke gegevensbestanden of persoonlijke instellingen wilt<br>toepassen vanuit een migratiebestand                                                                                                    |  |  |
|                                                                                                    |  |  |
| < <u>T</u> erug <u>Y</u> olgende > Annuleren <u>H</u> elp                                                                                                    |  |  |

*Figuur 64. Een migratie uitvoeren met de grafische gebruikersinterface: Venster "Selecteer een migratietype"* 

6. Klik op **Volgende**. Het venster "System Migration Assistant installeren" wordt geopend.

| 🖶 Think¥antage System Migration Assistant                                                                                                    |  |  |
|----------------------------------------------------------------------------------------------------|--|--|
| System Migration Assistant installeren                                                                                                    |  |  |
| System Migration Assistant is nu gereed om uw instellingen en gegevens toe te passen op de<br>doelcomputer.                                                                                                    |  |  |
| <ul> <li>Belangrijk: Op de doelcomputer moet dezelfde versie van System Migration Assistant geïnstalleerd zijn.<br/>U kunt het pakket downloaden naar een extern medium via deze computer en het daarna overbrengen<br/>en installeren op de doelcomputer of u kunt System Migration Assistant rechtstreeks downloaden en<br/>installeren op de doelcomputer vanaf het web, www.lenovo.com/thinkvantage/sma</li> <li>Voer de volgende procedure uit om door te gaan met het migratieproces nadat u System Migration<br/>Assistant hebt geïnstalleerd op de doelcomputer: <ul> <li>Ga naar de doelcomputer en start System Migration Assistant op.</li> <li>Volg de instructies op het scherm op de doelcomputer en selecteer de volgende opties:</li> <li>Selecteer Doel en Ja (migratie is al begonnen)</li> <li>Selecteer Normale migratie</li> <li>Volg de instructies op het scherm om een verbinding te starten</li> <li>Keer terug naar deze broncomputer en klik op Volgende.</li> </ul> </li> </ul> |  |  |
| < <u>T</u> erug <u>¥olgende</u> > Annuleren <u>H</u> elp                                                                                                    |  |  |

*Figuur 65. Een migratie uitvoeren met de grafische gebruikersinterface: Venster "System Migration Assistant installeren"* 

7. Meld u aan bij de doelcomputer met de account die u wilt migreren.

- Klik op Start → Programma's → ThinkVantage → System Migration Assistant
   5.0. Het venster "ThinkVantage System Migration Assistant" wordt geopend.
- 9. Klik op Volgende. Het venster "Welke computer gebruikt u?" wordt geopend.

| 🖶 Think¥antage System Migration Assistant                                | _ 🗆 🗙        |
|--------------------------------------------------------------------------|--------------|
| Welke computer gebruikt u?                                               | 4            |
| Selecteer de gewenste opties en klik op Volgende om door te gaan:        |              |
| © Doelcomputer                                                           |              |
| lk wil gegevens en persoonlijke informatie toepassen op deze computer.   |              |
| Bent u al gestart met de migratie vanuit de broncomputer?                |              |
| ⊙ Ja CNee                                                                |              |
| C Broncomputer                                                           |              |
| lk wil gegevens en persoonlijke informatie van deze computer vastleggen. |              |
|                                                                          |              |
|                                                                          |              |
|                                                                          |              |
| < <u>I</u> erug <u>V</u> olgende > Annuleren                             | <u>H</u> elp |

Figuur 66. Een migratie uitvoeren met de grafische gebruikersinterface: Venster "Welke computer gebruikt u?"

10. Selecteer **Doelcomputer** en **Ja**; klik daarna op **Volgende**. Het venster "Selecteer een migratietype" verschijnt.

| HinkVantage System Migration Assistant                                                                                                    |                                                                                                    |
|----------------------------------------------------------------------------------------------------|----------------------------------------------------------------------------------------------------|
| Selecteer een migratietype                                                                                                    | 44                                                                                                    |
| Welk type migratie wilt u uitvoeren?                                                                                                    |                                                                                                    |
| Normaal (aanbevolen)                                                                                                    |                                                                                                    |
| ○ PC naar PC                                                                                                    |                                                                                                    |
| Migratiebestand                                                                                                    |                                                                                                    |
| Kies normale migratie als u alle gegevens en persoo<br>Ethernet-kabel, een LAN of een verwisselbaar mediu                                                                                                    | nlijke systeemgegevens wilt toepassen via een<br>n, zoals een USB vaste-schijfstation.                                                         |
| C Aangepast (geavanceerd)                                                                                                    |                                                                                                    |
| De aangepaste migratie biedt u de mogelijkheid om u<br>over de gegevens en de informatie die worden gemig<br>mogelijk om gegevens en instellingen op te slaan op<br>of een verwisselbaar USB vaste-schijfstation. | w opties aan te passen en geeft u extra controle<br>eerd. Deze migratieoptie maakt het ook<br>een tijdelijke locatie, zoals een netwerkstation |
|                                                                                                    |                                                                                                    |
|                                                                                                    | ug Volgende > Annuleren <u>H</u> elp                                                                                                    |

Figuur 67. Een migratie uitvoeren met de grafische gebruikersinterface: Venster "Selecteer een migratietype"

11. Selecteer **Normaal** en **PC naar PC**. Klik daarna op **Volgende**. Het venster "Verbinding wordt tot stand gebracht" verschijnt.

| System Migration Assistant (PC naar PC-migratie)    |           |
|-----------------------------------------------------|-----------|
| Er wordt een verbinding gemaakt met het bronsysteem | 44        |
| Verbinding wordt tot stand gebracht.                |           |
| Even geduld                                         |           |
|                                                     |           |
|                                                     |           |
|                                                     |           |
|                                                     |           |
|                                                     | Annuleren |
|                                                     |           |

Figuur 68. Een migratie uitvoeren met de grafische gebruikersinterface: Venster "Verbinding wordt tot stand gebracht"

- 12. Typ in het veld **Sleutelwoord** een sleutelwoord van maximaal 40 tekens. Gebruik geen pad en geen speciale tekens. Om de verbinding tussen de PC's te starten, klikt u op **OK**.
- 13. Klik op de broncomputer in het venster "System Migration Assistant installeren" op **Volgende**. Het venster "Sleutelwoord invoeren" wordt geopend.

| System Migration Assistant (PC naar PC-migratie)                                                                                                    | X                                                                                                    |
|----------------------------------------------------------------------------------------------------|----------------------------------------------------------------------------------------------------|
| Verbinding tot stand brengen                                                                                                    | 44                                                                                                    |
| System Migration Assistant is nu gereed om ee<br>broncomputer, gegevens en instellingen over t<br>passen. Maak een sleutelwoord en voer het hie<br>vragen om dit sleutelwoord in te voeren. | en verbinding te maken met de<br>e brengen en alle opties toe te<br>eronder in. De broncomputer zal u |
|                                                                                                    |                                                                                                    |
| Klik op OK om te beginnen.                                                                                                    |                                                                                                    |
|                                                                                                    | OK Annuleren                                                                                          |

Figuur 69. Een migratie uitvoeren met de grafische gebruikersinterface: Venster "Sleutelwoord invoeren".

- 14. Typ hetzelfde sleutelwoord dat u hebt opgegeven op de doelcomputer. Start de migratie door op **OK** te klikken.
- 15. Nadat de verbinding tot stand is gebracht, verschijnt het venster "Verbinding is tot stand gebracht". Klik op **OK**.
| 1           | System Migration Assistant (PC naar PC-migratie) |
|-------------|--------------------------------------------------|
|             | Verbinding tot stand gebracht                    |
| ю<br>П<br>П | Verbinding is tot stand gebracht.                |
| F           | Klik op OK                                       |
|             |                                                  |
|             | OK Annuleren                                     |

*Figuur 70. Een migratie uitvoeren met de grafische gebruikersinterface: Venster "Verbinding is tot stand gebracht"* 

- 16. Selecteer de instellingen en bestanden die u wilt migreren. Meer informatie over de opties voor standaardmigratie vindt u in de stappen 16 op pagina 22 tot en met 33 op pagina 30 van "PC naar PC-migratie" op pagina 15.
- 17. Als u klaar bent met het selecteren van instellingen en mappen voor de migratie, wordt het venster "Verbinding wordt tot stand gebracht" geopend.

| System Migratio | n Assistant (PC naar PC-migratie) |    |           |
|-----------------|-----------------------------------|----|-----------|
| Verbinding to   | ot stand gebracht                 |    | 44        |
| Verbinding is   | tot stand gebracht.               |    |           |
| Klik op OK      |                                   |    |           |
|                 |                                   |    |           |
| 1<br>5          |                                   | ОК | Annuleren |

Figuur 71. Een migratie uitvoeren met de grafische gebruikersinterface: Venster "Verbinding wordt tot stand gebracht"

- 18. Om een kopie van het migratiebestand op te slaan op de doelcomputer, selecteert u het vakje onderaan het venster. Klik op **OK**.
- 19. Als u er in stap 18 voor gekozen hebt om het migratiebestand op te slaan, wordt het venster "Migratiebestand opslaan" geopend. Anders gaat u verder met stap 21.

| ThinkYantage System Migration Assistant                                                                                                    |  |  |  |
|----------------------------------------------------------------------------------------------------|--|--|--|
| Migratiebestand opslaan                                                                                                    |  |  |  |
| Sla uw instellingen en gegevens op in een migratiebestand. Selecteer het vakje<br>hieronder om het bestand te beveiligen met een wachtwoord. |  |  |  |
| Klik op OK om het bestand op te slaan of op Annuleren om te stoppen.                                                                         |  |  |  |
| Wachtwoord invoeren:                                                                                                    |  |  |  |
| Wachtwoord bevestigen:                                                                                                    |  |  |  |
| ✓ Migratiebestand met wachtwoord beveiligen.           OK         Annuleren                                                                  |  |  |  |

Figuur 72. Een migratie uitvoeren met de grafische gebruikersinterface: Venster "Migratiebestand opslaan"

- 20. Stel het wachtwoord voor het migratiebestand in.
  - a. Typ een wachtwoord in het veld **Wachtwoord invoeren**. (Het moet bestaan uit 6 tot 16 tekens, mag niet beginnen of eindigen met een numeriek teken en mag geen opeenvolgende identieke tekens bevatten.)
  - b. Typ het wachtwoord nogmaals in het veld Wachtwoord bevestigen.
  - c. Klik op OK.
- 21. Klik op de doelcomputer op **OK** in het venster "Verbinding wordt tot stand gebracht". Als het migratiebestand is beveiligd met een wachtwoord, wordt u gevraagd het wachtwoord te typen.
- 22. Het venster "Bestanden en instellingen worden nu gekopieerd" wordt geopend en SMA start de toepassingsfase.

| 🐣 ThinkVantage System Migration Assistant       |                |
|-------------------------------------------------|----------------|
| ThinkVantage System Migration Assistant         | 44             |
| Bestanden en instellingen worden nu gekopieerd. |                |
|                                                 |                |
|                                                 |                |
|                                                 |                |
|                                                 |                |
|                                                 |                |
|                                                 |                |
|                                                 |                |
|                                                 |                |
|                                                 |                |
|                                                 | Annuleren Help |
|                                                 |                |

Figuur 73. Een migratie uitvoeren met de grafische gebruikersinterface: Venster "Bestanden en instellingen worden nu gekopieerd"

SMA kopieert het migratiebestand dat gemaakt is op de broncomputer naar de doelcomputer en past daarna het opgeslagen migratiebestand toe. Dit kan enkele minuten duren, afhankelijk van hoeveel instellingen en bestanden worden gemigreerd.

23. Nadat het migratiebestand is toegepast, verschijnt het venster "Migratie is voltooid" op de bron- en doelcomputer.

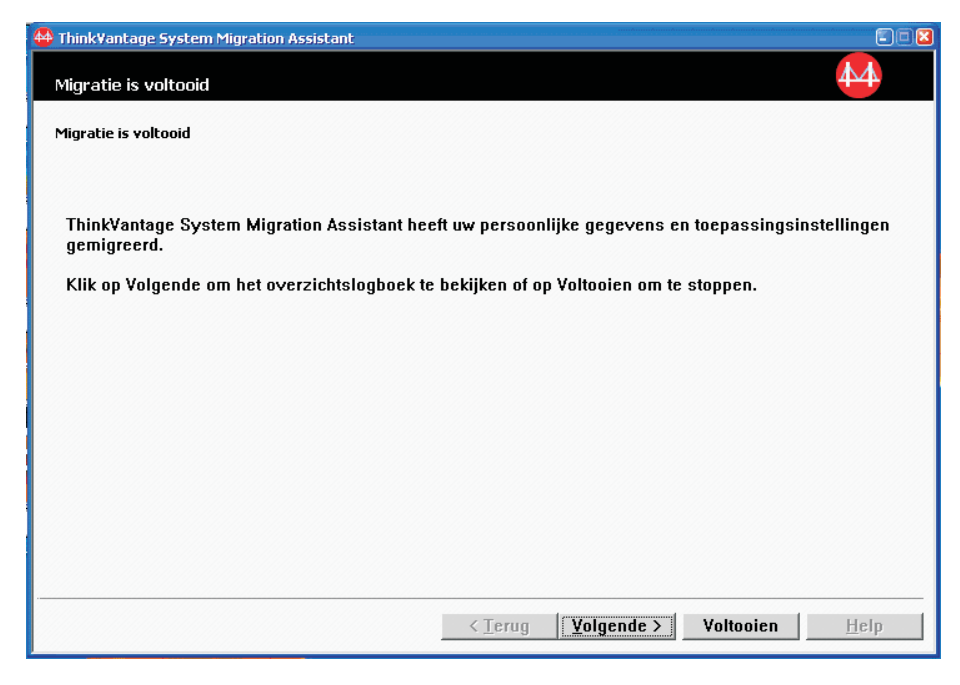

Figuur 74. Een migratie uitvoeren met de grafische gebruikersinterface: Venster "Migratie voltooid"

 Om een overzicht op een rapport te bekijken, klikt u op Volgende. Het venster "Migratieoverzicht" wordt geopend. Om SMA te voltooien, klikt u op Voltooien. Het rapportbestand wordt afgebeeld in het deelvenster onderaan het venster Migratieoverzicht.

| 🖶 Think¥antage System Migration Assistant |                                                                                                    |              |
|-------------------------------------------|----------------------------------------------------------------------------------------------------|--------------|
| Migratieoverzicht                         |                                                                                                    | 44           |
| Het migratie-kopieerproces is voltooid.   |                                                                                                    |              |
| ○ Overzicht                               | © Rapport                                                                                                    |              |
| <u>O</u> pslaan als                       | C:\Program Files\IBM ThinkVantage\SMA\sma.log                                                                 |              |
| 10000 *********************************   | Atton Assistant<br>All Rights Reserved<br>All Rights Reserved<br>Atton Assistant<br>on f*.* Access is denied. | ×<br>>       |
|                                           | < Terug Voltooien Annuleren                                                                                   | <u>H</u> elp |

Figuur 75. Een migratie uitvoeren met de grafische gebruikersinterface: Venster "Migratieoverzicht"

- 25. U kunt het overzicht of het rapport als volgt opslaan in een andere directory:
  - a. Klik op Overzicht of Rapport.
  - b. Klik op Opslaan als.... Het venster "Opslaan als" wordt geopend.
  - c. Blader in het veld **Opslaan in** naar de directory waarin u het bestand wilt opslaan.
  - d. Typ in het veld **Opslaan als** een beschrijvende naam voor het bestand.
  - e. Klik op Opslaan.
- 26. Klik op de broncomputer op Voltooien.
- 27. Klik op de doelcomputer op **Voltooien**. Mogelijk wordt u gevraagd de computer opnieuw op te starten. Klik op **Ja** om de computer opnieuw op te starten.

| Sma |                                                                                                    |  |  |
|-----|----------------------------------------------------------------------------------------------------|--|--|
| ⚠   | Nadat System Migration Assistant is afgesloten, moet u deze computer opnieuw opstarten, zodat alle wijzigingen var<br>kracht worden. Wilt u nu opnieuw opstarten? |  |  |
|     | Ja                                                                                                    |  |  |

Figuur 76. Een migratie uitvoeren met de grafische gebruikersinterface: Venster "Computer opnieuw opstarten"

# Migratie door bestandsoverdracht

### Een SMA-migratiebestand maken

Tijdens de vastlegfase meldt u zich aan bij het bronsysteem en maakt u een SMAmigratiebestand dat de instellingen en bestanden bevat die u wilt migreren. Het migratiebestand wordt dan toegepast op een of meer doelsystemen.

Om een SMA-migratiebestand te maken, doet u het volgende:

- 1. Meld u aan bij de broncomputer met de account die u wilt migreren.
- Klik op Start → Programma's → ThinkVantage → System Migration Assistant
   5.0. Het venster "ThinkVantage System Migration Assistant" wordt geopend.

| Thinky<br>Thinky<br>Welkon                                                                                                    | antage System Migration Assistant                             |                        |
|----------------------------------------------------------------------------------------------------|---------------------------------------------------------------|------------------------|
| Met ThinkVantage System Migration Assistant kunt u uw toepassingsinstellingen en gegevens van de<br>ene computer naar de andere migreren, door gewoon gebruik te maken van een Ethernet-kabel en een<br>geheugensleutel (of een verwisselbaar USB vaste-schijfstation). Deze wizard leidt u door de vereiste<br>stappen om: <ul> <li>-Gegevens en instellingen vast te leggen vanuit de broncomputer</li> <li>-De informatie over te brengen</li> <li>-De gegevens en instellingen toe te passen op de doelcomputer</li> </ul> <li>Voordat u begint, voert u best de volgende taken uit:         <ul> <li>-Toepassingen installeren op de doelcomputer waarnaar u instellingen wilt migreren</li> <li>-Firewalls uitschakelen en actieve toepassingen sluiten</li> <li>-Microsoft Windows-updates ophalen</li> <li>-System Migration Assistant bijwerken</li> </ul> </li> |                                                               | n de<br>een<br>iste    |
|                                                                                                    | ThinkVantage       Technol         Volgende >       Annuleren | logies<br><u>H</u> elp |

Figuur 77. Een migratie uitvoeren met de grafische gebruikersinterface: Venster "ThinkVantage System Migration Assistant"

3. Klik op Volgende. Het venster "Welke computer gebruikt u?" wordt geopend.

| 🖶 Think¥antage System Migration Assistant                                | ×            |
|--------------------------------------------------------------------------|--------------|
| Welke computer gebruikt u?                                               | 4            |
| Selecteer de gewenste opties en klik op Volgende om door te gaan:        |              |
| C Doelcomputer                                                           |              |
| lk wil gegevens en persoonlijke informatie toepassen op deze computer.   |              |
| i l                                                                      |              |
|                                                                          |              |
|                                                                          |              |
| © Broncomputer                                                           |              |
| lk wil gegevens en persoonlijke informatie van deze computer vastleggen. |              |
|                                                                          |              |
|                                                                          |              |
|                                                                          |              |
|                                                                          |              |
| <pre></pre>                                                              | <u>l</u> elp |

Figuur 78. Een migratie uitvoeren met de grafische gebruikersinterface: Venster "Welke computer gebruikt u?"

4. Selecteer **Broncomputer** en klik op **Volgende**. Het venster "Selecteer een migratietype" verschijnt.

| 🖶 Think Yantage System Migration Assistant                                                                                                    |  |  |
|----------------------------------------------------------------------------------------------------|--|--|
| Selecteer een migratietype                                                                                                    |  |  |
| Welk type migratie wilt u uitvoeren?                                                                                                    |  |  |
| • Normaal (aanbevolen)                                                                                                    |  |  |
| De normale migratie biedt u de mogelijkheid om uw toepassingsinstellingen en gegevens te migreren<br>via een netwerk of met behulp van een Ethernet-kabel. U hebt ook een verwisselbaar opslagmedium<br>nodig, zoals een USB-geheugensleutel.                                                                                                    |  |  |
|                                                                                                    |  |  |
| C Aangepast (geavanceerd)                                                                                                    |  |  |
| De aangepaste migratie biedt u de mogelijkheid om uw opties aan te passen en geeft u extra controle<br>over de gegevens en de informatie die worden gemigreerd. Deze migratieoptie maakt het ook<br>mogelijk om gegevens en instellingen op te slaan op een tijdelijke locatie, zoals een netwerkstation<br>of een verwisselbaar USB vaste-schijfstation. |  |  |
|                                                                                                    |  |  |
|                                                                                                    |  |  |
| < <u>T</u> erug <u>Volgende</u> Annuleren <u>H</u> elp                                                                                                    |  |  |

Figuur 79. Een migratie uitvoeren met de grafische gebruikersinterface: Venster "Selecteer een migratietype"

5. Selecteer Aangepast en Migratiebestand als aanvullende optie.

| 🖶 ThinkYantage System Migration Assistant                                                                                                    |  |  |
|----------------------------------------------------------------------------------------------------|--|--|
| Selecteer een migratietype                                                                                                    |  |  |
| Welk type migratie wilt u uitvoeren?                                                                                                    |  |  |
| Ö Normaal (aanbevolen)                                                                                                    |  |  |
| De normale migratie biedt u de mogelijkheid om uw toepassingsinstellingen en gegevens te migreren<br>via een netwerk of met behulp van een Ethernet-kabel. U hebt ook een verwisselbaar opslagmedium<br>nodig, zoals een USB-geheugensleutel. |  |  |
|                                                                                                    |  |  |
| © Aangepast (geavanceerd)                                                                                                    |  |  |
| © PC naar PC                                                                                                    |  |  |
| C Migratiebestand                                                                                                    |  |  |
| Kies aangepaste migratie als u specifieke gegevensbestanden of persoonlijke instellingen wilt<br>toepassen vanuit een migratiebestand                                                                                                    |  |  |
|                                                                                                    |  |  |
| < <u>T</u> erug <u>V</u> olgende > Annuleren <u>H</u> elp                                                                                                    |  |  |

Figuur 80. Een migratie uitvoeren met de grafische gebruikersinterface: Venster "Selecteer een migratietype"

- 6. Klik op Volgende.
- 7. Selecteer de instellingen en bestanden die u wilt migreren. Meer informatie over de opties voor standaardmigratie vindt u in de stappen 16 op pagina 22 tot en met 33 op pagina 30 van "PC naar PC-migratie" op pagina 15.
- 8. Voer de volgende stappen uit om het SMA-migratiebestand te beveiligen met een wachtwoord:
  - a. Typ een wachtwoord in het veld **Wachtwoord invoeren**. (Het moet bestaan uit 6 tot 16 tekens, mag niet beginnen of eindigen met een numeriek teken en mag geen opeenvolgende identieke tekens bevatten.)
  - b. Typ het wachtwoord nogmaals in het veld Wachtwoord bevestigen.
  - c. Klik op **OK**.

Klik anders op Annuleren.

9. Het venster "Opslaan als" wordt geopend.

| Save As                                                          |                                                                   | ? 🗙          |
|------------------------------------------------------------------|-------------------------------------------------------------------|--------------|
| Savejn:                                                          | 🕼 Desktop 💽 🗢 🛍 📸 📰 •                                             |              |
| My Recent<br>Documents<br>Desktop<br>My Documents<br>My Computer | ☐ My Documents<br>My Computer<br>My Network Places<br>☐ UGBitmaps |              |
| <b>S</b>                                                         |                                                                   |              |
| My Network<br>Places                                             | File name:                                                        | <u>S</u> ave |
|                                                                  | Save as type: Configuration File (*.sma)                          | Cancel       |

Figuur 81. Een migratie uitvoeren met de grafische gebruikersinterface: Venster "Opslaan als"

- 10. Blader in het veld **Opslaan in** naar de directory waarin u het migratiebestand wilt opslaan. Typ de naam van het migratiebestand in het veld **Bestands-naam**. Klik daarna op **Opslaan**.
- 11. Het venster "Bestanden en instellingen worden nu gekopieerd" wordt geopend.

| 😝 ThinkVantage System Migration Assistant       |                        |
|-------------------------------------------------|------------------------|
| ThinkVantage System Migration Assistant         | 44                     |
| Bestanden en instellingen worden nu gekopieerd. |                        |
|                                                 |                        |
|                                                 |                        |
|                                                 |                        |
|                                                 |                        |
|                                                 |                        |
|                                                 |                        |
|                                                 |                        |
|                                                 |                        |
|                                                 |                        |
|                                                 |                        |
|                                                 |                        |
|                                                 | Annuleren <u>H</u> elp |
|                                                 |                        |

Figuur 82. Een migratie uitvoeren met de grafische gebruikersinterface: Venster "Bestanden en instellingen worden nu gekopieerd"

SMA kopieert uw instellingen en bestanden naar het migratiebestand. Dit kan enkele minuten duren, afhankelijk van hoeveel instellingen en bestanden worden gemigreerd.

12. Nadat het migratiebestand is gemaakt, wordt het venster "Migratiebestand is gemaakt" geopend.

| HinkVantage System Migration Assistant                                                                                                    |
|----------------------------------------------------------------------------------------------------|
| Migratiebestand gemaakt                                                                                                    |
| Er is een migratiebestand gemaakt.                                                                                                    |
| Belangrijk: Op de doelcomputer moet dezelfde versie van System Migration Assistant geïnstalleerd zijn.<br>U kunt het pakket downloaden naar een extern medium via deze computer en het daarna overbrengen en<br>installeren op de doelcomputer of u kunt System Migration Assistant rechtstreeks downloaden en<br>installeren op de doelcomputer vanaf het web, www.lenovo.com/thinkvantage/sma |
| Voer de volgende procedure uit om door te gaan met het migratieproces nadat u System Migration<br>Assistant hebt geïnstalleerd op de doelcomputer:                                                                                                    |
| <ul> <li>Ga naar de doelcomputer en start System Migration Assistant op.</li> <li>Volg de instructies op het scherm op de doelcomputer en selecteer de volgende opties:         <ul> <li>Selecteer Doel en Ja (migratie is al begonnen)</li> <li>Selecteer Normale migratie</li> <li>Volg de instructies op het scherm om een verbinding te starten</li> </ul> </li> </ul>                      |
| Klik op Volgende om het overzichtslogboek te bekijken of op Voltooien om te stoppen.                                                                                                    |
|                                                                                                    |
|                                                                                                    |
| < Terug Voltooien Help                                                                                                    |

*Figuur 83. Een migratie uitvoeren met de grafische gebruikersinterface: Venster "Migratiebestand is gemaakt"* 

- Om een overzicht op een rapport te bekijken, klikt u op Volgende. Het venster "Migratieoverzicht" wordt geopend. Klik anders op Voltooien om SMA te voltooien.
- 14. Het rapportbestand wordt afgebeeld in het deelvenster onderaan het venster Migratieoverzicht.

| HinkVantage System Migration Assistant  |                                               |              |
|-----------------------------------------|-----------------------------------------------|--------------|
| Migratieoverzicht                       |                                               | 44           |
| Het migratie-kopieerproces is voltooid. |                                               |              |
| ○ Overzicht                             | · Rapport                                     |              |
| <u>O</u> pslaan als                     | C:\Program Files\IBM ThinkVantage\SMA\sma.log |              |
| 10000 ********************************* | ************************************          | ▲<br>▼<br>▲  |
|                                         | < Terug Voltooien Annuleren                   | <u>H</u> elp |

Figuur 84. Een migratie uitvoeren met de grafische gebruikersinterface: Venster "Migratieoverzicht"

- 15. U kunt het overzicht of het rapport als volgt opslaan in een andere directory:
  - a. Klik op Overzicht of Rapport.
  - b. Klik op Opslaan als.... Het venster "Opslaan als" wordt geopend.
  - c. Blader in het veld **Opslaan in** naar de directory waarin u het bestand wilt opslaan.
  - d. Typ in het veld **Opslaan als** een beschrijvende naam voor het bestand.
  - e. Klik op Opslaan.
- 16. Klik op de broncomputer op **Voltooien**.

### Een SMA-migratiebestand toepassen

**Opmerking:** Als het migratiebestand domeininstellingen bevat, maakt u een nieuwe account op de doelcomputer voordat u het migratiebestand toepast.

Doe het volgende om een SMA-migratiebestand toe te passen op een doelcomputer:

1. Meld u aan bij de doelcomputer met dezelfde account waarmee u het migratiebestand hebt gemaakt.

#### Opmerkingen:

a. Als u meerdere gebruikersaccounts op de broncomputer vastlegt en het SMA-bestand vastlegt op een netwerkstation of op een verwisselbaar station, heeft SMA, als het systeem opnieuw wordt gestart, mogelijk geen toegang tot het bestand om een taak voor uitgesteld toepassen uit te voeren. Als u een gedeeld netwerkstation moet gebruiken, voegt u de volgende instructie toe aan het bestand commands.xml:

<PromptBeforeDelayedApply>true</PromptBeforeDelayedApply>

Deze instructie zorgt ervoor dat er een aanwijzing verschijnt voordat de taak voor uitgesteld toepassen wordt gestart. Als deze aanwijzing wordt afgebeeld, kan de netwerkverbinding tot stand worden gebracht.

- b. Als u op de doelcomputer een andere account gebruikt dan op de broncomputer, worden bepaalde gebruikersinstellingen niet toegepast.
- Klik op Start → Programma's → ThinkVantage → System Migration Assistant
   5.0. Het venster "ThinkVantage System Migration Assistant" wordt geopend.
- 3. Klik op Volgende. Het venster "Welke computer gebruikt u?" wordt geopend.

| 🍄 Think¥antage System | Migration Assistant          |                  |                    |           | _ 🗆 X        |
|-----------------------|------------------------------|------------------|--------------------|-----------|--------------|
| Welke computer gel    | bruikt u?                    |                  |                    |           | 44           |
| Selecteer de gewenste | e opties en klik op Volgende | om door te gaan: |                    |           |              |
| • Doelcomputer        |                              |                  |                    |           |              |
| lk wil gegever        | ıs en persoonlijke inforr    | matie toepassen  | op deze compute    | r.        |              |
| Bent u al gestari     | met de migratie vanuit       | de broncomputer  | ?                  |           |              |
| ⊙ Ja                  | ○ Nee                        |                  |                    |           |              |
| © Broncomputer        |                              |                  |                    |           |              |
| lk wil gegevei        | ns en persoonlijke infor     | matie van deze c | omputer vastlegg   | len.      |              |
|                       |                              |                  |                    |           |              |
|                       |                              |                  |                    |           |              |
|                       |                              |                  |                    |           |              |
|                       |                              | < <u>T</u> erug  | <u>V</u> olgende > | Annuleren | <u>H</u> elp |

Figuur 85. Een migratie uitvoeren met de grafische gebruikersinterface: Venster "Welke computer gebruikt u?"

- 4. Selecteer **Doelcomputer** en **Ja** (de migratie is al gestart); klik daarna op **Volgende**. Het venster "Selecteer een migratietype" verschijnt.
- 5. Select het type migratie. Als u **Normaal** selecteert, moet u ook **Migratiebestand** selecteren als aanvullende optie.

| 🙀 Think Yantage System Migration Assistant                                                                                                    |
|----------------------------------------------------------------------------------------------------|
| Selecteer een migratietype                                                                                                    |
| Welk type migratie wilt u uitvoeren?                                                                                                    |
| • Normaal (aanbevolen)                                                                                                    |
| C PC naar PC                                                                                                    |
| • Migratiebestand                                                                                                    |
| Kies normale migratie als u alle gegevens en persoonlijke systeemgegevens wilt toepassen via een<br>Ethernet-kabel, een LAN of een verwisselbaar medium, zoals een USB vaste-schijfstation.                                                                                                    |
| C Aangepast (geavanceerd)                                                                                                    |
| De aangepaste migratie biedt u de mogelijkheid om uw opties aan te passen en geeft u extra controle<br>over de gegevens en de informatie die worden gemigreerd. Deze migratieoptie maakt het ook<br>mogelijk om gegevens en instellingen op te slaan op een tijdelijke locatie, zoals een netwerkstation<br>of een verwisselbaar USB vaste-schijfstation. |
|                                                                                                    |
| <u>≺</u> <u>T</u> erug <u>¥</u> olgende > Annuleren <u>H</u> elp                                                                                                    |

*Figuur 86. Een migratie uitvoeren met de grafische gebruikersinterface: Venster "Selecteer een migratietype"* 

6. Klik op Volgende. Het venster "Openen" wordt afgebeeld.

| Open                   |                                                               | ? 🗙                    |
|------------------------|---------------------------------------------------------------|------------------------|
| Look jn:               | Desktop 🗢 🖄 🚔 📰 -                                             |                        |
| My Recent<br>Documents | Hy Documents<br>My Computer<br>My Network Places<br>UGBitmaps |                        |
| My Documents           |                                                               |                        |
| My Computer            |                                                               |                        |
|                        |                                                               |                        |
| My Network<br>Places   | File name:     ▼       Files of type:     SMA Files (*.sma)   | <u>O</u> pen<br>Cancel |

Figuur 87. Een migratie uitvoeren met de grafische gebruikersinterface: Venster "Openen"

 Blader in het veld Zoeken in naar de map waarin u het migratiebestand wilt openen. Typ de naam van het migratiebestand in het veld Bestandsnaam. Klik daarna op Openen.

- 8. Als het migratiebestand is beveiligd met een wachtwoord, wordt u gevraagd het wachtwoord te typen.
- 9. Selecteer de instellingen en bestanden die u wilt toepassen. Meer informatie over de opties voor standaardmigratie vindt u in de stappen 16 op pagina 22 tot en met 33 op pagina 30 van "PC naar PC-migratie" op pagina 15.
- 10. Het venster "Klaar voor toepassing" wordt geopend. Klik op OK.

| Think¥antage System Migration Assistant                                                            |                                           | 8       |
|----------------------------------------------------------------------------------------------------|-------------------------------------------|---------|
| Klaar voor toepassing                                                                              |                                           | 44      |
| De instellingen en gegevens zijn nu klaar om te<br>Druk op OK om de toepassing te starten of op An | worden toegepast.<br>nuleren om te stoppe | n.      |
|                                                                                                    |                                           |         |
|                                                                                                    |                                           |         |
|                                                                                                    |                                           |         |
|                                                                                                    |                                           |         |
|                                                                                                    | OK An                                     | nuleren |

*Figuur 88. Een migratie uitvoeren met de grafische gebruikersinterface: Venster "Klaar voor toepassing"* 

11. Het venster "Bestanden en instellingen worden nu gekopieerd" wordt geopend.

| 🖶 Think¥antage System Migration Assistant       |                        |
|-------------------------------------------------|------------------------|
| ThinkVantage System Migration Assistant         | 44                     |
| Think Parkage System high a torn Assistante     |                        |
| Bestanden en instellingen worden nu gekopieerd. |                        |
|                                                 |                        |
|                                                 |                        |
|                                                 |                        |
|                                                 |                        |
|                                                 |                        |
|                                                 |                        |
|                                                 |                        |
|                                                 |                        |
|                                                 |                        |
|                                                 |                        |
|                                                 |                        |
|                                                 |                        |
|                                                 |                        |
|                                                 |                        |
|                                                 | Annuleren <u>H</u> elp |
|                                                 |                        |

Figuur 89. Een migratie uitvoeren met de grafische gebruikersinterface: Venster "Bestanden en instellingen worden nu gekopieerd"

SMA kopieert het migratiebestand naar de doelcomputer. Dit kan enkele minuten duren, afhankelijk van hoeveel instellingen en bestanden worden gekopieerd.

**Waarschuwing:** U kunt op **Annuleren** klikken om het kopiëren te stoppen, maar alle wijzigingen die voltooid zijn voordat u op **Annuleren** klikt, worden toegepast, ook onvolledige instellingen die SMA aan het migreren was. Afhankelijk van de toegepaste instellingen, kan het besturingssysteem instabiel zijn of niet meer werken.

12. Nadat het migratiebestand is toegepast, wordt het venster "Migratie voltooid" afgebeeld.

| 🖶 Think¥antage System Migration Assistant                                                                        |
|----------------------------------------------------------------------------------------------------|
| Migratie is voltooid                                                                                             |
| Migratie is voltooid                                                                                             |
|                                                                                                    |
| ThinkVantage System Migration Assistant heeft uw persoonlijke gegevens en toepassingsinstellingen<br>gemigreerd. |
| Klik op Volgende om het overzichtslogboek te bekijken of op Voltooien om te stoppen.                             |
|                                                                                                    |
|                                                                                                    |
|                                                                                                    |
|                                                                                                    |
|                                                                                                    |
|                                                                                                    |
| < [erug [Volgende >] Voltooien Help                                                                              |

Figuur 90. Een migratie uitvoeren met de grafische gebruikersinterface: Venster "Migratie voltooid"

- Om een overzicht op een rapport te bekijken, klikt u op Volgende. Het venster "Migratieoverzicht" wordt geopend. Klik anders op Voltooien om SMA te voltooien.
- 14. Het rapportbestand wordt afgebeeld in het deelvenster onderaan het venster Migratieoverzicht.

| 🍄 Think¥antage System Migration Assistant |                                               |              |
|-------------------------------------------|-----------------------------------------------|--------------|
| Migratieoverzicht                         |                                               | 44           |
| Het migratie-kopieerproces is voltooid.   |                                               |              |
|                                           |                                               |              |
| ○ 0verzicht                               | © Rapport                                     |              |
| <u>O</u> pslaan als                       | C:\Program Files\IBM ThinkVantage\SMA\sma.log |              |
| 10000 *********************************   | **************************************        | ×<br>>       |
|                                           | < Terug Voltooien Annuleren                   | <u>H</u> elp |

Figuur 91. Een migratie uitvoeren met de grafische gebruikersinterface: Venster "Migratieoverzicht"

- 15. Als u het overzicht of het rapport in een andere directory wilt opslaan, voert u de volgende stappen uit:
  - a. Klik op Overzicht of Rapport.
  - b. Klik op Opslaan als.... Het venster "Opslaan als" wordt geopend.
  - c. Blader in het veld **Opslaan in** naar de directory waarin u het bestand wilt opslaan.
  - d. Typ in het veld **Opslaan als** een beschrijvende naam voor het bestand.
  - e. Klik op Opslaan.
- 16. Klik op **Voltooien**. Mogelijk wordt u gevraagd de computer opnieuw op te starten.
- 17. Om de computer opnieuw op te starten, klikt u op Ja.

| Sma |                                                                                                    |
|-----|----------------------------------------------------------------------------------------------------|
| ⚠   | Nadat System Migration Assistant is afgesloten, moet u deze computer opnieuw opstarten, zodat alle wijzigingen van<br>kracht worden. Wilt u nu opnieuw opstarten? |
|     | Ja Nee                                                                                                    |

Figuur 92. Een migratie uitvoeren met de grafische gebruikersinterface: Venster "Computer opnieuw opstarten"

# Hoofdstuk 4. Een migratie uitvoeren in de batchwerkstand

Dit hoofdstuk bevat informatie over het uitvoeren van een migratie in de batchwerkstand.

Belangrijk

Zorg ervoor dat alle toepassingen zijn afgesloten voordat u de migratie start.

U kunt de grafische werkstand en de batchmigratiewerkstand beide gebruiken. De bestandsmigratiefuncties zijn gelijk in de beide werkstanden, maar in de batchwerkstand selecteert u bestanden en mappen door eigenschappen op te nemen en uit te sluiten.

Migratiebestanden die worden gemaakt in de grafische werkstand en in de batchwerkstand zijn identiek. Als u een migratiebestand maakt in de batchwerkstand, kunt u de inhoud ervan bekijken in en gebruiken in de gebruikersinterface. U kunt de grafische interface ook gebruiken om een opdrachtenbestand-model te maken, maar u moet de bestandsmigratiecriteria dan wel handmatig toevoegen.

## Compatibiliteit tussen SMA 5.0 en SMA 4.2

SMA 5.0 maakt gebruik van XML-technologie om de gegevens te beschrijven die voor migratie worden vastgelegd. Het opdrachtenbestand is gewijzigd in een XMLindeling. SMA 5.0 is echter in staat om indelingen van eerdere opdrachtbestanden te accepteren, voor compatibiliteit met versie 4.2. Meer informatie over de compatibiliteit van de beide versies vindt u in Bijlage D, "Compatibiliteit met SMA 4.2 en eerdere versies", op pagina 129.

# Opdrachtsyntaxis van smabat

Het uitvoerbare bestand van SMA is smabat.exe. Het wordt gestart vanaf de opdrachtaanwijzing.SMA wordt standaard geïnstalleerd in de directory *d*:\Program Files\ThinkVantage\SMA, waarbij *d* de stationsletter is van het vaste-schijfstation.

De syntax van de opdracht smabat is als volgt:

smabat /c :cmdbestand [/n smabestand] | /a [cmdbestand] /n smabestand [opties]

#### **Opmerkingen:**

- Indien een volledige bestandsnaam met pad spaties bevat, zoals c:\Program Files\ThinkVantage\SMA\Commandfile.xml, gebruikt u aanhalingstekens: "c:\Program Files\ThinkVantage\SMA\Commandfile.xml"
- 2. smabat-opdrachten gaan voor de instellingen in het opdrachtenbestand. Als u bijvoorbeeld de locatie van een logboekbestand opgeeft in het opdrachtenbestand wordt deze instelling overschreven door de opdracht "/o logfile".

In de volgende tabel worden de primaire parameters van de opdracht SMABAT beschreven.

| Tabel 2. Prima | aire SMABA | T-parameters |
|----------------|------------|--------------|
|----------------|------------|--------------|

| Functie                                | Syntaxis                                                                                                    | Functie                                                                                                    |
|----------------------------------------|----------------------------------------------------------------------------------------------------|----------------------------------------------------------------------------------------------------|
| Vastleggen                             | <ul> <li>/c cmdbestand /n smabestand</li> <li>waarbij</li> <li>cmdbestand de volledige bestandsnaam plus het pad is<br/>van het opdrachtenbestand.</li> <li>/n smabestand een optionele parameter is die een<br/>alternatief migratiebestand aangeeft, en smabestand de<br/>volledige naam plus pad is van het migratiebestand.</li> </ul>                                                                                                    | Hiermee worden de bestanden en<br>instellingen vastgelegd die zijn opge-<br>geven in het opdrachtbestand en<br>wordt een migratiebestand gemaakt.<br>Standaard wordt het migratiebestand<br>geschreven naar de directory die is<br>opgegeven in het opdrachtenbestand.<br>U kunt het migratiebestand ook naar<br>een andere directory schrijven. |
| Toepassen                              | <ul> <li>/a cmdbestand /n smabestand</li> <li>waarbij</li> <li>cmdbestand een optionele parameter is die een opdrachtenbestand aangeeft.</li> <li>smafile de volledige naam en het pad is van het migratiebestand.</li> </ul>                                                                                                    | Hiermee worden de bestanden en<br>instellingen toegepast die zijn opge-<br>geven in het migratiebestand. U kunt<br>er ook voor kiezen om een<br>opdrachtenbestand uit te voeren op<br>het migratiebestand voordat het<br>wordt toegepast op de doelcomputer.                                                                                     |
| Logboekbestand                         | /o logbestand<br>waarbij logboekbestand de volledige bestandsnaam en<br>het pad is van het logboekbestand.                                                                                                    | Hiermee geeft u de locatie op van het logboekbestand.                                                                                                    |
| Tijdelijke<br>directory                | /t <i>tmpdir</i><br>waarbij <i>tmpdir</i> de volledige naam en het pad is van de<br>tijdelijke SMA-directory.                                                                                                    | Geeft de locatie op van de tijdelijke<br>SMA-directory.                                                                                                    |
| Wachtwoord                             | <ul> <li>/p smapwd</li> <li>waarbij smapwd een van de volgende waarden is:</li> <li>Het wachtwoord waarmee het migratiebestand in de vastlegfase wordt beveiligd</li> <li>Het wachtwoord dat tijdens de toepassingsfase wordt gebruikt om toegang te krijgen tot een beveiligd migratiebestand</li> <li>Een wachtwoord moet voldoen aan de volgende criteria:</li> <li>Het moet bestaan uit 6 tot 16 tekens</li> <li>Het eerste en het laatste teken mag geen cijfer zijn.</li> <li>Er mogen geen opeenvolgende identieke tekens in voorkomen.</li> </ul> | Hiermee geeft u het wachtwoord op<br>voor een SMA-migratiebestand.                                                                                                    |
| PC naar PC-<br>migratie toepas-<br>sen | <ul> <li>/a /p2p sleutelwoord /n smabestand</li> <li>waarbij</li> <li>het sleutelwoord wordt gebruikt om een verbinding<br/>tussen de PC's tot stand te brengen.</li> <li>smabestand wordt gebruikt om het migratiebestand op<br/>te geven dat wordt opgeslagen. smabestand is de<br/>volledige naam van het migratiebestand.</li> </ul>                                                                                                    | Optionele opdracht waarmee bestan-<br>den en mappen kunnen worden<br>toegepast bij migratie van PC naar<br>PC. <i>smabestand</i> wordt gebruikt voor<br>opslag van het ontvangen migratie-<br>bestand.                                                                                                    |
| Uitpakken                              | /e <i>cmdbestand</i><br>waarbij <i>cmdbestand</i> de volledige naam is van het<br>opdrachtenbestand.                                                                                                    | Optionele opdracht voor uitpakken<br>van het opdrachtenbestand waarmee<br>een migratiebestand is gemaakt.                                                                                                    |

# Een opdrachtenbestand maken

Tijdens de vastlegfase leest smabat.exe de inhoud van het opdrachtenbestand en wordt er een migratiebestand gemaakt. In dit gedeelte worden opdrachtenbestanden en de instructies die erin staan beschreven.

SMA bevat een voorbeeld van een opdrachtenbestand (Sample\_commands.xml) dat u kunt gebruiken als sjabloon om een aangepast opdrachtenbestand te maken. SMA wordt standaard geïnstalleerd in de directory *d*:\Program Files\ThinkVantage\SMA, waarbij *d* de stationsletter is van het vaste-schijfstation.

**Opmerking:** SMA 5.0 maakt gebruik van XML-technologie voor beschrijving van opdrachten in het opdrachtenbestand. SMA 5.0 kan opdrachtenbestanden van versie 4.2 afhandelen. Als u een ouder opdrachtenbestand wilt gebruiken en gedetailleerde informatie nodig hebt over de compatibiliteit van versie 4.2 en 5.0, raadpleegt u Bijlage D, "Compatibiliteit met SMA 4.2 en eerdere versies", op pagina 129.

Houd met betrekking tot opdrachtenbestanden van SMA 5.0 rekening met het volgende:

- Ze maken gebruik van de syntaxis van XML-versie 1.0.
- Het opdrachtenbestand is hoofdlettergevoelig.
- Elke sectie van een opdracht en parameter moet beginnen met <*TagNaam>* en eindigen met <*/TagNaam>* en de waarde moet tussen deze tags staan.
- Syntaxisfouten kunnen leiden tot fouten bij het uitvoeren van SMA. Als er fouten optreden, schrijft SMA een foutbericht naar het logboekbestand en wordt de bewerking voortgezet. Bij ernstige fouten kan het resultaat onbruikbaar zijn.

# Opdrachten van het opdrachtenbestand

De volgende tabel bevat informatie over de opdrachten, met uitzondering van opdrachten voor bestandsmigratie en het register, die u in een opdrachtenbestand kunt gebruiken.

Variabelen voor de Windows-omgeving kunnen worden gebruikt om een directory of subdirectory op te geven. Bijvoorbeeld: %windir%, %USERPROFILE% of %ProgramFiles%.

Tabel 3. Opdrachten van het opdrachtenbestand

| Opdracht              | Parameters                      | Parameterwaarden en voorbeelden                                                                                                    |
|-----------------------|---------------------------------|----------------------------------------------------------------------------------------------------|
| <password></password> | <plainpassword></plainpassword> | Om het migratiebestand te beveiligen met een wacht-<br>woord stelt u <plainpassword> in op een alfanume-<br/>rieke reeks. De reeks moet bestaan uit 6 tot 16<br/>tekens.</plainpassword> |
|                       |                                 | Wanneer u de parameter /p op de opdrachtregel<br>gebruikt in combinatie met smabat.exe, overschrijft<br>het opgegeven wachtwoord het wachtwoord in een<br>opdrachtenbestand.             |
|                       |                                 | Bij migratie van PC naar PC werken wachtwoord-<br>opties alleen als u de optie istelt bij het maken van<br>het SMA-migratiebestand.                                                      |

| Tabel 3. | Opdrachten | van het | opdrachtenbestand | (vervolg) |
|----------|------------|---------|-------------------|-----------|
|----------|------------|---------|-------------------|-----------|

| Opdracht                      | Parameters                      | Parameterwaarden en voorbeelden                                                                                                    |
|-------------------------------|---------------------------------|----------------------------------------------------------------------------------------------------|
| <archivefile></archivefile>   | <filename></filename>           | Om het pad en de bestandsnaam van het migratie-<br>bestand op te geven, stelt u <filename> in op het pad<br/>en de bestandsnaam van het migratiebestand.</filename> |
|                               |                                 | Bijvoorbeeld:                                                                                                    |
|                               |                                 | <archivefile><br/><filename>C:\SMA5\MyData.sma&gt;/filename&gt;<br/></filename></archivefile>                                                                       |
|                               |                                 | U kunt de locatie van het migratiebestand ook als volgt opgeven:                                                                                                    |
|                               |                                 | \\my computer\temp\MyData.sma                                                                                                    |
| <transfermode></transfermode> | <mode></mode>                   | Om een migratie van PC naar PC uit te voeren, stelt<br>u de parameter in op "P2P". Anders laat u de para-<br>meter weg.                                             |
|                               |                                 | Bijvoorbeeld:                                                                                                    |
|                               |                                 | Voor migratie via een verbinding tussen twee PC's                                                                                                    |
|                               |                                 | <transfermode></transfermode>                                                                                                    |
|                               |                                 | <mode>P2P</mode><br>                                                                                                    |
|                               |                                 | Voor migratie met een migratiebestand                                                                                                    |
|                               |                                 | <transfermode><br/><mode></mode><br/></transfermode>                                                                                                    |
| <p2p></p2p>                   | <connection_id></connection_id> | Om een verbinding te maken tussen de bron-<br>computer en de doelcomputer, geeft u een alfanume-<br>rieke reeks op.                                                 |
|                               |                                 | Bijvoorbeeld:                                                                                                    |
|                               |                                 | <p2p></p2p>                                                                                                    |
|                               |                                 | <connection_id>mijnsleutelwoord</connection_id><br>                                                                                                    |

| Opdracht                      | Parameters                                                                                                    | Parameterwaarden en voorbeelden                                                                                                    |
|-------------------------------|----------------------------------------------------------------------------------------------------|----------------------------------------------------------------------------------------------------|
| <desktop></desktop>           | <ul><li> <desktop_settings></desktop_settings></li><li> <accessibility></accessibility></li></ul>                                                                                                    | Om een bureaubladinstelling te selecteren, stelt u<br>deze parameter in op "true". Anders gebruikt u "false"<br>of laat u de parameter weg.               |
|                               | <pre>• <active_desktop></active_desktop></pre>                                                                                                    | Bijvoorboold:                                                                                                    |
|                               | <colors></colors>                                                                                                    | <neskton></neskton>                                                                                                    |
|                               | <ul> <li><desktop_icons></desktop_icons></li> </ul>                                                                                                    | <colors>true</colors>                                                                                                    |
|                               | <ul> <li><a href="https://www.englight.com">displays</a></li> </ul>                                                                                                    | <pre><desktop_icons>true</desktop_icons></pre>                                                                                                    |
|                               | <pre>     </pre> •   •   •   •   •   •   •   •   •   •   •   •   •   •   •   •   •   •   •   •   •   •   •   •   •   •   •   •   •   •   •   •   •   •   •   •   •   •   •   •   •   •   •   •   •   •   •   •   •   •   •   •   •   •   •   •   •   •   •   •   •   •   •   •   •   •   •   •   •   •   •   •   •   •   •   •   •   •   •   •   •   •   •   •   •   •   •   •   •   •   •   •   •   •   •   •   •   •   •   •   •   •   •   •   •   •   •   •   •   •   •   •   •   •   •   •   •   •   •   •   •   •   •   •   •   •   •   •   •   •   •   •   •   •   •   •   •   •   •   •   •   •   •   •   •   •   •   •   •   •   •   •   •   •   •   •   •   •   •   •   •   •   •   •   •   •   •   •   •   •   •   •   •   •   •   •   •   •   •   •   •   •   •                                                                                                      | <pre><streen_saver>true <start menu="">false</start></streen_saver></pre>                                                                                 |
|                               | <keyboard></keyboard>                                                                                                    | <time_zone>true</time_zone>                                                                                                    |
|                               | • <mouse></mouse>                                                                                                    |                                                                                                    |
|                               | or or |                                                                                                    |
|                               | Screen_saver>                                                                                                    |                                                                                                    |
|                               | <pre> <sendio_menu></sendio_menu></pre>                                                                                                    |                                                                                                    |
|                               | • <sileli></sileli>                                                                                                    |                                                                                                    |
|                               | <ul> <li><sound></sound></li> </ul>                                                                                                    |                                                                                                    |
|                               | <stan_menu></stan_menu>                                                                                                    |                                                                                                    |
|                               | <ul> <li><laskdar></laskdar></li> <li><laskdar></laskdar></li> </ul>                                                                                                    |                                                                                                    |
|                               | • <walipaper></walipaper>                                                                                                    |                                                                                                    |
| Nistanaula                    | • <window_memory< p=""></window_memory<>                                                                                                    |                                                                                                    |
| <network></network>           | <ul> <li><ip_subnet_gateway_configura<br>tion&gt;</ip_subnet_gateway_configura<br></li> </ul>                                                                                                    | Om een netwerkinstelling te selecteren, stelt u de<br>parameter in op "true". Anders gebruikt u "false" of                                                |
|                               | <ul> <li><dns_configuration></dns_configuration></li> </ul>                                                                                                    | laat u de parameter weg.                                                                                                    |
|                               | <ul> <li><wins_configuration></wins_configuration></li> </ul>                                                                                                    | Bijvoorbeeld:                                                                                                    |
|                               | <ul> <li><computer_name></computer_name></li> </ul>                                                                                                    | <network></network>                                                                                                    |
|                               | <ul> <li><computer_description></computer_description></li> </ul>                                                                                                    | <pre><computer_name>true</computer_name> <manped_drives>false</manped_drives></pre>                                                                       |
|                               | <ul> <li><domain_workgroup></domain_workgroup></li> </ul>                                                                                                    |                                                                                                    |
|                               | <ul> <li><mapped_drives></mapped_drives></li> </ul>                                                                                                    |                                                                                                    |
|                               | <ul> <li><shared_folders_drives></shared_folders_drives></li> </ul>                                                                                                    |                                                                                                    |
|                               | <ul> <li><dialup_networking></dialup_networking></li> </ul>                                                                                                    |                                                                                                    |
|                               | <ul> <li><odbc_datasources></odbc_datasources></li> </ul>                                                                                                    |                                                                                                    |
| <applications></applications> | <application><br/>Voor een lijst van ondersteunde</application>                                                                                                    | Om de ondersteunde toepassingsinstellingen vast te<br>leggen of toe te passen, geeft u de naam van de<br>toepassing op als parameter in het toepassingen- |
|                               | toepassingen raadpleegt u<br>Bijlage A, "Toepassingsinstellingen                                                                                                    | bestand.                                                                                                    |
|                               | voor migratie", op pagina 117.                                                                                                    | Bijvoorbeeld:                                                                                                    |
|                               |                                                                                                    | <applications><br/><application>Lotus Notes</application><br/><application>Microsoft Office</application><br/></applications>                             |
|                               |                                                                                                    | of                                                                                                    |
|                               |                                                                                                    | <pre><applications> <application>\$(all)</application> </applications></pre>                                                                              |

Tabel 3. Opdrachten van het opdrachtenbestand (vervolg)

Tabel 3. Opdrachten van het opdrachtenbestand (vervolg)

| Opdracht                  | Parameters                                                                          | Parameterwaarden en voorbeelden                                                                                                    |
|---------------------------|-------------------------------------------------------------------------------------|----------------------------------------------------------------------------------------------------|
| <registries></registries> | <registry><br/><hive><br/><keyname><br/><value></value></keyname></hive></registry> | Om de registerinstellingen vast te leggen of toe te<br>passen, geeft u "hive", "keyname" en "value" op als<br>parameters in het opdrachtenbestand.<br>Bijvoorbeeld:<br><registry><br/><hive>HKCU</hive><br/><keyname>Software\Lenovo\SMA</keyname><br/><value></value></registry>                                                                                                    |
| <incusers></incusers>     | <username></username>                                                               | Om alle gebruikersprofielen vast te leggen, stelt u<br>"\$(all)" in of gebruikt u "*" als jokerteken voor alle<br>gebruikers. Anders geeft u de gebruikers een voor<br>een op. De volgende jokertekens zijn beschikbaar:<br>* voor een variabel aantal tekens.<br>% voor één teken.<br>Bijvoorbeeld:<br><incusers><br/><username>administrator</username><br/><username>Domain\Jim</username><br/><incusers></incusers></incusers>                                                                                                    |
| <excusers></excusers>     | <username></username>                                                               | Om gebruikers van het migratieproces uit te sluiten,<br>geeft u het domein en de naam van de gebruiker op.<br>De volgende jokertekens zijn beschikbaar:<br>* voor een variabel aantal tekens.<br>% voor één teken.                                                                                                    |
| <printers></printers>     | <printer> <printername></printername></printer>                                     | Deze stuurinstructie geldt voor de bron- en doel-<br>computer.<br>Om alle printers vast te leggen, stelt u de parameter<br>in op "&(all)." Anders geeft u de printers een voor<br>een op. Om alleen de standaardprinter vast te leg-<br>gen, stelt u de parameter in op "&(DefaultPrinter)."<br>Bijvoorbeeld:<br><printers><br/><printers><br/><printer>&amp;(all)</printer><br/></printers><br/><printers><br/><printers><br/><printer><br/></printer></printers><br/><printer><br/></printer></printers><br/><printer>&gt;<br/><printer>&gt;<br/><printer>&gt;<br/><printers><br/><printers><br/><printers><br/><printers><br/><printers><br/><printers><br/><printers><br/>Mej het vastleggen van printers kunt "all", "default" of<br/>de printernaam gebruiken. Als meerdere printers<br/>worden opgegeven, wordt alleen de eerste printer<br/>verwerkt. De overige worden genegeerd en er wordt<br/>een waarschuwing gegenereerd.<br/>Meer informatie over printerinstellingen vindt u in<br/>"Printermioratie" op paging 87.</printers></printers></printers></printers></printers></printers></printers></printer></printer></printer></printers> |

| Tabel 3. | Opdrachten | van het | opdrachtenbestand | (vervolg | ) |
|----------|------------|---------|-------------------|----------|---|
|----------|------------|---------|-------------------|----------|---|

| Opdracht                  | Parameters                        | Parameterwaarden en voorbeelden                                                                                                    |
|---------------------------|-----------------------------------|----------------------------------------------------------------------------------------------------|
| <addprinter></addprinter> | <printertype></printertype>       | Om nieuwe printers toe te voegen, gebruikt u de tag<br><addprinter>. Deze stuurinstructie geldt alleen voor</addprinter>                                                                                                    |
|                           | <printername></printername>       | de doelcomputer.                                                                                                    |
|                           | <portname></portname>             | Bijvoorbeeld:                                                                                                    |
|                           | <drivername></drivername>         | voor ingebouwde printer<br><addprinter></addprinter>                                                                                                    |
|                           | <installexepath></installexepath> | <pre><printertype>OS built-in</printertype> <printername>IBM 4029 LaserPrinter</printername></pre>                                                                                                    |
|                           | <inffilepath></inffilepath>       | <pre>Name&gt;   <portname>LPT1:</portname>   <drivername>Parallel</drivername>   <installexepath></installexepath>   <inffilepath></inffilepath>   </pre>                                                                                                    |
|                           |                                   | for Network printer<br><addprinter><br/><printertype>Network</printertype><br/><printername>\\Server\IBM 5589-L36Name&gt;<br/><portname></portname><br/><drivername></drivername><br/><installexepath></installexepath><br/><inffilepath></inffilepath><br/></printername></addprinter>                                                                                            |
|                           |                                   | <pre><!-- met een installatieprogramma geïnstalleerde printer--> <addprinter> <printertype>UserProvided</printertype> <printername>My Private Printer</printername> <portname></portname> <drivername></drivername> <installexepath>c:\SMA5\temp\printer\ install.exe</installexepath> <inffilepath></inffilepath> </addprinter></pre>                                             |
|                           |                                   | met Inf geïnstalleerde<br printer (1)><br><addprinter><br/><printertype>UserProvided</printertype><br/><printername>My Canon Printer</printername><br/><portname>USB</portname><br/><drivername>Canon i320</drivername><br/><installexepath></installexepath><br/><installexepath></installexepath><br/><inffilepath>c:\myprinter\i320.infPath&gt;<br/></inffilepath></addprinter> |
|                           |                                   | met Inf geïnstalleerde<br printer (2)><br><addprinter><br/><printertype>UserProvided</printertype><br/><printername>My HP Printer</printername><br/><portname>USB</portname><br/><drivername>hp deskjet 995c series</drivername><br/><installexepath></installexepath><br/><inffilepath>c:\HP995C\hpf995k.infPath&gt;<br/></inffilepath></addprinter>                              |
|                           |                                   | Meer informatie over printerinstellingen vindt u in "Printermigratie" op pagina 87.                                                                                                    |

Tabel 3. Opdrachten van het opdrachtenbestand (vervolg)

| Opdracht      | Parameters                                      | Parameterwaarden en voorbeelden                                                                                                    |
|---------------|-------------------------------------------------|----------------------------------------------------------------------------------------------------|
| <misc></misc> | <bypass_registry></bypass_registry>             | Om de selectie van alle registerinstellingen op te<br>heffen, stelt u deze parameter in op "true". Anders<br>gebruikt u "false" of laat u de parameter weg.                                                                                                    |
|               | <overwrite existing="" files=""></overwrite>    | Om bestaande bestanden te overschrijven, stelt u<br>deze parameter in op "true". Anders gebruikt u "false"<br>of laat u de parameter weg.                                                                                                    |
|               | <log_file_location></log_file_location>         | Om de directory op te geven waar SMA logboek-<br>bestanden naartoe schrijft, geeft u de volledige<br>directorynaam op. U kunt een gedeelde directory op<br>een andere computer opgeven.                                                                                                    |
|               |                                                 | Als u deze parameter niet gebruikt, schrijft SMA<br>logboekbestanden naar d:\SMA_Installatiedirectory,<br>waarbij <i>d</i> de stationsletter is van het vaste-schijf-<br>station en \SMA_Installatiedirectory de directory is<br>waarin SMA is geïnstalleerd.                                                                                                    |
|               | <temp_file_location></temp_file_location>       | Om de directory op te geven waar SMA tijdelijke<br>bestanden naartoe schrijft, geeft u de volledige<br>directorynaam op. U kunt een gedeelde directory op<br>een andere computer opgeven.                                                                                                    |
|               |                                                 | Als u deze parameter niet gebruikt, schrijft SMA<br>tijdelijke bestanden naar<br>d:\SMA_Installatiedirectory\etc\data, waarbij <i>d</i> de<br>stationsletter is van het vaste-schijfstation en<br>\SMA_Installatiedirectory de directory is waarin SMA<br>is geïnstalleerd.                                                                                                    |
|               | <resolve_icon_links></resolve_icon_links>       | Als u alleen pictogrammen met actieve links wilt<br>kopiëren, stelt u deze parameter in op "true". Anders<br>gebruikt u "false" of laat u de parameter weg.                                                                                                    |
|               | <quota></quota>                                 | Om de grootte van het migratiebestand te beperken, geeft u een limiet op in MB.                                                                                                    |
|               | <span_size>""</span_size>                       | Geef een grootte op in kB. Als het migratiebestand deze grootte bereikt, wordt het bestand gesegmenteerd.                                                                                                    |
|               | <user_exit_after_apply></user_exit_after_apply> | Om een toepassing te starten nadat de migratie is<br>voltooid, stelt u deze parameter in op de volledige<br>naam van het uitvoerbare bestand.                                                                                                    |
|               | <autoreboot></autoreboot>                       | Om de computer automatisch opnieuw te starten<br>nadat een migratie vanuit de doelcomputer is vol-<br>tooid, stelt u deze parameter in op "1". Om een voor-<br>grond venster weer te geven waarin de gebruiker<br>wordt gevraagd of de computer opnieuw moet wor-<br>den gestart, stelt u de parameter in op "2". Anders<br>stelt u de parameter in op 0 of laat u de parameter<br>weg. |
|               | <p2parchivefile></p2parchivefile>               | Om het migratiebestand op te slaan op de doel-<br>computer via een verbinding tussen twee PC's stelt u<br>deze parameter in op "true". Anders gebruikt u "false"<br>of laat u de parameter weg.                                                                                                    |

Tabel 3. Opdrachten van het opdrachtenbestand (vervolg)

| Opdracht                                                                                                    | Parameters                                                                                                    | Parameterwaarden en voorbeelden |
|----------------------------------------------------------------------------------------------------|----------------------------------------------------------------------------------------------------|---------------------------------|
| <promptbeforedelayedap< td=""><td>(D)ma een dialoogvenster af te beel-<br/>den met een bericht dat SMA<br/>gebruikersgegevens migreert in de<br/>uitgestelde toepassingsfase, stelt u<br/>de parameter in op "true". Anders<br/>gebruikt u "false" of laat u de<br/>parameter weg.</td><td></td></promptbeforedelayedap<> | (D)ma een dialoogvenster af te beel-<br>den met een bericht dat SMA<br>gebruikersgegevens migreert in de<br>uitgestelde toepassingsfase, stelt u<br>de parameter in op "true". Anders<br>gebruikt u "false" of laat u de<br>parameter weg. |                                 |

# Opdrachten voor bestandsmigratie

SMA verwerkt opdrachten voor bestandsmigratie in de volgende volgorde: eerst worden opdrachten voor op te nemen bestanden verwerkt. Daarna worden opdrachten verwerkt voor uitsluiting van bestanden. U hoeft niet meer, zoals in SMA 4.2, de volgorde van de opdrachten voor opname en uitsluiting op te geven.

SMA selecteert en deselecteert bestanden op basis van de oorspronkelijke locatie van bestanden en mappen op de broncomputer. Verplaatsingsinstructies voor bestanden worden opgeslagen in het migratiebestand en worden toegepast tijdens de toepassingsfase.

De verwerking van namen van bestanden en directory's is niet hoofdlettergevoelig.

De volgende tabel bevat beschrijvingen van de opdrachten voor bestandsmigratie. Alle opdrachten voor bestandsmigratie zijn optioneel.

Tabel 4. Opdrachten voor bestandsmigratie

| Opdracht                            | Parameter       | Functie                                                                                                    |
|-------------------------------------|-----------------|----------------------------------------------------------------------------------------------------|
| <filesandfolders></filesandfolders> | <run></run>     | Om bestandsmigratie vast te leggen of toe te passen, stelt<br>u de parameter in op "true". Anders gebruikt u "false" of laat<br>u de parameter weg. |
|                                     |                 | Bijvoorbeeld:                                                                                                    |
|                                     |                 | <filesandfolders><br/><run>true</run><br/></filesandfolders>                                                                                        |
| <excludedrives></excludedrives>     | <drive></drive> | Geeft de stationletters op van stations die u niet wilt scan-<br>nen.                                                                               |
|                                     |                 | Bijvoorbeeld:                                                                                                    |
|                                     |                 | <excludedrives><br/><drive>D</drive><br/><drive>E</drive><br/></excludedrives>                                                                      |

Tabel 4. Opdrachten voor bestandsmigratie (vervolg)

| Opdracht                  | Parameter                                                                                                    | Functie                                                                                                    |
|---------------------------|----------------------------------------------------------------------------------------------------|----------------------------------------------------------------------------------------------------|
| <inclusions></inclusions> | <incdescription><br/><description></description></incdescription>                                                                                                    | Zoekt naar alle overeenkomende bestanden in de opgegeven directory's.                                                                                                    |
|                           | <datecompare></datecompare>                                                                                                    | Voorbeeld 1                                                                                                    |
|                           | <dete> <pre> </pre> <!--</td--><td><incdescription><br/><description>c:\MyWorkFolder\ /s</description></incdescription></td></dete>                                                                                       | <incdescription><br/><description>c:\MyWorkFolder\ /s</description></incdescription>                                                                                                    |
|                           | <sizecompare></sizecompare>                                                                                                    |                                                                                                    |
|                           | <operand></operand>                                                                                                    | <b>Opmerking:</b> Om de mappaam op te geven, voegt u "\"                                                                                                    |
|                           | <dest></dest>                                                                                                    | achter de beschrijving<br>Voorbeeld 2                                                                                                    |
|                           | <operation></operation>                                                                                                    | <pre><incdescription></incdescription></pre>                                                                                                    |
|                           | waarbij<br><description> de volledige<br/>bestandsnaam is. U kunt<br/>jokertekens gebruiken voor<br/>de bestandsnaam en voor<br/>het mapnaam.</description>                                                               | <pre><description>C:\MyWorkFolder\*.*</description> <datecompare> <operand>NEWER</operand> <date>07/31/2005</date> </datecompare> </pre>                                                    |
|                           | <datecompare> is een<br/>optionele parameter die de<br/>bestanden aangeeft aan de<br/>hand van de datum waarop<br/>ze zijn gemaakt <operand> is NEWER of<br/>OLDER <date> is de basisdatum</date></operand></datecompare> | <pre>Voorbeeld 3 <incdescription> <description>C:\MyWorkFolder\*.*</description> <sizecompare> <operand>SMALLER</operand> <size>200</size> </sizecompare> </incdescription></pre>           |
|                           | ind e indeling mm/dd/jjjj.                                                                                                    | Voorbeeld 4                                                                                                    |
|                           | <sizecompare> is een<br/>optionele parameter die kan<br/>worden gebruikt om bestan-<br/>den te selecteren op basis<br/>van grootte.</sizecompare>                                                                         | <incdescription><br/><description>C:\MyWorkFolder\*.*</description><br/><dest>D:\MyNewWorkFolder</dest><br/><operation>P</operation><br/><incdescription></incdescription></incdescription> |
|                           | <ul> <li>– <operand> is LARGER of<br/>SMALLER.</operand></li> </ul>                                                                                                    |                                                                                                    |
|                           | <ul> <li>- <size> is de bestands-<br/>grootte in MB.</size></li> </ul>                                                                                                    |                                                                                                    |
|                           | <dest> is een optionele<br/>parameter die de naam van<br/>de doelmap op de doel-<br/>computer aangeeft waar de<br/>bestanden naartoe worden<br/>geschreven.</dest>                                                        |                                                                                                    |

Tabel 4. Opdrachten voor bestandsmigratie (vervolg)

| Opdracht                                  | Parameter                                                                                                    | Functie                                                                                                    |
|-------------------------------------------|----------------------------------------------------------------------------------------------------|----------------------------------------------------------------------------------------------------|
| <inclusions> (ver-<br/>volg)</inclusions> | <ul> <li><operation> is een optionele<br/>parameter die aangeeft hoe<br/>het bestandspad wordt<br/>behandeld. Geef een van de<br/>volgende waarden op:</operation></li> </ul>                                                                                                    |                                                                                                    |
|                                           | <ul> <li>"P" behoudt het pad en<br/>maakt het bestand op de<br/>doelcomputer, op de loca-<br/>tie die is aangegeven met<br/>de parameter <dest>.</dest></li> <li>"R" verwijdert het pad en<br/>plaatst het bestand recht-<br/>streeks in de locatie die is<br/>opgegeven bij de parame-</li> </ul> |                                                                                                    |
|                                           | ter <dest>.</dest>                                                                                                    |                                                                                                    |
| <exclusions></exclusions>                 | <excdescription></excdescription>                                                                                                    | Hiermee deselecteert u alle overeenkomende bestanden in de opgegeven directory.                                                                                                  |
|                                           | <datecompare></datecompare>                                                                                                    | Voorbeeld 1                                                                                                    |
|                                           | <operand></operand>                                                                                                    | <pre><fxcdescription></fxcdescription></pre>                                                                                                    |
|                                           | <date></date>                                                                                                    | <pre><description>C:\YourWorkFolder\</description></pre>                                                                                                    |
|                                           | <sizecompare></sizecompare>                                                                                                    |                                                                                                    |
|                                           | <operand></operand>                                                                                                    | Voorbeeld 2                                                                                                    |
|                                           | <size></size>                                                                                                    | <pre><excdescription> <description>C:\YourWorkFolder\</description></excdescription></pre>                                                                                       |
|                                           | <ul> <li><description> de volledige<br/>naam is van een bestand of<br/>map. U kunt jokertekens<br/>gebruiken voor de bestands-</description></li> </ul>                                                                                                    | <pre></pre>                                                                                                    |
|                                           | naam en voor het mapnaam.                                                                                                    | Voorbeeld 3                                                                                                    |
|                                           | <ul> <li><datecompare> is een optio-<br/>nele opdracht waarmee u<br/>bestanden kunt selecteren<br/>aan de hand van de datum<br/>waarop ze zijn gemaakt.</datecompare></li> <li><operand> is NEWER of<br/>OLDER.</operand></li> </ul>                                                               | <excdescription><br/><description>C:\YourWorkFolder\</description><br/><sizecompare><br/><operand>LARGER</operand><br/><size>200</size><br/></sizecompare><br/></excdescription> |
|                                           | <ul> <li><date> is de basisdatum<br/>ind e indeling mm/dd/jjjj.</date></li> </ul>                                                                                                    |                                                                                                    |
|                                           | <ul> <li><sizecompare> Optionele<br/>parameter voor selectie van<br/>bestanden op grootte.</sizecompare></li> </ul>                                                                                                    |                                                                                                    |
|                                           | <ul> <li>- <operand> is LARGER of<br/>SMALLER,</operand></li> </ul>                                                                                                    |                                                                                                    |
|                                           | <ul> <li>- <size> is de bestands-<br/>grootte in MB.</size></li> </ul>                                                                                                    |                                                                                                    |

# Printermigratie

Er zijn twee manieren om printerinstellingen op de doelcomputer op te geven: u kunt printerinstellingen migreren vanaf de broncomputer met behulp van de tag <Printer>, of u kunt nieuwe printers installeren met de tag <AddPrinter>. U kunt de volgende printers gebruiken:

#### In het besturingssysteem ingebouwde printer

De printernaam staat in het bestand ntprint.inf.

#### Netwerkprinter

De printernaam staat in de lijst van zichtbare netwerkprinters.

#### Door de gebruiker gedefinieerde printer

Andere printers dan de hierboven genoemde printers.

In de onderstaande tabel worden combinaties van tags voor printermigratie beschreven.

|                                   |                         | <addprinter>-tag</addprinter>   |                |                                         |                     |
|-----------------------------------|-------------------------|---------------------------------|----------------|-----------------------------------------|---------------------|
|                                   |                         | In het<br>besturings-           |                | Door de gebruiker gedefinieerde printer |                     |
| Tag-naam                          | <printer>-tag</printer> | systeem inge-<br>bouwde printer | Netwerkprinter | Installatie-<br>programma               | Installatie met Inf |
| <printername></printername>       | 0                       | *                               | 0              | -                                       | *                   |
| <printertype></printertype>       | X                       | 0                               | 0              | 0                                       | 0                   |
| <installexepath></installexepath> | X                       | -                               | -              | 0                                       | -                   |
| <inffilepath></inffilepath>       | X                       | -                               | -              | -                                       | 0                   |
| <portname></portname>             | X                       | 0                               | -              | -                                       | 0                   |
| <drivename></drivename>           | X                       | 0                               | -              | -                                       | 0                   |

#### waarbij

- **O** moet worden opgegeven.
- \* is optioneel. Als geen waarde wordt opgegeven, moet een tag met een nullwaarde, zoals <PrinterName />, worden toegevoegd.
- is niet noodzakelijk voor migratie, maar moet een tag met een null-waarde zijn. Als u een waarde opgeeft, wordt deze bij de migratie genegeerd.
- **X** mag niet worden opgegeven.

Als de vastgelegde printer op de broncomputer is ingesteld als standaardcomputer, moet deze ook op de doelcomputer als standaardcomputer worden ingesteld. Als de standaardprinter op de broncomputer niet naar de doelcomputer wordt gemigreerd, bepaalt het besturingssysteem welke printer als standaardprinter wordt ingesteld.

Alleen algemene printerinstellingen kunnen met SMA worden gemigreerd. Instellingen die specifieke zijn voor een printerleverancier kunt u niet migreren.

Als u handmatig een gewijzigde versie hebt geïnstalleerd van een printerstuurprogramma dat in het besturingssysteem van de broncomputer is ingebouwd, wordt de oorspronkelijke versie van dat stuurprogramma op de doelcomputer geïnstalleerd. Om de gewijzigde versie van het in het besturingssysteem ingebouwde printerstuurprogramma op de doelcomputer te installeren, geeft u het printerstuurprogramma met de tag <AddPrinter>.

### Migratie van een door de gebruiker gedefinieerde printer

Als een door de gebruiker gedefinieerde printer die behoort tot de in het besturingssysteem ingebouwde printers, installeert SMA de printer met behulp van het door de gebruiker geleverde installatiepakket. De functie is alleen beschikbaar op de doelcomputer. De gegevens die op de broncomputer zijn vastgelegd, worden genegeerd. Geeft het volledige pad van het installatiepakket op de doelcomputer op en geeft ook het installatieprogramma in het installatiepakket op. In het onderstaande voorbeeld is een door de gebruiker gedefinieerde printer opgegeven in het bestand commands.xml.

<Printers>

```
<!-- Installatie met installatieprogramma -->
  <AddPrinter>
  <PrinterType>UserProvided</PrinterType>
  <PrinterName>My Private Printer</PrinterName>
<InstallExePath>c:\SMA5\temp\printer\install.exe</InstallExePath>
   <InfFilePath />
   <PortName />
  <DriverName />
  </AddPrinter>
<!-- Installatie met Inf -->
  <AddPrinter>
  <PrinterType>UserProvided</PrinterType>
  <PrinterName>My Private Printer</PrinterName>
<InstallExePath />
   <InfFilePath>c:\Windows\inf\myprinter.inf</InfFilePath>
  <PortName>USB</PortName>
  <DriverName>IBM Generic USB Printer</DriverName>
  </AddPrinter>
```

</Printers>

#### Migratie van de netwerkprinter

De volgende gegevens worden vastgelegd om netwerkprinters aan te geven:

- De printernaam
- De servernaam

Als de printer waarvan de naam is opgegeven met de tag <PrinterName> in het gedeelte <Printer> tijdens de vastlegfase wordt gevonden in de lijst van netwerkprinters, wordt de printer vastgelegd. Als u "\$(all)" opgeeft, worden alle printers in de lijst vastgelegd.

Als de printer waarvan de naam is opgegeven met de tag <PrinterName> in het gedeelte <Printer> tijdens de toepassingsfase wordt gevonden in de lijst van netwerkprinters in het migratiebestand, wordt de printer geïnstalleerd. Als u "\$(all)" opgeeft, worden alle vastgelegde printers geïnstalleerd.

Alleen netwerkprinters die via het netwerk zichtbaar zijn, kunnen als netwerkprinter op de doelcomputer worden geïnstalleerd.

#### Migratie van een in het besturingssysteem ingebouwde printer

De volgende gegevens worden vastgelegd om in het besturingssysteem ingebouwde printers aan te geven:

- · De printernaam
- Beeldscherminstellingen
- · De poortnaam

Stuurprogrammainstellingen

Als de printer waarvan de naam is opgegeven met de tag <PrinterName> in het gedeelte <Printer> tijdens de vastlegfase wordt gevonden in de lijst van in het besturingssysteem ingebouwde printers in het bestand ntprint.inf, wordt de printer vastgelegd. Als u "\$(all)" opgeeft, worden alle printers in de lijst vastgelegd.

Als de printer waarvan de naam is opgegeven met de tag <PrinterName> in het gedeelte <Printer> tijdens de toepassingsfase wordt gevonden in het bestand ntprint.inf als een van de in het besturingssysteem ingebouwde printers, wordt de printer geïnstalleerd.

## Voorbeelden van opdrachten voor bestandsmigratie

Dit gedeelte bevat voorbeelden van opdrachten voor bestandsmigratie. Deze voorbeelden laten zien hoe u opdrachten voor opnamen en uitsluiting van bestanden kunt combineren om de bestandskeuze te verfijnen. U ziet hier alleen de gedeelten voor bestandsafhandeling van het opdrachtenbestand.

#### Bestanden selecteren tijdens de vastlegfase

Dit gedeelte bevat vier codevoorbeelden voor selectie van bestanden tijdens de vastlegfase.

**Voorbeeld 1:** DE volgende code selecteert alle bestanden met de extensie .doc (Microsoft Word-documenten) en verplaatst deze naar de directory "d:\Mijn documenten". Vervolgens worden bestanden uitgesloten die in de directory d:\Niet\_meer\_gebruikt staan.

```
<Inclusions>
<IncDescription>
<Description>*:\*.doc /s</Description>
<Dest>d:\Mijn documenten</Dest>
<Operation>r</Operation>
<IncDescription>
</Inclusions>
<Exclusions>
<Exclusions>
<Description>d:\Niet_meer_gebruikt\</Description>
</ExcDescription>
</Exclusions>
```

**Voorbeeld 2:** De volgende code selecteert de inhoud van station *d* met uitzondering van alle bestanden die in de hoofddirectory van *d* staan en alle bestanden met de extensie .tmp.

```
<Inclusions>
<IncDescription>
<Description<d:\*.* /s</Description>
</IncDescription>
</Inclusions>
<Exclusions>
<ExcDescription>
</ExcDescription>
<ExcDescription>
<ExcDescription>
<ExcDescription>
</ExcDescription>
</ExcDescription>
</ExcLusions>
```

*Voorbeeld 3:* De volgende code selecteert de volledige inhoud van station c: met uitzondering van de bestanden onder %windir%, waarmee de Windows-directory wordt aangegeven.

```
<Inclusions>
<IncDescription>
<Description>C:\*.* /s</Description>
</IncDescription>
</Inclusions>
<Exclusions>
<ExcDescription>
<Description>%windir%\</Description>
</ExcDescription>
</Exclusions>
```

**Voorbeeld 4:** De volgende code selecteert de volledige inhoud van de map %USERPROFILE% (het pad van het gebruikersprofiel van de aangemelde gebruiker) met uitzondering van alle bestanden met de extensie .dat end e bestanden in de submap "Local Settings".

```
<Inclusions>
<Inclusions>
<Description>%USERPROFILE%\</Description>
</Inclusions>
<Exclusions>
<Exclusions>
<ExcDescription>
«Description>%USERPROFILE%\*.dat</Description>
</EcxDescription>
<ExcDescription>
<Description>
</ExcDescription>
</ExcDescription>
</ExcDescription>
```

**Opmerking:** Bij de beschrijving van bestanden en submappen moet u "\" direct achter de omgevingsvariabele plaatsen.

### Bestanden deselecteren tijdens de toepassingsfase

**Voorbeeld:** Tijdens de vastlegfase is een migratiebestand gemaakt dat alle bestanden met de extensie .doc bevat; deze bestanden zijn verplaatst naar de submap d:\Mijn documenten. Bovendien worden alle bestanden in de directory d:\Niet\_meer\_gebruikt uitgesloten. (Zie "Voorbeeld 1" op pagina 90.)

Tijdens de toepassingsfase wordt een opdracht toegevoegd aan het opdrachtenbestand om alle uit te sluiten waarvan de naam \_oud.doc bevat.

```
<Exclusions>
<ExcDescription>
<Description>*_oud.doc</Description>
<ExcDescription>
</Exclusions>
```

## Auto Reboot

Deze optie wordt opgegeven in het bestand Commands.xml. Deze optie wordt opgegeven met het sleutelwoord "AutoReboot = " in het gedeelte <MISC></MISC>.

De mogelijke waarden zijn:

0 (standaard)

Start de computer niet automatisch opnieuw op aan het einde van het toepassingsproces in de batchwerkstand. Om ervoor te zorgen dat de instellingen actief worden, moet u de computer later handmatig opnieuw opstarten.

1 Aan het einde van het toepassingsproces in de batchwerkstand start SMA de computer automatisch opnieuw op.

2 SMA vraagt de gebruiker of de computer opnieuw moet worden opgestart. Ook in het batchproces wordt er een voorgrondvenster afgebeeld. De gebruiker moet dan een keuze maken.
<MISC>
<autoreboot>2</autoreboot>
</MISC>

# Een sjabloon voor een opdrachtenbestand maken

U kunt de grafische gebruikersinterface gebruiken om een sjabloon voor een opdrachtenbestand te maken. In plaats een migratiebestand te maken, legt SMA het type instellingen vast die u wilt vastleggen. Deze gegevens worden geschreven naar een opdrachtenbestand dat u kunt gebruiken om een migratiebestand vast te leggen in de batchwerkstand.

**Opmerking:** Omdat bestandsmigratie in de beide werkstanden verschillend wordt afgehandeld, kunt u de grafische gebruikersinterface niet gebruiken om opdrachten voor bestandsmigratie toe te voegen aan het sjabloon voor bestandsmigratie.

Doe het volgende om een sjabloon voor een opdrachtenbestand te maken:

- 1. Open het config.ini-bestand in een ASCII-editor. SMA wordt standaard geïnstalleerd in de directory *d*:\Program Files\ThinkVantage\SMA, waarbij *d* de stationsletter is van het vaste-schijfstation.
- Om ervoor te zorgen dat SMA geen migratiebestand maakt, wijzigt u de reeks voor de optie Just\_Create\_Command in: Just Create Command File = Yes
- 3. Geef de naam en het pad van het sjabloonbestand op bij de optie Export\_Com-
- 3. Geel de haam en het pad van het sjabloonbestand op bij de optie Export\_Command\_File. Standaard is Export\_Command\_File ingesteld op :\Program FIles\ThinkVantage\SMA\etc\data\commands.xml, waarbij d de stationsletter van het vaste-schijfstation is.
- Start SMA en voer de vastlegfase uit. Het venster "Locatie migratiebestand" wordt afgebeeld. Hiermee wordt de locatie en de naam van het migratiebestand in het sjabloonbestand vastgelegd, hoewel er geen migratiebestand wordt gemaakt.
- 5. (Optioneel) Als u opdrachten voor bestandsmigratie wilt toevoegen, past u het sjabloonbestand aan. Zie "Opdrachten voor bestandsmigratie" op pagina 85 voor meer informatie.
- 6. Open het bestand config.ini in een ASCII-editor en herstel de standaardwaarde van de opties Command\_File en Just\_Create\_Command\_File.

# Een migratiebestand toepassen in de batchwerkstand

Tijdens de toepassingsfase kopieert smabat.exe de inhoud van het migratiebestand naar de doelcomputer. U kunt het migratiebestand aanpassen voordat het wordt toegepast. In de volgende twee voorbeelden wordt het gebruik van de opdracht **smabat** voor toepassing van een migratiebestand geïllustreerd.

In dit voorbeeld wordt het geselecteerde migratiebestand (receptionist.sma) toegepast op de doelcomputer:

smabat /a /n c:\sma\_migration files\receptionist.sma

In dit voorbeeld wordt het geselecteerde migratiebestand gewijzigd voordat het wordt toegepast op de doelcomputer. De wijzigingen zijn opgegeven in het bestand EntryLevel.xml:

smabat /a c:\EntryLevel.xml /n c:\sma\_migration files\receptionist.sma

Als u een migratiebestand toepast in de batchwerkstand, dient u rekening te houden met het volgende:

- U kunt geen instellingen of bestanden toevoegen aan het opgegeven migratiebestand.
- Bij de verwerking van de opdrachten voor uitsluiting van bestanden tijdens de toepassingsfase gebruikt SMA de oorspronkelijke locatie van de bestanden en mappen op de broncomputer in plaats van de nieuwe locatie die is opgegeven in de vastlegfase.
- De opdracht <ExcludeDrives> wordt genegeerd.

Wanneer een bestand wordt verplaatst naar een directory die al een bestand met dezelfde naam bevat, wordt er een numerieke reeks aan het verplaatste bestand toegevoegd als de parameter <overwrite\_existing\_files> in het opdrachtenbestand is ingesteld op nul of als de parameter niet is opgegeven. Voorbeeld: Als de doeldirectory al een bestand met de naam readme.txt bevat, krijgt het verplaatste bestand de naam readme\_01.txt. Als meerdere bestanden met de naam readme.txt naar de directory worden verplaatst, neemt de waarde van het toegevoegde cijfer toe: bijvoorbeeld readme\_02.txt en readme\_03.txt.

## Lokale gebruikers op de achtergrond migreren in de batchwerkstand

Voer de volgende stappen uit om lokale gebruikers op de achtergrond te migreren:

- 1. Meld op u de broncomputer aan met een lokale beheeraccount.
- 2. Start SMABAT.EXE met de optie /c, waarbij de te migreren lokale gebruikers als volgt zijn opgegeven in het bestand commands.xml:

```
<IncUsers>
<UserName>lokale_gebruiker1</UserName>
<UserName>lokale_gebruiker2</UserName>
<UserName>lokale_gebruiker3</UserName>
</IncUsers>
```

Bij het opgeven van gebruikers kunt u een jokerteken gebruiken. Om alle lokale gebruikers te migreren, gebruikt u "\*":

```
<IncUsers>
<UserName>*</UserName>
</IncUsers>
```

- 3. Meld op u de doelcomputer aan met een lokale beheeraccount.
- 4. Start SMABAT.EXE met de optie /a en geef het SMA-migratiebestand op.
- Start de computer opnieuw op. SMA past de instellingen toe op de lokale gebruikersaccount op de doelcomputer. Het proces wordt automatisch gestart als de lokale gebruiker zich op de doelcomputer aanmeldt.
- 6. De lokale gebruiker meldt zich aan.
- 7. De uitgestelde toepassingstaken van SMA worden automatisch gestart.
- 8. Na aanmelding als domeingebruiker worden de instellingen gemigreerd.
- **Opmerking:** Wanneer u een lokale gebruikersaccount migreert in stap 4 en het SMA-migratiebestand opslaat op een netwerkstation of op een verwisselbaar station, heeft SMA, als het systeem opnieuw wordt gestart, mogelijk geen toegang tot het bestand om een taak voor uitgesteld toepassen uit te voeren. Als u een gedeeld netwerkstation moet gebruiken, voegt u de volgende instructie toe aan het bestand commands.xml:

<PromptBeforeDelayedApply>true</PromptBeforeDelayedApply>

Deze instructie zorgt ervoor dat er een aanwijzing verschijnt voordat de taak voor uitgesteld toepassen wordt gestart. Als deze aanwijzing wordt afgebeeld, kan de netwerkverbinding tot stand worden gebracht.

## Domeingebruikers op de achtergrond migreren in de batchwerkstand

Doe het volgende om domeingebruikers op de achtergrond te migreren in de batchwerkstand:

- 1. Zorg ervoor dat de domeincontroller via het netwerk zichtbaar is vanaf de broncomputer (aanmelden bij de domeincontroller is niet nodig).
- 2. Meld op u de broncomputer aan met een lokale beheeraccount.
- Start SMABAT.EXE met de optie /c, waarbij de te migreren domeingebruikers als volgt zijn opgegeven in het bestand commands.xml:

```
<IncUsers>
<UserName>ourdomain\domeingebruiker1</UserName>
<UserName>ourdomain\domeingebruiker2</UserName>
<UserName>ourdomain\domeingebruiker3</UserName>
</IncUsers>
```

Bij het opgeven van gebruikers kunt u een jokerteken gebruiken. Om alle domeingebruikers te migreren, gebruikt u "\*":

```
<IncUsers>
<UserName>*\*</UserName>
</IncUsers>
```

- 4. Zorg ervoor dat de domeincontroller via het netwerk zichtbaar is vanaf de doelcomputer (aanmelden bij de domeincontroller is niet nodig).
- 5. De doelcomputer moet behoren tot het domein. Om dit te controleren, opent u de tab "Computernaam" van "Systeemeigenschappen." Controleer de instelling voor "Domein:". Als de domeinnaam is afgebeeld, is de doelcomputer onderdeel van het domein. Als de domeinnaam niet wordt afgebeeld, klikt u op de knop "Wijzigen" en volgt u de aanwijzingen op het scherm "Identificatiewijzigingen" om de computer op de geven als lid van het domein.
- 6. Meld u aan bij de doelcomputer met een lokale beheeraccount (aanmelden bij de domeincontroller is niet nodig).
- 7. Start SMABAT.EXE met de optie /a en geef het SMA-migratiebestand op.
- 8. Start de computer opnieuw op.

SMA past de instellingen toe op de account van de domeingebruiker op de doelcomputer. Het proces wordt automatisch gestart als de domeingebruiker zich op de doelcomputer aanmeldt.

- 9. De domeingebruiker meldt zich aan. Als dit de eerste keer is dat de domeingebruiker zich aanmeldt, maakt Windows automatisch een nieuw gebruikersprofiel. Dit kan een paar minuten duren.
- 10. De uitgestelde toepassingstaak van SMA wordt automatisch gestart.
- 11. Na aanmelding als domeingebruiker worden de instellingen gemigreerd.
- **Opmerking:** Wanneer u een domeingebruikersaccount migreert in stap 8 en het SMA-migratiebestand opslaat op een netwerkstation of op een verwisselbaar station, heeft SMA, als het systeem opnieuw wordt gestart, mogelijk geen toegang tot het bestand om een taak voor uitgesteld

toepassen uit te voeren. Als u een gedeeld netwerkstation moet gebruiken, voegt u de volgende instructie toe aan het bestand commands.xml:

<PromptBeforeDelayedApply>true</PromptBeforeDelayedApply>

Deze instructie zorgt ervoor dat er een aanwijzing verschijnt voordat de taak voor uitgesteld toepassen wordt gestart. Als deze aanwijzing wordt afgebeeld, kan de netwerkverbinding tot stand worden gebracht.
# Hoofdstuk 5. Geavanceerde beheeronderwerpen

## Standaardmigratie aanpassen

## **Global options**

De volgende tabel bevat informatie over de instellingen van de algemene opties.

| Variabele                                          | Waarden                        | Functie                                                                                                    |  |
|----------------------------------------------------|--------------------------------|----------------------------------------------------------------------------------------------------|--|
| Configuration_File_Show_<br>Configuration_Messages | Yes of No                      | Geef aan of er berichten worden afgebeeld terwijl<br>SMA het bestand config.ini interpreteert. De<br>standaardwaarde is "No".                                                                                                    |  |
| Import_Command_File                                | De volledige bestands-<br>naam | De naam en het pad van het opdrachtbestand. Alle<br>standaardinstellingen van de broncomputer, met<br>uitzondering van de wachtwoordinstellingen, kun-<br>nen in het opdrachtbestand worden aangepast. Als<br>u het migratiebestand standaard met een wacht-<br>woord wilt beveiligen, stelt u<br>Enable_Password_protection in op "Yes" in<br>config.ini. |  |
| Export_Command_File                                | De volledige bestands-<br>naam | De naam en het pad van het opdrachtbestand. Dit<br>is ingesteld op<br><i>(installatiedirectory)</i> \etc\data\commands.xml                                                                                                    |  |
| Just_Create_Command_File                           | Yes of No                      | Geeft aan of er een migratiebestand moet worden<br>gemaakt. Om een sjabloon voor een opdrachten-<br>bestand te maken zonder een migratiebestand te<br>maken, stelt u Just_Create_Command_File in op<br>"Yes." Het opdrachtenbestand wordt dan gegene-<br>reerd zoals opgegeven in Export_Command_File.                                                     |  |
| Enable_4GFat32_warning                             | Yes of No                      | Stel Enable_4GFat32_warning in op "Yes" om<br>gebruikers te waarschuwen dat een migratie-<br>bestand niet kan worden opgeslagen op een<br>FAT32-partitie als het bestand groter is dan 4 GB.                                                                                                    |  |
| Show_Previous_File_Selection_Dialog                | Yes of No                      | Stel Show_Previous_File_Selection_Dialog in op<br>"Yes" om gebruikers te vragen een een eerder<br>geselecteerd bestand te kiezen.                                                                                                    |  |
| Show_P2P_Messagebox                                | Yes of No                      | Stel Show_P2P_Messagebox in op "Yes" om gebruikers te vragen SMA te starten op de doel-<br>computer.                                                                                                    |  |
| Show_Start_Processing_Dialog                       | Yes of No                      | Stel Show_Start_Processing_Dialog in op "Yes"<br>om gebruikers te vragen om het proces te starten<br>voor het maken of toepassen van de instellingen in<br>het SMA-migratiebestand.                                                                                                    |  |
| Show_Reboot_Dialog                                 | Yes of No                      | Stel Show_Reboot_Dialog in op "Yes" om gebrui-<br>kers te vragen het systeem opnieuw op te starten.                                                                                                    |  |
| Show_All_Warning_Dialogs                           | Yes of No                      | Stel Show_All_Warning_Dialogs in op "Yes" om alle waarschuwingen te tonen aan de gebruiker.                                                                                                    |  |
| Enable_Password_Protection                         | Yes of No                      | Stel Enable_Password_Protection in op "Yes" om<br>het migratiebestand te beveiligen met een wacht-<br>woord. Deze optie geldt alleen voor de bron-<br>computer.                                                                                                    |  |

Tabel 6. Bestand config.ini: instellingen van Global Options

#### Vensteropties

Het gedeelte "Show/Not Show Page Options" bevat de volgende variabelen: *Specifieke pagina*Page\_Show\_Page

waarin specifieke pagina een van de volgende pagina's is:

- Splash
- Welcome
- Begin
- TopOptions
- · Ready
- · Options
- Profiles
- Desktop
- Network
- Applications
- Printers
- FileScan
- Selection
- Progress
- Summary
- Log
- InstallSuccess

**Opmerking:** "Begin page" is het venster "Welke computer gebruikt u? " window. "TopOptions" is het venster "Selecteer een migratietype". "Ready" is het venster "System Migration Assistant installeren".

Als u wilt dat dit venster niet wordt afgebeeld als SMA wordt gestart, stelt u de variabele in op "No". Ander gebruikt u "Yes" of laat u deze instructie weg. Als een venster niet wordt afgebeeld, gebruikt SMA de standaardinstellingen die zijn opgegeven in het geïmporteerde opdrachtenbestand.

Als u Progress\_Page\_Show\_Page instelt op "No", migreert SMA al uw gegevens en instellingen met uitzondering van de instellingen voor de taakbalk en het bureaublad.

#### **Guidance Text Options**

Het gedeelte "Guidance Text Options" bevat de volgende variabelen: *specifieke pagina*Page Guidance Text

waarin specifieke pagina een van de volgende variabelen is:

- · Splash
- Welcome
- Begin
- TopOptions
- Ready
- Options
- Profiles

- Desktop
- Network
- Applications
- Printers
- FileScan
- Selection
- Progress
- Summary
- Log
- InstallSuccess
- **Opmerking:** "Begin page" is het venster "Welke computer gebruikt u? " window. "TopOptions" is het venster "Selecteer een migratietype". "Ready" is het venster "System Migration Assistant installeren".

Deze variabele bevat de alternatieve tekst die ter instructie wordt afgebeeld.

#### Splash-pagina

Het gedeelte Splash Page bevat de variabelen:

Splash\_Page\_Display\_Time

Deze variabele geeft in seconden aan hoelang het splash-scherm wordt afgebeeld. Standaard is Splash\_Page\_Display\_Time ingesteld op 2.

#### Beginpagina

Het gedeelte Begin Page bevat de volgende variabelen:

- Begin\_Page\_Choice\_Mode
- Begin\_Page\_Target\_Initiated\_Migration

Begin\_Page\_Choice\_Mode geeft de migratiewerkstand aan. Deze is ingesteld op "Target" of "Source". De standaardwaarde is "Target".

Als u Begin\_Page\_Choice\_Mode instell op "Target", kunt u Begin\_Page\_Target\_Initiated\_Migration instellen op "Yes" of "No". Als de migratie al op de broncomputer is gestart, gebruikt u "Yes". De standaardwaarde is "No".

#### **TopOptions-pagina**

Het gedeelte TopOptions Page bevat de volgende variabelen:

- TopOptions\_Page\_Choice\_Type
- TopOptions\_Page\_Choice\_TransferMode

TopOptions\_Page\_Choice\_Type geeft het migratietype aan. Kies "Typical" om de standaardinstellingen van toepassingen en gegevens te migreren. Kies "Custom" om de instellingen voor toepassingen en gegevens aan te passen. De standaardwaarde is "Typical".

TopOptions\_Page\_Choice\_TransferMode geeft de migratiewerkstand aan. Kies "P2P" als u de instellingen rechtstreeks op de doelcomputer wilt vastleggen. Kies "FileTransfer" als u bestanden en instellingen wilt kopiëren met behulp van een verwisselbaar medium. De standaardwaarde is "P2P".

#### **Choice-opties**

Dit gedeelte bevat informatie over variabelen die de volgende string bevatten: Choice

Deze variabelen staan in de gedeelten "Migration Options Page," "Desktop Page" en "Network Page" van het bestand config.ini. Deze variabelen bepalen welke selectievakjes worden afgebeeld of verborgen zijn, welke vakjes actief of niet beschikbaar zijn en welke vakjes standaard geselecteerd zijn.

#### Waarden

Deze variabelen kunnen de volgende waarden hebben: OptionDisplay, OptionActive, OptionSelected

#### waarbij

- OptionDisplay een van de volgende waarden heeft:
  - HIDE verbergt het selectievakje.
  - DISPLAY beeldt het selectievakje af.
- OptionActive een van de volgende waarden heeft:
  - ENABLED geeft aan dat het selectievakje actief is.
  - DISABLED geeft aan dat het selectievakje niet beschikbaar is.

SMA negeert deze variabele als OptionDisplay is ingesteld op HIDE.

- OptionSelected een van de volgende waarden heeft:
  - CHECKED geeft aan dat het keuzerondje of het selectievakje standaard geselecteerd is.
  - UNCHECKED geeft aan dat het keuzerondje of het selectievakje standaard niet geselecteerd is.

OptionSelected is alleen beschikbaar in het gedeelte "Migration Options page".

#### Voorbeelden

Hieronder volgen een aantal voorbeelden:

- Het selectievakje Kleuren van het venster "Bureaubladinstellingen" wordt afgebeeld, maar de gebruiker kan de selectie van het vakje niet verwijderen.
   Desktop\_Page\_Choice\_Colors = Display, Disabled
- Het selectievakje **Bestanden en mappen** in het venster "Migratieopties" wordt afgebeeld en het vakje is niet geselecteerd; de gebruiker kan het vakje niet selecteren.

Options\_Page\_Choice\_Files = Display, Disabled, Unchecked

• Het selectievakje **Taakbalk** wordt niet afgebeeld in het venster "Bureaubladinstellingen". Maar als de instellingen voor de taakbalk standaard zijn geselecteerd, worden deze instellen automatisch vastgelegd.

Desktop\_Page\_Choice\_ Task\_Bar = Hide, Checked.

• Het selectievakje **Printers** wordt niet afgebeeld op de pagina "Opties". Maar deze instelling wordt automatisch vastgelegd.

Options\_Page\_Choice\_Printers = Hide, Checked.

#### **Overige opties**

De volgende tabel bevat informatie over andere variabelen in het bestand config.ini.

Tabel 7. Bestand Config.ini: Overige opties

| Variabele                              | Waarde            | Functie                                                                                                    |
|----------------------------------------|-------------------|----------------------------------------------------------------------------------------------------|
| Applications_Page_Show_Registry_Button | Yes of No         | Geeft aan of de knop register wordt afgebeeld<br>in het venster "Instellingen voor toepassingen".<br>De standaardwaarde is "No".                            |
| Selection_Page_File_Quota              | Waarde (MB)       | Geeft de maximale niet gecomprimeerde<br>gegevens aan (in MB) die kan worden vastge-<br>legd.                                                               |
| Selection_Page_File_Warning_Message    | Een tekstreeks    | Geeft een alternatieve waarschuwing aan die<br>wordt afgebeeld als de gebruikers migratie-<br>bestanden met bepaalde extensies selecteert.                  |
| Selection_Page_Warning_Extensions      | Bestandsextensies | Geeft de bestandsextensies aan waarbij een<br>waarschuwingsbericht wordt afgebeeld als de<br>gebruikers migratiebestanden met deze<br>extensies selecteert. |
|                                        |                   | Geef elke extensie op op een aparte regel.<br>Bijvoorbeeld:                                                                                                 |
|                                        |                   | [Selection_Page_Warning_Extensions_Start]<br>exe<br>com<br>dll<br>[Selection_Page_Warning_Extensions_End]                                                   |

#### Registerinstellingen migreren

**Waarschuwing:** Ga bijzonder voorzichtig tewerk als u registerinstellingen migreert. Als u onjuiste registerinstellingen migreert, kan het besturingssysteem geblokkeerd raken. Als u registerinstellingen migreert, moet u beschikken over uitgebreide kennis van de registerdatabase.

#### Registerinstellingen migreren in de batchwerkstand

Doe het volgende om registerinstellingen te migreren:

- 1. Open het bestand commands.xml in een ASCII-editor.
- 2. Wijzig het gedeelte "Registries" zodat dit gedeelte de volgende opdrachten beavt:

```
<Registries>
<Registry>
<hive>HKCU</hive>
<keyname>Software\ThinkVantage\SMA\5.0</keyname>
<value>InstallDir</value>
</Registry>
</Registries>
```

waarbij

- hive HKLM of HKCU is.
- keyname de sleutelnaam is.
- *value* een optionele opdracht is die de registerwaarde aangeeft die wordt gemigreerd.

Asl keyname of value spaties bevat, worden deze waarden niet genegeerd.

3. Voer de vastlegfase uit.

Voor nadere informatie over het gebruik van het bestand command.txt raadpleegt u Bijlage D, "Compatibiliteit met SMA 4.2 en eerdere versies", op pagina 129.

#### Aanvullende toepassingsinstellingen migreren

**Opmerking:** Om aangepaste toepassingsbestanden te maken, moet u over een diepgaande kennis beschikken van de toepassing, met inbegrip van de opslaglocaties van aangepaste instellingen.

Standaard is SMA geconfigureerd voor migratie van verschillende toepassingen. Voor een lijst van toepassingen die door SMA worden ondersteund, raadpleegt u Bijlage A, "Toepassingsinstellingen voor migratie", op pagina 117. U kunt ook een aangepast toepassingsbestand maken om instellingen te migreren voor extra toepassingen.

Het bestand moet de naam *toepassing*.xml of *toepassing*.smaapp hebben en moet in de directory *d*:\Program Files\ThinkVantage\SMA\Apps staan. Hierbij is *toepassing* de toepassing waar het om gaat en is *d* de stationsletter van het vaste-schijfstation. Als er een bestand *toepassing*.smaapp en een bestand *toepassing*.xml bestaat voor dezelfde toepassing, gaat het bestand *toepassing*.smaapp voor.

Voor ondersteuning van een nieuwe toepassing, kunt u een bestaand toepassingenbestand kopiëren en aanpassen. U kunt bijvoorbeeld het bestaande toepassingenbestand Acrobat\_Reader.xml gebruiken.

Houd rekening met de volgende eigenschappen van toepasingenbestanden:

- toepassing.xml
  - Standaard is er na installatie van SMA 5.0 alleen een bestand application.xml.
  - De code <tag> tussen

```
"<!--"
```

```
en
"-->"
```

wordt beschouwd als commentaar. Bijvoorbeeld:

```
<!--Files_From_Folders>
<Files_From_Folder>%AppData Directory%\Adobe\Acrobat\Whapi\*.* /s</Fil
es_From_Folder>
<Files_From_Folder>%Personal Directory%\*.pdf</Files_From_Folder>
</Files_From_Folders-->
```

- Elke opdracht moet in een aparte sectie worden geplaatst.
- Elke sectie begint met een opdracht tussen codes. Bijvoorbeeld: <AppInfo> of <Install\_Directories>. U kunt één of meer velden in een sectie plaatsen, maar elk veld moet op een aparte regel staan.
- Als het toepassingenbestand syntaxisfouten bevat, zet SMA de bewerking voort en worden er foutberichten naar het logboekbestand geschreven.
- Het toepassingenbestand is hoofdlettergevoelig.
- Nadere informatie over het gebruik van *toepassing*.smaapp, vindt u in Bijlage D, "Compatibiliteit met SMA 4.2 en eerdere versies", op pagina 129.

De volgende tabel bevat informatie over toepassingenbestanden.

| Tabel 8. | Aanvullende | toepassingsing | stellingen | migreren: | Toepasingenbesta | Inden |
|----------|-------------|----------------|------------|-----------|------------------|-------|
|          |             |                |            |           |                  |       |

| Sectie                                                             | Opdracht                    | Waarde                                                                                                    | Functie                                                                                                    |
|--------------------------------------------------------------------|-----------------------------|----------------------------------------------------------------------------------------------------|----------------------------------------------------------------------------------------------------|
| <applicatio< td=""><td>ns&gt;</td><td></td><td></td></applicatio<> | ns>                         |                                                                                                    |                                                                                                    |
|                                                                    | <family></family>           | Een tekstreeks.<br>Voorafgaande<br>spaties worden<br>genegeerd.<br>Plaatst de tekst-<br>reeks niet tussen<br>aanhalingste-<br>kens. | Geeft de niet versie-specifieke naam van de toepassing aan. Als u<br>SMA uitvoert in de batchwerkstand, gebruikt u deze string in het<br>toepassingengedeelte van het opdrachtenbestand.<br>Bijvoorbeeld:<br><family>Adobe Acrobat Reader</family> |
|                                                                    | <sma_version></sma_version> | Een tekstreeks.                                                                                                    | Geeft het versienummer van SMA aan.<br>Bijvoorbeeld:<br><sma_version>SMA 5.0</sma_version>                                                                                                    |
|                                                                    | <app></app>                 | ShortName<br>waarbij<br>ShortName de<br>versie-specifieke<br>karte naam van<br>de toepassing is.                                    | Geeft de versie-specifieke korte naam van een of meer toepassin-<br>gen aan.<br>Bijvoorbeeld:<br><app>Acrobat_Reader_50</app>                                                                                                    |

<Application ShortName="ShortName">

waarbij ShortName de korte naam van een toepassing is die u opgeeft in het gedeelte "Applications".

| <name></name>                             | Een tekstreeks.          | Geeft de naam van de toepassing aan.                                                                                                    |
|-------------------------------------------|--------------------------|----------------------------------------------------------------------------------------------------|
| <version></version>                       | Een numerieke<br>waarde. | Geeft de versie van de toepassing aan.                                                                                                    |
| <detects><br/><detect></detect></detects> | Root,<br>PathAndKey      | Geeft een registersleutel aan. SMA detecteert een toepassing door<br>te zoeken naar de opgegeven registersleutel.<br>Bijvoorbeeld:<br><detects><br/><detects<br><hive>HKLM</hive><br/><keyname>Software\Adobe\Acrobat Reader\5.0\</keyname><br/><br/></detects<br></detects> |

#### <Install\_Directories.>

#### Bijvoorbeeld:

<Install\_Directories> <Install\_Directory> <OS>WinXP</OS> <Registry> <hive>HKLM</hive> <keyname>Software\Adobe\Acrobat Reader\5.0\InstallPath</keyname> <value>(Default)</value> </Registry> </Install Directory> <Install\_Directory> <OS>Win2000</OS> <Registry> <hive>HKLM</hive> <keyname>Software\Adobe\Acrobat Reader\5.0\InstallPath</keyname> <value>(Default)</value> </Registry> </Install\_Directory> </Install\_Directories>

| Sectie                                                                    | Opdracht              | Waarde                                                              | Functie                                                                                    |
|---------------------------------------------------------------------------|-----------------------|---------------------------------------------------------------------|--------------------------------------------------------------------------------------------|
|                                                                           | <os></os>             | Een tekstreeks                                                      | <i>OS</i> geeft het besturingssysteem aan en kan de volgende waarden<br>hebben:<br>• WinXP |
|                                                                           |                       |                                                                     | • Win2000                                                                                  |
|                                                                           |                       |                                                                     | • WinNT                                                                                    |
|                                                                           |                       |                                                                     | • Win98                                                                                    |
|                                                                           | <registry></registry> | <i>hive</i> HKLM of<br>HKCU is.                                     | geeft de installatiedirectory in het register aan.                                         |
|                                                                           |                       | <i>keyname</i> is<br>de sleutel-<br>naam.                           |                                                                                            |
|                                                                           |                       | <i>value</i> een<br>optionele<br>opdracht is<br>die de<br>register- |                                                                                            |
|                                                                           |                       | waarde<br>aangeeft die<br>wordt gemi-<br>greerd.                    |                                                                                            |
| <files_from< td=""><td>m_Folders&gt;</td><td></td><td></td></files_from<> | m_Folders>            |                                                                     |                                                                                            |
| Optioneel                                                                 |                       |                                                                     |                                                                                            |

Tabel 8. Aanvullende toepassingsinstellingen migreren: Toepasingenbestanden (vervolg)

| Sectie                                                                                 | Opdracht                                                                                                    | Waarde                                                                                                    | Functie                                                                                                    |
|----------------------------------------------------------------------------------------|----------------------------------------------------------------------------------------------------|----------------------------------------------------------------------------------------------------|----------------------------------------------------------------------------------------------------|
|                                                                                        | SMAvariabele\Locatie\[Bestand] [/s]                                                                                                    |                                                                                                    | Geeft de aanpassingsbestanden aan die u wilt migreren.                                                                                                    |
|                                                                                        | waarbij                                                                                                    |                                                                                                    | Bijvoorbeeld:                                                                                                    |
|                                                                                        | <ul> <li>SMAvariabele e<br/>gende variabele<br/>tie van de<br/>aanpassingsbes<br/>ven:</li> </ul>                                                                                                    | een van de vol-<br>en is die de loca-<br>standen aange-                                                                                                    | <files_from_folder>%AppData Directory%\Adobe\Acrobat\Wh<br/>api\</files_from_folder><br>SMA legt de bestanden in de map %AppData<br>Directory%\Adobe\Acrobat\Whapi vast. Bestanden in<br>subdirectory's worden niet vastgelegd.                                                                                                    |
|                                                                                        | <ul> <li>ven:</li> <li>%Windows I<br/>tie van de be<br/>bestanden)</li> <li>%Install Dire<br/>van de toepa<br/>gedefinieerd<br/>Install_Direc</li> <li>%Appdata D<br/>gegevensdir<br/>toepassing.<br/>subdirectory<br/>gebruikerspr</li> <li>%LocalAppd<br/>(De directory<br/>toepassings<br/>map Local S<br/>subdirectory<br/>gebruikerspr</li> <li>%Cookies D<br/>directory voo<br/>een subdired<br/>gebruikerspr</li> <li>%Favorites I<br/>directory Fav<br/>een subdired<br/>gebruikerspr</li> <li>%Personal D<br/>directory Per<br/>subdirectory<br/>ten) van de<br/>gebruikerspr</li> <li>%Personal D<br/>directory Per<br/>subdirectory<br/>ten) van de<br/>gebruikerspr</li> <li>%Personal D<br/>directory Per<br/>subdirectory<br/>ten) van de<br/>gebruikerspr</li> </ul> | Directory% (loca-<br>esturingssysteem-<br>ectory% (locatie<br>assing zoals<br>in het gedeelte<br>tories)<br>Directory% (de<br>ectory van de<br>Dit is een<br>van de<br>ofieldirectory)<br>lata Directory%<br>y met de<br>gegevens in de<br>Settings. Dit is een<br>van de<br>ofieldirectory)<br>irectory% (de<br>or cookies. Dit is<br>ctory van de<br>ofieldirectory)<br>Directory% (De<br>vorieten. Dit is<br>ctory van de<br>ofieldirectory)<br>Directory% (de<br>rsonal. Dit is een<br>(Mijn documen-<br>ofieldirectory.<br><i>i</i> ngsvariabele<br>den gebruikt in<br>'4.) | <ul> <li>subdirectory's worden niet vastgelegd.</li> <li><files_from_folder>&amp;AppData Directory%\Adobe\Acrobat\Wh<br/>api\ /s</files_from_folder></li> <li>SMA legt de bestanden in de map %AppData<br/>Directory%\Adobe\Acrobat\Whapi vast. Bestanden in<br/>subdirectory's worden ook vastgelegd.</li> <li><files_from_folder>&amp;AppData Directory%\Adobe\Acrobat\Wh<br/>api\*.*</files_from_folder></li> <li>SMA legt de bestanden in de map %AppData<br/>Directory%\Adobe\Acrobat\Whapi vast. Bestanden in<br/>subdirectory's worden niet vastgelegd.</li> <li><files_from_folder>&amp;AppData Directory%\Adobe\Acrobat\Wh<br/>api\*.* /s</files_from_folder></li> <li>SMA legt de bestanden in de map %AppData<br/>Directory%\Adobe\Acrobat\Whapi vast. Bestanden in<br/>subdirectory's worden niet vastgelegd.</li> <li><files_from_folder>&amp;AppData Directory%\Adobe\Acrobat\Wh<br/>api\*.* /s</files_from_folder></li> <li>/s-files_From_Folder&gt;</li> <li>SMA legt de bestanden in de map %AppData<br/>Directory%\Adobe\Acrobat\Whapi vast. Bestanden in<br/>subdirectory's worden ook vastgelegd.</li> <li><files_from_folder>&amp;AppData Directory%\Adobe\Acrobat\Wh<br/>api</files_from_folder></li> <li><files_from_folder></files_from_folder></li> <li>Adobe\Acrobat Directory%\Adobe\Acrobat\Wh<br/>api</li> <li><files_from_folder></files_from_folder></li> <li>Als "\" niet wordt gevolgd door "Whapi", behandelt SMA "Whapi"<br/>niet als map, maar als bestand.</li> </ul> |
| <files_from< td=""><td>m_Folders&gt;<br/>vervola)</td><td></td><td></td></files_from<> | m_Folders><br>vervola)                                                                                                    |                                                                                                    |                                                                                                    |

Tabel 8. Aanvullende toepassingsinstellingen migreren: Toepasingenbestanden (vervolg)

| Tabel 8. A | anvullende | toepassingsi | instellingen | migreren: | Toepasingenbestanden | (vervolg) |
|------------|------------|--------------|--------------|-----------|----------------------|-----------|
|            |            |              |              |           |                      | \ U/      |

| Sectie                                                                 | Opdracht                                                                                                    | Waarde                                                                                                    | Functie                                                                                                    |
|------------------------------------------------------------------------|----------------------------------------------------------------------------------------------------|----------------------------------------------------------------------------------------------------|----------------------------------------------------------------------------------------------------|
|                                                                        | <ul> <li>Location\ is het<br/>van de director<br/>tekens gebruike<br/>u een directory<br/>alle bestanden</li> </ul>                                                                                                    | t volledige pad<br>y. U kunt joker-<br>en in het pad. Als<br>opgeeft, worden<br>gekopieerd.                       |                                                                                                    |
|                                                                        | <ul> <li>[<i>File</i>] is een opidie allen kan w<br/>Location een dien File het bes<br/>worden gekopie<br/>jokertekens geb<br/>bestandsnaam.</li> </ul>                                                                                                    | tionele parameter<br>orden gebruikt als<br>irectory aangeeft<br>tand is dat moet<br>eerd. U kunt<br>bruiken in de |                                                                                                    |
|                                                                        | <ul> <li>[/s] is een option</li> <li>Als u [/s] gebruu</li> <li>bestanden in su</li> <li>gekopieerd.</li> </ul>                                                                                                    | nele parameter.<br>likt, worden alle<br>ubdirectory's                                                             |                                                                                                    |
|                                                                        | <ul> <li>Als u SMA 5.0 gebruikt, kunt een<br/>variabele voor de Windows-<br/>omgeving gebruiken. De<br/>omgevingsvariabele van de<br/>gebruiker die SMA start, wordt<br/>gebruikt als waarde van de<br/>variabele voor de Windows-<br/>omgeving.</li> </ul> |                                                                                                    |                                                                                                    |
| <registries< td=""><td>\$&gt;</td><td></td><td></td></registries<>     | \$>                                                                                                    |                                                                                                    |                                                                                                    |
| Optioneel                                                              |                                                                                                    |                                                                                                    |                                                                                                    |
|                                                                        | <i>hive</i> HKLM of                                                                                                    | HKCU is.                                                                                                    | Geeft de registeritems aan die u wilt migreren.                                                                                                    |
|                                                                        | <i>keyname</i> is de sleutelnaam.<br><i>value</i> een optionele opdracht is<br>die de registerwaarde aangeeft<br>die wordt gemigreerd.                                                                                                    |                                                                                                    | Bijvoorbeeld:                                                                                                    |
|                                                                        |                                                                                                    |                                                                                                    | <registries><br/><registry><br/><hive>HKCU</hive><br/><keyname>Software\Adobe\Acrobat</keyname><br/><value></value><br/></registry><br/></registries>                                               |
| <registry_< td=""><td>Excludes&gt;</td><td></td><td></td></registry_<> | Excludes>                                                                                                    |                                                                                                    |                                                                                                    |
| Optioneel                                                              |                                                                                                    |                                                                                                    |                                                                                                    |
|                                                                        | <i>hive</i> HKLM of HKCU is.<br><i>keyname</i> is de sleutelnaam.                                                                                                    |                                                                                                    | Geeft de registersleutels en -waarden aan die u wilt uitsluiten van de geselecteerde registeritems.                                                                                                 |
|                                                                        | <i>value</i> een opti                                                                                                    | onele opdracht is                                                                                                 | Bijvoorbeeld:                                                                                                    |
| die de registerwaarde aangeeft<br>die wordt gemigreerd.                |                                                                                                    | waarde aangeeft<br>igreerd.                                                                                       | <registry_excludes><br/><registry><br/><hive>HKCU</hive><br/><keyname>Software\Adobe\Acrobat Reader\5.0\AdobeViewer<br/></keyname><br/><value>xRes</value><br/></registry><br/></registry_excludes> |
| <pre><files_thr< pre=""></files_thr<></pre>                            | ough_Registries>                                                                                                    |                                                                                                    |                                                                                                    |

| Sectie                                                                                                    | Opdracht                                                                                                    | Waarde                          | Functie                                                                                                    |  |
|----------------------------------------------------------------------------------------------------|----------------------------------------------------------------------------------------------------|---------------------------------|----------------------------------------------------------------------------------------------------|--|
|                                                                                                    | <0S>                                                                                                    |                                 | Geeft de aanpassingsbestanden aan die worden gemigreerd.                                                                                                    |  |
|                                                                                                    | <ul> <li>geeft het besturingssysteem aan.<br/>Dit is een van de volgende waarden:</li> <li>WinXP</li> <li>Win2000</li> <li>WinNT</li> <li>Win98</li> <li><registry> geeft het registeritem aan en heeft de indeling <i>hive,keyname,value</i>, waarbij:</registry></li> <li><i>hive</i> HKLM of HKCU is.</li> <li><i>keyname</i> de sleutelnaam is.</li> <li><i>value</i> een optionele opdracht is die de registerwaarde aangeeft die wordt gemigreerd.</li> <li><i>File</i> is de bestandsnaam. U kunt</li> </ul> |                                 | <pre>Bijvoorbeeld:<br/><files_through_registries><br/><files_through_registry><br/>&lt;0S&gt;WinXP<!--0S--><br/><registry><br/><hive>HKCU</hive><br/><keyname>Software\Lotus\Organizer\99.0\Paths</keyname><br/><value>Backup</value><br/></registry><br/><file>*.*/s</file><br/></files_through_registry><br/></files_through_registries></pre> |  |
| <sourceba< td=""><td>tchProcessing&gt;</td><td></td><td></td></sourceba<>                                          | tchProcessing>                                                                                                    |                                 |                                                                                                    |  |
|                                                                                                    | <pre><sourcebatchprocessing> <!--CDATA[batch commands]]--> </sourcebatchprocessing></pre>                                                                                                    |                                 | <sourcebatchprocessing> voert batchverwerking uit voordat<br/><files_from_folders> wordt verwerkt door Vastleggen.<br/>Bijvoorbeeld:<br/><sourcebatchprocessing><br/><!--CDATA[copy /y c:\temp\*.* c:\migration<br-->del c:\migration\*.mp3]]&gt;<br/></sourcebatchprocessing></files_from_folders></sourcebatchprocessing>                      |  |
| <pretarget< td=""><td colspan="2"><pretargetbatchprocessing></pretargetbatchprocessing></td><td></td></pretarget<> | <pretargetbatchprocessing></pretargetbatchprocessing>                                                                                                    |                                 |                                                                                                    |  |
|                                                                                                    | <pre><pretargetbatchprocessing> <!--CDATA[batch commands]]--> </pretargetbatchprocessing></pre>                                                                                                    |                                 | <pretargetbatchprocessing> voert batchverwerking uit voordat<br/><registries> wordt verwerkt door Toepassen.<br/>Bijvoorbeeld:<br/><pretargetbatchprocessing><br/><!--CDATA[copy /y c:\temp\*.* c:\migration<br-->del c:\migration\*.mp3]]&gt;<br/></pretargetbatchprocessing></registries></pretargetbatchprocessing>                           |  |
| <targetbat< td=""><td colspan="2">argetBatchProcessing&gt;</td><td></td></targetbat<>                              | argetBatchProcessing>                                                                                                    |                                 |                                                                                                    |  |
|                                                                                                    | <targetbatchproc<br><!--CDATA[batch co<br--><td>essing&gt;<br/>mmands]]<br/>cessing&gt;</td><td colspan="2"><targetbatchprocessing> voert batchverwerking uit nadat<br/><registries> is verwerkt door Toepassen.<br/>Bijvoorbeeld:<br/><targetbatchprocessing><br/><!--CDATA[copy /y c:\temp\*.* c:\migration<br-->del c:\migration\*.mp3]]&gt;</targetbatchprocessing></registries></targetbatchprocessing></td></targetbatchproc<br>                                                                              | essing><br>mmands]]<br>cessing> | <targetbatchprocessing> voert batchverwerking uit nadat<br/><registries> is verwerkt door Toepassen.<br/>Bijvoorbeeld:<br/><targetbatchprocessing><br/><!--CDATA[copy /y c:\temp\*.* c:\migration<br-->del c:\migration\*.mp3]]&gt;</targetbatchprocessing></registries></targetbatchprocessing>                                                 |  |

Tabel 8. Aanvullende toepassingsinstellingen migreren: Toepasingenbestanden (vervolg)

## Een toepassingenbestand maken

Test de toepassingen zorgvuldig om vast te stellen welke instellingen moeten worden gemigreerd.

Om een toepassingenbestand te maken, doet u het volgende:

- 1. Open een bestaand bestand toepassing.XML in een ASCII-editor. Als u SMA hebt geïnstalleerd in de standaardlocatie, staan de bestanden toepassing.XML in de directory *d*:\Program Files\ThinkVantage\SMA\Apps directory, waarbij *d* de stationsletter is van van het vaste-schijfstation.
- 2. Wijzig het bestand toepassing.XML voor de toepassing en bijbehorende instellingen die u wilt migreren.
- 3. Wijzig de gegevens in het gedeelte < Applications>.
- 4. Wijzig de opdrachten <Name> en <Version> in het gedeelte <Application ShortName="ShortName">.
- 5. Bepaal welke registersleutels gemigreerd moeten worden:
  - a. Klik op Start → Run. Het venster "Uitvoeren" wordt geopend. Typ regedit in het veld 0penen en klik op OK. Het venster "Register-editor" wordt geopend.

| 💣 Registry Editor 📃 🗖 🔀                                                                                                    |           |        |                 |  |  |
|----------------------------------------------------------------------------------------------------|-----------|--------|-----------------|--|--|
| <u>F</u> ile <u>E</u> dit <u>V</u> iew F <u>a</u> vorites <u>H</u> elp                                                                                    |           |        |                 |  |  |
| 🖃 💻 My Computer                                                                                                    | Name      | Туре   | Data            |  |  |
| HKEY_CLASSES_ROOT  HKEY_CURRENT_USER  HKEY_CURRENT_USER  HKEY_CURRENT_USER  HKEY_CURRENT_USER  HKEY_CURRENT_USER  HKEY_LOCAL_MACHINE  HKEY_CURRENT_CONFIG | (Default) | REG_SZ | (value not set) |  |  |
| < >                                                                                                    | <         |        | >               |  |  |
| My Computer\HKEY_CURRENT_USER                                                                                                    |           |        | .::             |  |  |

Figuur 93. Geavanceerde administratieve onderwerpen: Venster "Register-editor"

- b. Vouw in het linkerdeelvenster het knooppunt HKEY\_LOCAL\_MACHINE uit.
- c. Vouw het knooppunt Software uit.
- d. Vouw het knooppunt van de leverancier uit, bijvoorbeeld Adobe.
- Blader door totdat u de registersleutel voor de toepassing hebt gevonden. In dit voorbeeld is de regsitersleutel SOFTWARE\Adobe\Acrobat Reader\6.0.

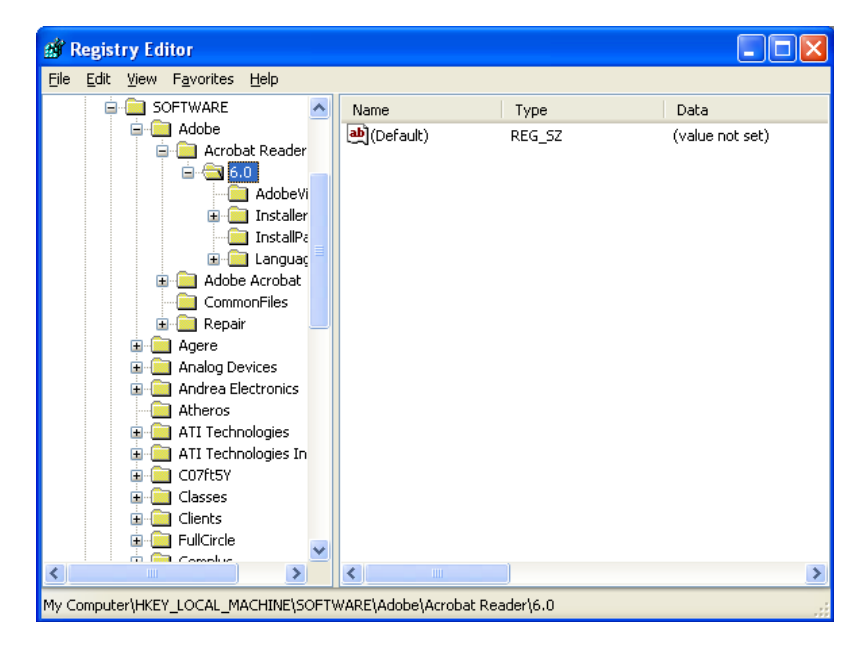

Figuur 94. Geavanceerde administratieve onderwerpen: Venster "Register-editor" (Een registersleutel zoeken)

f. Stel de waarde in van het veld Detect. Bijvoorbeeld:

```
<Detects>
<Detect>
<hive>HKLM</hive>
<keyname>Software\Adobe\Acrobat Reader\6.0</keyname>
</Detect>
<Detects>
```

- 6. Wijzig het gedeelte <Install\_Directories>.
- 7. Bepaal het pad naar de installatiedirectory's van de toepassing.
  - a. Blader in het venster "Register-editor" naar het knooppunt HKLM\SOFTWARE\Adobe\Acrobat Reader\6.0\InstallPath.

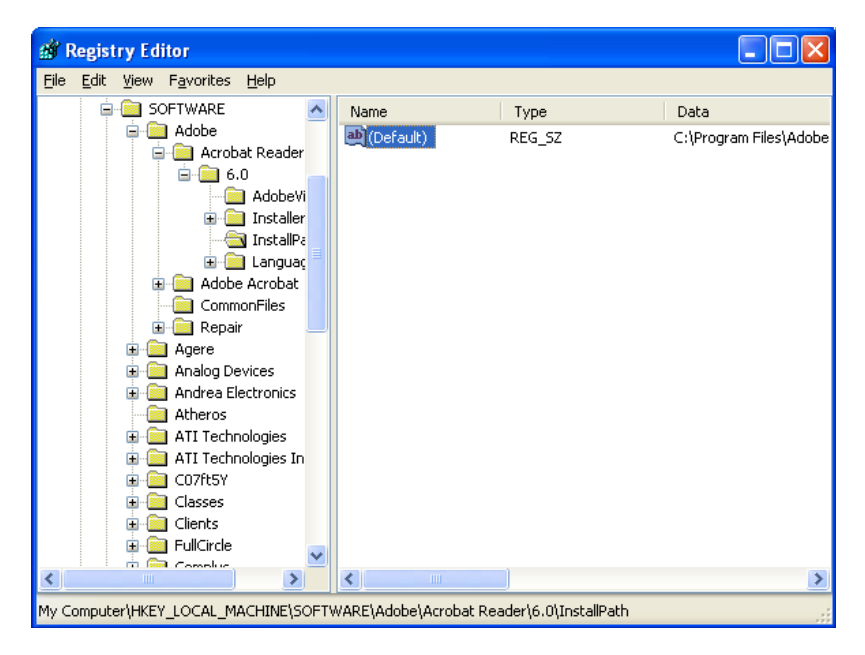

*Figuur 95. Geavanceerde administratieve onderwerpen: Venster "Register-editor" (Het installatiepad zoeken)* 

b. Voer de opdracht toe aan het gedeelte <Install\_Directories> van het toepassingenbestand. Bijvoorbeeld:

```
<Install_Directory>
<OS>WinXP</OS>
<Registry>
<hive>HKLM</hive>
<keyname>Software\Adobe\Acrobat Reader\6.0\InstallPath</keyname>
<value>(Default)</value>
</Registry>
</Install_Directory>
```

- **Opmerking:** Als u geen directory voor de toepassing vindt in HKLM\Software\Microsoft\Windows\CurrentVersion\AppPaths directory, zoekt u een directory met het installatiepad elders in de structuur HKLM\Software. Gebruik die sleutel in het gedeelte <Install\_Directories>.
- 8. Geef in het gedeelte <Files\_From Folders> de aanpassingsbestanden op die u wilt migreren.
  - a. Omdat veel toepassingen standaard bestanden opslaan in de subdirectory "Documents and settings" moet u controleren of deze subdirectory directory's bevat die horen bij de toepassing. Als dit het geval is, gebruikt u de volgende opdracht om de directory en de bestanden te migreren:

<Files\_From\_Folder>SMAvariable\Locatie\[Bestand] [/s] </Files\_From\_Folder>

waarbij *Locatie*/ de volledige naam is van het bestand of the directory en [*Bestand*] een optionele parameter is die u kunt gebruiken als *Locatie*/ een directory aangeeft.

In het voorbeeld voor Adobe Reader staan de aanpassingsbestanden in de directory "Preferences".

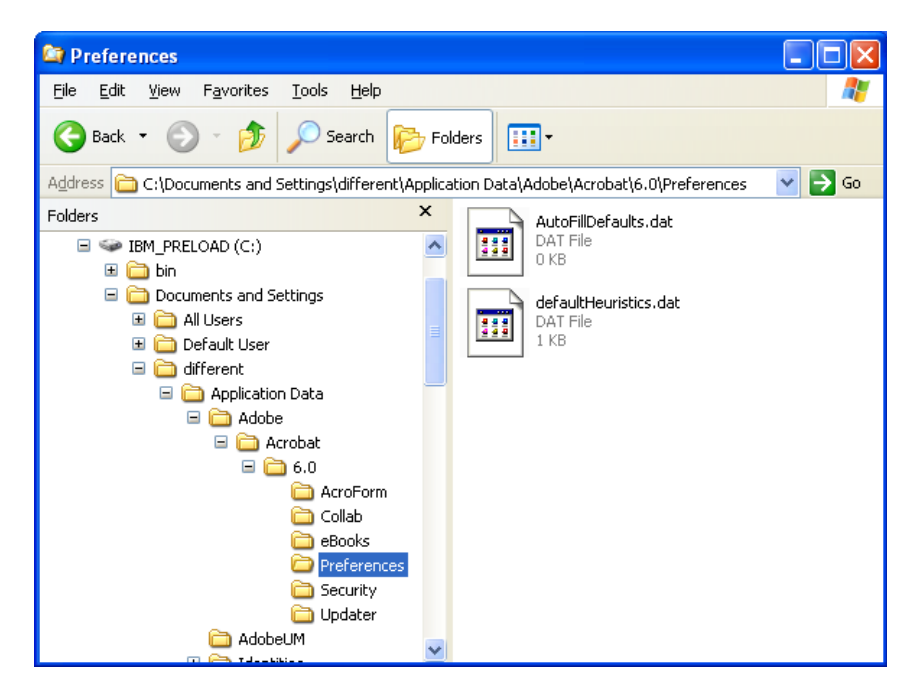

Figuur 96. Geavanceerde administratieve onderwerpen: Venster "Documents and settings"

- b. Controleer alle gerelateerde directory's op persoonlijke instellingen die er mogelijk opgeslagen zijn.
- c. Controleer de directory "Local Settings".
- Bepaal welke registeritems u wilt migreren. Deze staan in HKCU (HKEY\_CUR-RENT\_USER). Voeg de opdrachten toe aan het gedeelte <Registries> van het toepassingenbestand.
- 10. Sla het bestand toepassing.XML op is de directory *d*:\Program Files\ThinkVantage\SMA\Apps, waarbij *d* de stationsletter is van het vaste-schijfstation.
- 11. Test het nieuwe toepassingenbestand.

#### Voorbeeld van een bestand toepassing.XML voor Adobe Reader

Dit gedeelte bevat een toepassingenbestand voor Adobe Reader.

```
<?xml version="1.0"?>
<Applications>
<Family>Adobe Acrobat Reader</Family>
<SMA Version>SMA 5.0</SMA Version>
<APP>Acrobat Reader 70</APP>
<APP>Acrobat Reader 60</APP>
<APP>Acrobat Reader 50</APP>
<Application ShortName="Acrobat Reader 50">
<AppInfo>
          <Name>Acrobat_Reader_50</Name>
          <Version>5.0</Version>
          <Detects>
                 <Detect>
                     <hive>HKLM</hive>
                     <keyname>Software\Adobe\Acrobat Reader\5.0</keyname>
                 </Detect>
          </Detects>
</AppInfo>
<Install Directories>
            <Install Directory>
                <OS>WinXP</OS>
                <Registry>
                        <hive>HKLM</hive>
                        <keyname>Software\Adobe\Acrobat Reader\5.0\InstallPath
</keyname>
                        <value>(Default)</value>
                </Registry>
            </Install_Directory>
            <Install Directory>
                <0S>Win2000</0S>
                <Registry>
                         <hive>HKLM</hive>
                         <keyname>Software\Adobe\Acrobat Reader\5.0\InstallPath
</keyname>
                         <value>(Default)</value>
                </Registry>
            </Install Directory>
            <Install Directory>
                 <0S>Win98</0S>
                 <Registry>
                         <hive>HKLM</hive>
                         <keyname>Software\Adobe\Acrobat Reader\5.0\InstallPath
<keyname>
                         <value>(Default)</value>
                 </Registry>
            </Install Directory>
            <Install Directory>
                 <OS>WinNT</OS>
                 <Registry>
                          <hive>HKLM</hive>
                          <keyname>Software\Adobe\Acrobat Reader\5.0\InstallPath
</keyname>
                          <value>(Default)</value>
                 </Registry>
            </Install_Directory>
</Install Directories>
<Files_From_Folders>
           <Files From Folder>%AppData Directory%\Adobe\Acrobat\Whapi\*.*
/s</Files_From Folder>
           <Files From Folder>%Personal Directory%\*.pdf</Files From Folder>
<Files From Folders>
```

```
<Files Through Registries>
</Files Through Registries>
<Registries>
            <Registry>
                       <hive>HKCU</hive>
                       <keyname>Software\Adobe\Acrobat</keyname>
            </Registry>
            <Registry>
                       <hive>HKCU</hive>
                       <keyname>Software\Adobe\Acrobat Reader</keyname>
            </Registry>
            <Registry>
                       <hive>HKCU</hive>
                       <keyname>Software\Adobe\Persistent Data</keyname>
            </Registry>
</Registries>
<Registry_Excludes>
            <Registry>
                        <hive>HKCU</hive>
                        <keyname>Software\Adobe\Acrobat Reader\5.0\AdobeViewer
</keyname>
                        <value>xRes</value>
            </Registry>
            <Registry>
                        <hive>HKCU</hive>
                        <keyname>Software\Adobe\Acrobat Reader\5.0\Adobe\Viewer
</keyname>
                        <value>yRes</value>
            </Registry>
<Registry_Excludes>
<SourceBatchProcessing>
</SourceBatchProcessing>
<PreTargetBatchProcessing>
</PreTargetBatchProcessing>
<TargetBatchProcessing>
</TargetBatchProcessing>
</Application>
<Application ShortName="Acrobat Reader 6.0">
         <AppInfo>
                    <Name>Adobe Acrobat Readr 6.0<\Name>
                           <Version>6.0</Version>
                           <Detects>
                                  <Detect>
                                          <hive>HKLM</hive>
                                          <keyname>Software\Adobe\Acrobat Reader\6.0
</keyname>
                                  </Detect>
                           </Detects>
         <\AppInfo>
<Install Directories>
           <Install Directory>
                <OS>WinXP</OS>
                <Registry>
                          <hive>HKLM</hive>
                          <keyname>Software\Adobe\Acrobat Reader\6.0\InstallPath
</keyname>
                          <value>(Default)</value>
                </Registry>
           </Install Directory>
```

```
<Install Directory>
                <OS>Win2000</OS>
                <Registry>
                          <hive>HKLM</hive>
                          <keyname>Software\Adobe\Acrobat Reader\6.0\InstallPath
</keyname>
                          <value>(Default)</value>
                </Registry>
           </Install_Directory>
           <Install_Directory>
                <OS>Win98</OS>
                <Registry>
                          <hive>HKLM</hive>
                          <keyname>Software\Adobe\Acrobat Reader\6.0\InstallPath
</keyname>
                          <value>(Default)</value>
                </Registry>
           </Install Directory><Install Directory>
                <OS>WinNT</OS>
                <Registry>
                           <hive>HKLM</hive>
                           <keyname>Software\Adobe\Acrobat Reader\6.0\InstallPath
</keyname>
                           <value>(Default)</value>
                </Registry>
           </Install Directory>
</Install_Directories>
<Files From Folders>
            <Files_From_Folder>%AppData Directory%\Adobe\Acrobat\6.0\*.* /s
</Files From Folder>
            <Files From Folder>%Personal Directory%\*.pdf</Files From Folder>
</Files_From_Folders>
<Files Trough Registries>
</Files_Trough_Registries>
<Registries>
              <Registry>
                           <hive>HKCU</hive>
                           <keyname>Software\Adobe\Acrobat</keyname>
              </Registry>
              <Registry>
                           <hive>HKCU</hive>
                           <keyname>Software\Adobe\Acrobat Reader</keyname>
              </Registry>
</Registries>
<Registry_Excludes>
              <Registry>
                           <hive>HKCU</hive>
                           <keyname>Software\Adobe\Acrobat Reader\6.0\AdobeViewer
</keyname>
                           <value>xRes</value>
              </Registry>
              <Registry>
                           <hive>HKCU</hive>
                           <keyname>Software\Adobe\Acrobat Reader\6.0\Adobe\Viewer
</keyname>
                           <value>yRes</value>
              </Registry>
<Registry_Excludes>
<SourceBatchProcessing>
</SourceBatchProcessing>
<PreTargetBatchProcessing>
```

```
</PreTargetBatchProcessing>
<TargetBatchProcessing>
           <![CDATA[
           if /i "%SourceApp%" == "Acrobat Reader 50" goto Update50
           goto Done
           :Update50
          regfix "HKCU\Software\Adobe\Acrobat Reader\5.0" "HKCU\Software\Adobe\
Acrobat Reader\6.0"
          regfix "HKLM\Software\Adobe\Acrobat Reader\5.0\AdobeViewer" "HKLM\
Software\Adobe\Acrobat Reader\6.0\AdobeViewer"
          :Done
]]>
</TargetBatchProcessing>
</Application>
<Application ShortName="Acrobat Reader 7.0">
              <AppInfo>
                         <Name>Adobe Acrobat Reader 7.0<\Name>
                         <Version>6.0</Version>
                         <Detects>
                                    <Detect>
                                           <hive>HKLM</hive>
                                           <keyname>Software\Adobe\Acrobat Reader
\7.0</keyname>
                                    </Detect>
                         </Detects>
              <\AppInfo>
<Install_Directories>
             <Install Directory>
                           <OS>WinXP</OS>
                           <Registry>
                                    <hive>HKLM</hive>
                                    <keyname>Software\Adobe\Acrobat Reader\7.0\
InstallPath</keyname>
                                    <value>(Default)</value>
                           </Registry>
             </Install Directory>
             <Install_Directory>
                           <OS>Win2000</OS>
                           <Registry>
                                     <hive>HKLM</hive>
                                     <keyname>Software\Adobe\Acrobat Reader\7.0\
InstallPath</keyname>
                                     <value>(Default)</value>
                           </Registry>
             </Install Directory>
<Install Directory>
                            <OS>Win98</OS>
                            <Registry>
                                      <hive>HKLM</hive>
                                      <keyname>Software\Adobe\Acrobat Reader\7.0\
InstallPath</keyname>
                                      <value>(Default)</value>
                            </Registry>
             </Install Directory><Install Directory>
                            <OS>WinNT</OS>
                            <Registry>
                                      <hive>HKLM</hive>
                                      <keyname>Software\Adobe\Acrobat Reader\7.0\
InstallPath</keyname>
                                      <value>(Default)</value>
                            </Registry>
              </Install Directory>
</Install Directories>
```

```
<Files From Folders>
            <Files From Folder>%AppData Directory%\Adobe\Acrobat\7.0\*.* /s
</Files From Folder>
            <Files_From_Folder>%Personal Directory%\*.pdf</Files_From_Folder>
</Files From Folders>
<Files Trough Registries>
</Files Trough Registries>
<Registries>
             <Registry>
                        <hive>HKCU</hive>
                        <keyname>Software\Adobe\Acrobat</keyname>
             </Registry>
             <Registry>
                        <hive>HKCU</hive>
                        <keyname>Software\Adobe\Acrobat Reader</keyname>
             </Registry>
</Registries>
<Registry Excludes>
             <Registry>
                        <hive>HKCU</hive>
                        <keyname>Software\Adobe\Acrobat Reader\7.0\AdobeViewer
</keyname>
                        <value>xRes</value>
             </Registry>
             <Registry>
                        <hive>HKCU</hive>
                        <keyname>Software\Adobe\Acrobat Reader\7.0\Adobe\Viewer
</keyname>
                        <value>yRes</value>
             </Registry>
<Registry Excludes>
<SourceBatchProcessing>
</SourceBatchProcessing>
<PreTargetBatchProcessing>
</PreTargetBatchProcessing>
<TargetBatchProcessing>
           <![CDATA[
           if /i "%SourceApp%" == "Acrobat Reader 50" goto Update50
           if /i "%SourceApp%" == "Acrobat_Reader_60" goto Update60
           goto Done
           :Update50
           regfix "HKCU\Software\Adobe\Acrobat Reader\5.0" "HKCU\Sof
tware\Adobe\Acrobat Reader\7.0"
           regfix "HKLM\Software\Adobe\Acrobat Reader\5.0\AdobeView
    "HKLM\Software\Adobe\Acrobat Reader\7.0\AdobeViewer"
er"
           goto Done
           :Update60
           regfix "HKCU\Software\Adobe\Acrobat Reader\6.0" "HKCU\Softw
are\Adobe\Acrobat Reader\7.0"
           regfix "HKLM\Software\Adobe\Acrobat Reader\6.0\AdobeVi
      "HKLM\Software\Adobe\Acrobat Reader\7.0\AdobeViewer"
ewer"
           :Done
           ]]>
</TargetBatchProcessing>
</Application>
</Applications>
```

# Bijlage A. Toepassingsinstellingen voor migratie

Deze bijlage bevat de toepassingen en instellingen die met SMA kunnen worden gemigreerd. Het resultaat verschilt, afhankelijk van het besturingssysteem, het migratiescenario en verschillen tussen de toepassingsversies op de broncomputer en de doelcomputer. Als het bestand met de instellingen van de gebruiker op een andere plaats wordt opgeslagen dan in de standaarddirectory, kunnen de toepassingsinstellingen niet correct worden gemigreerd. In dat geval past u het toepassingenbestand aan aan de omgeving voordat u de toepassingsinstellingen migreert.

| Toepassing                                                                                  | Instellingen                                                                                                    | Opmerking                                                                                                    |
|---------------------------------------------------------------------------------------------|----------------------------------------------------------------------------------------------------|----------------------------------------------------------------------------------------------------|
| Access Con-<br>nections Versie 3.0                                                          | Locatieprofiel                                                                                                    |                                                                                                    |
| Rescue and<br>Recovery                                                                      | De lijst van bestanden in backups<br>opnemen of uitsluiten                                                                             |                                                                                                    |
| Adobe Acrobat<br>Reader 5.0 en<br>Adobe Acrobat<br>Reader 6.0, 7.0                          | <ul> <li>Accessibility</li> <li>Comments</li> <li>Identity</li> <li>Full screen</li> <li>Update</li> <li>Web buy</li> </ul>            | Bij migratie van Acrobat Reader 5.0 naar Adobe Reader<br>6.0 of 7.0 kunnen niet alle toepassingsinstellingen wor-<br>den gemigreerd.                                                                                                    |
| AT&T Network<br>Client 5.0                                                                  | <ul><li>Algemeen</li><li>Geavanceerde telefooninstellingen</li></ul>                                                                   |                                                                                                    |
| IBM Global<br>Network <sup>®</sup> Dialer<br>4.0<br>Ondersteunt alleen<br>doelcomputers die | <ul> <li>Toegang</li> <li>Uiterlijk</li> <li>Programma's</li> <li>Browser</li> <li>Mail</li> </ul>                                     |                                                                                                    |
| draaien op<br>Windows 2000<br>Professional of<br>Windows 2000<br>Server.                    | <ul> <li>Main</li> <li>Nieuws</li> <li>Servers</li> </ul>                                                                              |                                                                                                    |
| Lotus Notes,<br>versie 4.x, 5.x en<br>6.x                                                   | <ul> <li>Bureaublad</li> <li>ID-bestanden</li> <li>INI-bestanden</li> <li>Adresboek</li> <li>Databases</li> <li>Woordenboek</li> </ul> | Bij een migratie tussen verschillende versies kunnen niet<br>alle toepassingsinstellingen worden gemigreerd.                                                                                                    |
| Lotus Organizer <sup>®</sup> ,<br>versie 6.0                                                | <ul> <li>To do preferences</li> <li>Contacts</li> <li>Calls</li> <li>Planner</li> <li>Anniversary</li> </ul>                           | Een Lotus-toepassing kan alleen worden gemigreerd als<br>als alle toepassingen in dezelfde directory zijn geïnstal-<br>leerd. (Lotus Notes vormt een uitzondering hierop).<br>Goed voorbeeld: C:\Lotus\123\<br>C:\Lotus\Wordpro\<br>C:\Lotus\Organizer\<br>Slecht voorbeeld: C:\Lotus\123\<br>C:\Program files\Wordpro\<br>D:\Lotus\Organizer\ |

Tabel 9. Toepassingsinstellingen voor migratie

| Toepassing                                                         | Instellingen                                                                                                    | Opmerking                                                                                                    |
|--------------------------------------------------------------------|----------------------------------------------------------------------------------------------------|----------------------------------------------------------------------------------------------------|
| Lotus SmartSuite <sup>®</sup><br>for Windows,<br>versie 9.7 en 9.8 | <ul> <li>Approach <ul> <li>Preferences</li> <li>Display</li> <li>General</li> <li>Show</li> <li>Navigation</li> </ul> </li> <li>Freelance Graphics<sup>®</sup> <ul> <li>Preferences</li> <li>View</li> </ul> </li> <li>Lotus 1-2-3<sup>®</sup> <ul> <li>Preferences</li> <li>General</li> <li>New workbook defaults</li> <li>Recalculation</li> <li>Classic keys</li> <li>View</li> </ul> </li> <li>Word Pro <ul> <li>Preferences</li> <li>General</li> <li>Default files</li> <li>Personal</li> <li>Enable</li> </ul> </li> </ul> | Een Lotus-toepassing kan alleen worden gemigreerd als<br>als alle toepassingen in dezelfde directory zijn geïnstal-<br>leerd. (Lotus Notes vormt een uitzondering hierop).<br>Goed voorbeeld: C:\Lotus\123\<br>C:\Lotus\Organizer\<br>Slecht voorbeeld: C:\Lotus\123\<br>C:\Program files\Wordpro\<br>D:\Lotus\Organizer\<br>De instellingen "Locations" in "Preferences" worden niet<br>gemigreerd. |
| McAfee VirusScan<br>7.0                                            | <ul> <li>Detectie</li> <li>System scan / Action</li> <li>System scan / Report</li> <li>System scan / Exclusion</li> <li>E-mail scan / Detection</li> <li>E-mail scan / Action</li> <li>E-mail scan / Alert</li> <li>E-mail scan / Report</li> <li>Script stopper</li> </ul>                                                                                                    | Migratie van McAfee VirusScan versie 7.0 naar versie<br>8.0 wordt niet ondersteund.                                                                                                    |
| McAfee VirusScan<br>8.0                                            | <ul> <li>VirusScan-opties</li> <li>ActiveShield <ul> <li>E-mail-scan</li> <li>ScriptStopper</li> <li>WormStopper</li> </ul> </li> <li>Virus Map Reporting</li> <li>Scheduled Scan</li> </ul>                                                                                                    |                                                                                                    |

Tabel 9. Toepassingsinstellingen voor migratie (vervolg)

| Tabel 9. | Toepassingsinstellingen | voor migratie | (vervola) |
|----------|-------------------------|---------------|-----------|
|          |                         |               | (         |

| Toepassing                                                                            | Instellingen                                                                                                    | Opmerking                                                                                                    |
|---------------------------------------------------------------------------------------|----------------------------------------------------------------------------------------------------|----------------------------------------------------------------------------------------------------|
| Microsoft Access,<br>versie 2000, 2003<br>en XP                                       | <ul> <li>Werkbalken</li> <li>Opties</li> <li>Weergave</li> <li>Algemeen</li> <li>Zoeken</li> <li>Toetsenbord</li> <li>Datasheet</li> <li>Rapporten</li> <li>Geavanceerd</li> <li>Query's</li> </ul> |                                                                                                    |
| Microsoft Internet<br>Explorer, versie<br>5.0, 5.5 en 6.0                             | <ul> <li>Favorieten</li> <li>Aanpassen</li> <li>Opties</li> <li>Toegankelijkheid</li> </ul>                                                                                                    |                                                                                                    |
| Microsoft NetMeet-<br>ing, versie 2.x en<br>3.x                                       | <ul> <li>View</li> <li>General</li> <li>Call</li> <li>Advanced calling options</li> <li>Security</li> </ul>                                                                                         |                                                                                                    |
| Microsoft Office,<br>versie 97, 2000,<br>2003 en XP<br>(Excel, PowerPoint<br>en Word) | <ul> <li>Werkbalken</li> <li>Opties</li> <li>Sjablonen</li> <li>Opslagopties</li> <li>Gebruikersinfo (onder Extra &gt; Opties)</li> </ul>                                                           | Als de versie van Microsoft Office op de broncomputer<br>verschilt van de versie op de doelcomputer, worden de<br>instellingen voor werkbalken en sjablonen van Word en<br>PowerPoint niet gemigreerd.<br>De instellingen "Compatibiliteit" in "Opties" worden niet<br>gemigreerd. |

| Toepassing                                                           | Instellingen                                                                                                    | Opmerking                                                                                                    |
|----------------------------------------------------------------------|----------------------------------------------------------------------------------------------------|----------------------------------------------------------------------------------------------------|
| Toepassing<br>Microsoft Outlook,<br>versions 98, 2000,<br>2003 en XP | Instellingen         Mappen         PST-bestanden (mailbestand)         Snelkoppelingen         Werkbalken         Weergave         Aanpassingsopties         Adresboek         Accounts         Voorkeuren/E-mail-opties         Traceeropties         Agendaopties         Mailaflevering         Resourceplanning | <ul> <li>Opmerking</li> <li>Microsoft Outlook en Internet Explorer worden tegelijk<br/>gemigreerd. Microsoft Outlook en Microsoft Outlook<br/>Express kunnen tegelijk worden gemigreerd.</li> <li>Als Microsoft Outlook wordt gemigreerd van Windows 98<br/>of NT naar Windows 2000 of XP of als de aangemelde<br/>gebruikersnaam op de doelcomputer verschilt van de<br/>aangemelde gebruikersnaam op de broncomputer, doet<br/>u het volgende voordat u Microsoft Outlook start op de<br/>doelcomputer: <ol> <li>Open het Configuratiescherm.</li> <li>Dubbelklik op "Mapopties."</li> <li>Klik op de tab "Beeld".</li> <li>Selecteer "Verborgen bestanden en mappen weer-<br/>geven"</li> <li>Klik op OK en sluit het venster "Mapopties".</li> <li>Dubbelklik in het venster Configuratiescherm op<br/>"Mail."</li> <li>Klik op "Instellingen"</li> <li>Als het bericht "Outlook.pst is ongeldig" ver-<br/>schijnt, klikt u op OK.</li> </ol> </li> <li>Ga naar de volgende directory:<br/>C:\Documents and Settings\%GEBRUIKER%\<br/>Local Settings\Application Data\Microsoft\Outlook en<br/>selecteer Outlook.pst<br/>(%GEBRUIKER% is de naam van de gebruikers-<br/>account waarmee u zich aanmeldt).</li> </ul> |
|                                                                      |                                                                                                    | account waarmee u zich aanmeldt).                                                                                                    |
|                                                                      |                                                                                                    | 11. Sluit Mail Setup.                                                                                                    |
|                                                                      |                                                                                                    | 12. Start Microsoft Outlook.                                                                                                    |
|                                                                      |                                                                                                    | Als u deze procedure niet uitvoert voordat u Microsoft<br>Outlook op de doelcomputer start, moet u Microsoft<br>Outlook opnieuw migreren en de procedure uitvoeren.                                                                                                    |

| Toepassing                                                            | Instellingen                                                                                                    | Opmerking                                                                                                    |
|-----------------------------------------------------------------------|----------------------------------------------------------------------------------------------------|----------------------------------------------------------------------------------------------------|
| Toepassing<br>Microsoft Outlook<br>Express, versie<br>4.x, 5.x en 6.x | Instellingen  Algemeen Indeling voor verzending van mail Indeling voor verzending van nieuws Verzenden Lezen Beveiliging Geavanceerd Adresboek | <ul> <li>Opmerking</li> <li>Microsoft Outlook Express en Internet Explorer worden tegelijk gemigreerd. Microsoft Outlook en Microsoft Outlook Express kunnen tegelijk worden gemigreerd.</li> <li>Doe het volgende na migratie van Microsoft Outlook Express 4.x naar Microsoft Outlook Express 5.x of 6.x: <ol> <li>Open het Configuratiescherm.</li> <li>Dubbelklik op "Mapopties."</li> <li>Klik op de tab "Beeld".</li> <li>Selecteer "Verborgen bestanden en mappen weergeven."</li> <li>Klik op K en sluit het venster "Mapopties".</li> <li>Start Microsoft Outlook Express 5.x of 6.x.</li> <li>Klik op de menubalk op "Bestand."</li> <li>Kies "Importeren" en daarna "Berichten"</li> <li>Selecteer Outlook Express 4.</li> </ol> </li> <li>Geef als volgt de locatie van berichten op:<br/>C:\Documents and Settings\%GEBRUIKER%\<br/>Application Data\Microsoft\Outlook express<br/>(%GEBRUIKER% is de naam van de gebruikersaccount waarmee u zich aanmeldt).</li> <li>Sluit het venster "Bericht importeren".</li> </ul> <li>Na migratie van Microsoft Outlook Express 4.x/5.x/6.x naar Microsoft Outlook Express 4.x/5.x/6.x doet u het volgende:</li> |
|                                                                       |                                                                                                    | <ul> <li>Application Data\Microsoft\Outlook express<br/>(%GEBRUIKER% is de naam van de gebruikers-<br/>account waarmee u zich aanmeldt).</li> <li>11. Sluit het venster "Bericht importeren".</li> <li>Na migratie van Microsoft Outlook Express 4.x/5.x/6.x<br/>naar Microsoft Outlook Express 4.x/5.x/6.x doet u het<br/>volgende: <ol> <li>Open het Configuratiescherm.</li> <li>Dubbelklik op "Mapopties."</li> <li>Klik op de tab "Beeld".</li> <li>Selecteer "Verborgen bestanden en mappen weer-<br/>geven."</li> <li>Klik op K en sluit het venster "Mapopties".</li> <li>Start Microsoft Outlook Express 5.x/6.x.</li> <li>Klik op de menubalk op "Bestand."</li> <li>Kies "Importeren" en daarna "Adresboek"</li> <li>Geef het adresboekbestand (*.wab) als volgt op:<br/>C:\Documents and<br/>Settings\%GEBRUIKER%\Application<br/>Data\Microsoft\address<br/>book\%BRONGEBRUIKER%.wab<br/>(%BRONGEBRUIKER% is de naam van de<br/>gebruikersaccount waarmee u zich aanmeldt bii de</li> </ol> </li> </ul>                                                                                                    |
|                                                                       |                                                                                                    | broncomputer).<br>10. Sluit het venster "Bericht importeren".                                                                                                    |
| Microsoft Project<br>versions 98, 2000<br>en 2002                     | <ul> <li>Werkbalken</li> <li>Voorkeuren</li> <li>Opslagopties</li> <li>Bestandslocaties</li> <li>Recente documenten</li> </ul>                 |                                                                                                    |

Tabel 9. Toepassingsinstellingen voor migratie (vervolg)

| Microsoft Visio,<br>versie 2000 en<br>2002 • Werkbalker<br>• Aanpassen                                                                                                    | 1<br>(Ontios                                                                                           |                                                                                                    |                                                                                                    |
|----------------------------------------------------------------------------------------------------|----------------------------------------------------------------------------------------------------|----------------------------------------------------------------------------------------------------|----------------------------------------------------------------------------------------------------|
| <ul> <li>Tekenen</li> <li>Instellingen</li> <li>Geavancee</li> </ul>                                                                                                    | erd                                                                                                    |                                                                                                    |                                                                                                    |
| MSN Messenger,<br>versie 5.x en 6.x<br>• Personal<br>• Messages<br>• Privacy<br>• General<br>• Accounts<br>• Connection                                                                                                    | 1                                                                                                    |                                                                                                    |                                                                                                    |
| <ul> <li>Netscape Navigator, versie 6.x en<br/>7.x</li> <li>Fonts</li> <li>Colors</li> <li>Navigator</li> <li>History</li> <li>Languages</li> <li>Smart brow</li> <li>Internet sea</li> <li>Composer</li> <li>New page 3</li> <li>Mail and ne</li> <li>Message di</li> <li>Message co</li> <li>Instant mess</li> <li>Addressing</li> <li>Cookies</li> <li>Passwords</li> </ul> | e E N<br>vser<br>arch<br>settings<br>ews groups<br>isplay<br>omposition<br>ssaging<br>1<br>1<br>1<br>1 | <ul> <li>migratie van Netscape Navigator van<br/>naar Windows 2000 of XP voert u de<br/>dure uit:</li> <li>Voordat u de migratie start, zoekt u<br/>files" van "Mozilla" op de doelcomp<br/>in C:\Documents and Settings\%GE<br/>Application Data\. Wijzig de naam v<br/>"SMABACK" (%GEBRUIKER% is d<br/>gebruikersaccount waarmee u zich</li> <li>Migreer Netscape.</li> <li>Start de doelcomputer opnieuw op o<br/>cape.</li> <li>Kies "Edit" op de menubalk.</li> <li>Kies "Preferences."</li> <li>Kies "Cash."</li> <li>Wijzig de "Disk Cache Folder" in "C<br/>and Settings\%GEBRUIKER%Applie<br/>Data\Mozilla\Profiles\defaults\<br/>xxxxx.slt." (Kies voor de map xxxxx<br/>als op het bronsysteem).</li> <li>Sluit "Preferences."</li> <li>Start Netscape Mail en kies "Edit" o<br/>Selecteer "Mail &amp; Newsgroups Acco<br/>Kies "Server Settings."</li> <li>Wijzig "Local directory" van<br/>"C:\Windows\Application Data\" in<br/>and Settings\%GEBRUIKER% Appli</li> <li>Kies "Local Folder" en selecteer "A</li> <li>Wijzig "Local directory" van<br/>"C:\Windows\Application Data\" in<br/>and Settings\%GEBRUIKER% Appli</li> </ul> | Windows 98 of<br>volgende pro-<br>de map "Pro-<br>uter; deze staat<br>BRUIKER%<br>van de map in<br>e naam van de<br>aanmeldt).<br>en start Nets-<br>C:\Documents<br>cation<br>dezelfde naam<br>op de menubalk.<br>ount Settings."<br>"C:\Documents<br>cation Data\"<br>ccount Settings." |

Tabel 9. Toepassingsinstellingen voor migratie (vervolg)

| roepassing                                              | Instellingen                                                                                           | Opmerking                                                                                                    |  |  |
|---------------------------------------------------------|----------------------------------------------------------------------------------------------------|----------------------------------------------------------------------------------------------------|--|--|
| Netscape Naviga-<br>tor, versie 6.x en<br>7.x (vervolg) |                                                                                                    | Als de gebruikersnaam waarmee u zich aanmeldt bij de<br>doelcomputer niet gelijk is aan de gebruikersnaam op de<br>broncomputer, doet u het volgende voordat u de migratie<br>start:                                                                                                    |  |  |
|                                                         |                                                                                                    | 1. Open het Configuratiescherm.                                                                                                    |  |  |
|                                                         |                                                                                                    | 2. Dubbelklik op "Mapopties."                                                                                                    |  |  |
|                                                         |                                                                                                    | 3. Klik op de tab "Beeld".                                                                                                    |  |  |
|                                                         |                                                                                                    | <ol> <li>Selecteer "Verborgen bestanden en mappen weer-<br/>geven."</li> </ol>                                                                                                    |  |  |
|                                                         |                                                                                                    | 5. Klik op OK en sluit het venster "Mapopties".                                                                                                    |  |  |
|                                                         |                                                                                                    | 6. Voordat u de migratie start, zoekt u de map "Pro-<br>files" van "Mozilla" op de doelcomputer; deze staat<br>in C:\Documents and Settings\%GEBRUIKER%<br>Application Data\ . Wijzig de naam van de map in<br>"SMABACK." (%GEBRUIKER% is de naam van de<br>gebruikersaccount waarmee u zich aanmeldt).                                                      |  |  |
|                                                         |                                                                                                    | 7. Migreer Netscape.                                                                                                    |  |  |
|                                                         |                                                                                                    | 8. Start de doelcomputer opnieuw.                                                                                                    |  |  |
|                                                         |                                                                                                    | <ol> <li>Open "C:\Documents and Settings\%GEBRUIKER%<br/>Application Data\Mozilla\Profiles\defaults\<br/>xxxxx.slt." (Kies voor de map xxxxx dezelfde naam<br/>als op het bronsysteem).</li> </ol>                                                                                                    |  |  |
|                                                         |                                                                                                    | 10. Kies "Edit" op de menubalk.                                                                                                    |  |  |
|                                                         |                                                                                                    | 11. Kies "Preferences."                                                                                                    |  |  |
|                                                         |                                                                                                    | 12. Kies "Advanced" in "Category."                                                                                                    |  |  |
|                                                         |                                                                                                    | 13. Kies "Cash."                                                                                                    |  |  |
|                                                         |                                                                                                    | 14. Wijzig de "Disk Cache Folder" in "C:\Documents<br>and Settings\%GEBRUIKER%\Application<br>Data\Mozilla\Profiles\defaults\<br>xxxxx.slt." (Kies voor de map xxxxx dezelfde naam<br>als op het bronsysteem).                                                                                                    |  |  |
|                                                         |                                                                                                    | <ol> <li>Klik met de rechtermuisknop op "prefs.js" file en<br/>kies Edit.</li> </ol>                                                                                                    |  |  |
|                                                         |                                                                                                    | <ol> <li>Zoek in "C:\Documents and<br/>Settings\%BRONGEBRUIKER%\\" en vervang<br/>%BRONGEBRUIKER% door %GEBRUIKER%<br/>(waarin %BRONGEBRUIKER% de naam is van de<br/>gebruikersaccount waarmee u bent aangemeld op<br/>de broncomputer en %GEBRUIKER% de naam is<br/>van de gebruikersaccount waarmee u bent aange-<br/>meld op de doelcomputer).</li> </ol> |  |  |
|                                                         |                                                                                                    | 17. Start Netscape.                                                                                                    |  |  |
| Norton Antivirus,<br>versie 7.x                         | <ul> <li>Updates</li> <li>Frequency</li> <li>When</li> <li>Advanced</li> <li>Random options</li> </ul> |                                                                                                    |  |  |

Tabel 9. Toepassingsinstellingen voor migratie (vervolg)

| Tabel 9. | Toepassingsin | stellingen voor | migratie | (vervolg)  |
|----------|---------------|-----------------|----------|------------|
|          | 1 0           | 0               | 0        | \ <u>U</u> |

| Toepassing         | Instellingen                              | Opmerking |
|--------------------|-------------------------------------------|-----------|
| Symantec Antivirus | Updates                                   |           |
| 9.x                | Frequency                                 |           |
|                    | • When                                    |           |
|                    | Advanced                                  |           |
|                    | <ul> <li>Random options</li> </ul>        |           |
| WinZip, versie 8.x | Options                                   |           |
|                    | Columns                                   |           |
|                    | General                                   |           |
|                    | Section                                   |           |
|                    | Buttons                                   |           |
|                    | System default folder                     |           |
|                    | <ul> <li>Explorer enhancements</li> </ul> |           |
|                    | Context menu commands                     |           |
|                    | Miscellaneous                             |           |

# Bijlage B. Uitsluitingen van bestanden en register

Deze bijlage bevat informatie over bestanden en registeritems die u niet kunt migreren met SMA.

### Uitsluitingen van bestanden en directory's

De volgende bestanden en directory's worden niet opgenomen in het scan-proces en kunnen niet worden vastgelegd:

- pagefile.sys
- hal.dll
- ntuser.dat
- ntuser.dat.log
- ntuser.dat.ini
- system.dat
- user.dat
- bootsect.dos
- io.sys
- msdos.sys
- ntdetect.com
- ntldr
- \$ldr\$
- win386.swp
- hiberfil.sys
- boot.ini
- system.ini
- msdos.---
- command.com
- system.ini
- system.1st
- config.sys
- · autoexec.bat
- systeemdi/config, waarin systeemdir de directory met het besturingssysteem is.
- SMA tijdelijke directory

De informatie over het systeemvolume wordt ook niet gescand en kan bijgevolg niet worden vastgelegd.

#### Registeruitsluitingen

SMA kan de volgende registeritems niet vastleggen:

- HKCU\\Software\\Microsoft\\Windows\\CurrentVersion\\Explorer
- HKLM\\SOFTWARE\\Microsoft\\Windows NT\\CurrentVersion
- HKLM\\Hardware
- HKLM\\sam
- HKLM\\security
- HKLM\\system\\ControlSet00N

- HKLM\\system\\currentcontrolset\\enum
- HKLM\\system\\currentcontrolset\\services\\Tcpip
- HKLM\\system\\currentcontrolset\\hardware profiles
- HKLM\\SOFTWARE\\Microsoft\\Cryptography
- HKLM\\SOFTWARE\\Policies
- HKLM\\System\\CurrentControlSet\\Control\\Class
- HKLM\\System\\CurrentControlSet\\Control\\Network
- HKLM\\System\\CurrentControlSet\\Control\\DeviceClasses
- HKLM\\Software\\Microsoft\\RPC
- HKLM\\Software\\Microsoft\\Windows\\CurrentVersion\\Group Policy
- HKLM\\Software\\Microsoft\\Windows\\CurrentVersion\\Syncmgr
- HKLM\\Software\\Classes\\CID
- HKLM\\System\\CurrentControlSet\\Services\\Class\\Net
- HKCU\\AppEvents
- HKCU\\Control Panel
- HKCU\\Identities
- HKCU\\InstallLocationsMRU
- HKCU\\Keyboard layout
- HKCU\\Network
- HKLM\\Config
- HKLM\\Driver
- HKLM\\Enum
- HKLM\\Network
- HKLM\\Hardware
- HKLM\\Security

Ook registersleutels die eindigen met een van de volgende knooppunten zijn uitgesloten:

- StreamMRU
- Cache
- Enum

# Bijlage C. Door SMA 5.0 ondersteunde migratie van gebruikersprofielen

SMA 5.0 ondersteunt twee soorten migratie: migratie van een gebruikersprofiel voor één gebruiker en migratie van een gebruikersprofiel voor meerdere gebruikers. U kunt een gebruikersprofiel voor één gebruiker als volgt migreren:

- Naar een andere gebruikersnaam
- Van een lokale account naar een domeinaccount
- · Van een domeinaccount naar een lokale account

De volgende tabellen bevatten migratiescenario's voor migratie van één gebruiker en voor migratie van meerdere gebruikers.

Tabel 10. Migratie van een profiel voor één gebruiker

|                    | Gebruikersaccount op de doelcomputer                |               |                                                           |               |
|--------------------|-----------------------------------------------------|---------------|-----------------------------------------------------------|---------------|
| Gebruikersaccount  | Bron- en doelaccount hebben dezelfde gebruikersnaam |               | Bron- en doelaccount hebben verschillende gebruikersnamen |               |
| op de broncomputer | Lokale account                                      | Domeinaccount | Lokale account                                            | Domeinaccount |
| Lokale account     | Ja                                                  | Ja            | Ja                                                        | Ja            |
| Domeinaccount      | Ja                                                  | Ja            | Ja                                                        | Ja            |

Tabel 11. Migratie van meerdere gebruikers

| Gebruikersaccount<br>op de broncomputer | Gebruikersaccount op de doelcomputer (migratie met uitgesteld toepassen) |    |                                                                      |                  |
|-----------------------------------------|--------------------------------------------------------------------------|----|----------------------------------------------------------------------|------------------|
|                                         | Voorgrondbron en doelaccount hebben<br>dezelfde gebruikersnaam           |    | Voorgrondbron en doelaccount hebben<br>verschillende gebruikersnamen |                  |
|                                         | Lokale account Domeinaccount                                             |    | Lokale account                                                       | Domeinaccount    |
| Lokale account                          | Ja                                                                       | Ja | No <sup>1</sup>                                                      | Nee <sup>1</sup> |
| Domeinaccount                           | Ja                                                                       | Ja | Nee <sup>1</sup>                                                     | Nee <sup>1</sup> |

<sup>1</sup>: Migratie naar een gebruikersaccount met een andere naam wordt alleen ondersteund voor migratie van de gebruiker op de voorgrond.

In de volgende tabel ziet u welke gebruikers van de broncomputer worden gemigreerd naar de doelcomputer.

Tabel 12. Scenario 1. Dezelfde gebruikersnamen op de bron- en doelcomputer

| Gebruikersnaam           | Gebruiker A     | Gebruiker B     | Gebruiker C     |
|--------------------------|-----------------|-----------------|-----------------|
| Gebruiker A (aanmelding) | Ja <sup>1</sup> |                 |                 |
| Gebruiker B              |                 | Ja <sup>2</sup> |                 |
| Gebruiker C              |                 |                 | Ja <sup>3</sup> |

<sup>1</sup>. De instellingen van het aangemelde gebruikers-ID op de voorgrond "Gebruiker A" worden correct gemigreerd naar de doelcomputer.

<sup>2</sup>. De instellingen van het gebruikers-ID op de achtergrond "Gebruiker B" worden correct gemigreerd naar de doelcomputer als het wachtwoord van "Gebruiker B" gelijk is aan de gebruikersnaam: "Gebruiker B". Als het wachtwoord niet gelijk is aan de gebruikersnaam, wordt de migratie van "Gebruiker B" overgeslagen.

<sup>3</sup>. "Gebruiker C" wordt gemaakt op de doelcomputer en de instellingen van "Gebruiker C" wordt gekopieerd vanaf de broncomputer.

| Gebruikersnaam                | Gebruiker A      | Gebruiker B (aan-<br>melding) | Gebruiker C      | Gebruiker D      |
|-------------------------------|------------------|-------------------------------|------------------|------------------|
| Gebruiker A (aanmel-<br>ding) | Nee <sup>4</sup> | Ja⁵                           |                  |                  |
| Gebruiker B                   |                  | Nee <sup>6</sup>              |                  |                  |
| Gebruiker C                   |                  |                               | Nee <sup>7</sup> |                  |
| Gebruiker D                   |                  |                               |                  | Nee <sup>8</sup> |

Tabel 13. Scenario 2. Verschillende gebruikersnamen op de bron- en doelcomputer

<sup>4</sup>. De instellingen van "Gebruiker A" van de broncomputer worden niet gemigreerd naar "Gebruiker A" op de doelcomputer. Als de gebruikersnamen voor aanmelding op de bron- en doelcomputer verschillen, worden alleen de instellingen van de aangemelde gebruiker gemigreerd.

<sup>5</sup>. De instellingen van "Gebruiker A" worden gemigreerd naar "Gebruiker B," omdat "Gebruiker B" is aangemeld op de doelcomputer.

<sup>6</sup>. De instellingen van "Gebruiker B" op de broncomputer worden niet gemigreerd, omdat de instellingen van "Gebruiker A" op de broncomputer worden toegepast op "Gebruiker B" op de doelcomputer.

<sup>7</sup>. "Gebruiker C" wordt niet gemaakt op de doelcomputer. Als de gebruikersnamen voor aanmelding op de bron- en doelcomputer verschillen, worden alleen de instellingen van de aangemelde gebruiker gemigreerd.

<sup>8</sup>. "Gebruiker D" wordt niet gemigreerd naar de doelcomputer. Als de gebruikersnamen voor aanmelding op de bron- en doelcomputer verschillen, worden alleen de instellingen van de aangemelde gebruiker gemigreerd.

# Bijlage D. Compatibiliteit met SMA 4.2 en eerdere versies

Deze bijlage bevat informatie over de compatibiliteit van SMA 5.0 met SMA 4.2 en eerdere versies.

In vergelijking met SMA 4.2 en eerdere versies is de architectuur van SMA 5.0 geheel vernieuwd. Daardoor kan een SMA-profiel (migratiebestand) dat is gemaakt met SMA 4.2 of een eerdere versie niet worden gebruikt in SMA 5.0.

SMA 5.0 maakt gebruik van een XML-bestandindeling voor het opdrachtenbestand en voor toepasingenbestanden. U kunt ook het opdrachtbestand en het toepassingenbestand gebruiken dat u hebt gemaakt met SMA 4.2. Als u een opdrachtenbestand of toepassingenbestand van SMA 4.2 opgeeft in plaats van SMA 5.0 XML-bestanden, converteert SMA 5.0 deze bestanden automatisch naar SMA 5.0.

De volgende opdrachten van SMA 4.2 zijn vervallen:

- "capture\_ntfs\_attribute" in het gedeelte [MISC]
- "removable\_media" in het gedeelte [MISC]
- "createselfextractingexe" in het gedeelte [MISC]

Dev volgende opdrachten zijn in SMA 5.0 toegevoegd:

- "time\_zone" in het gedeelte <Desktop>
- "desktop\_settings (Desktop theme/Color scheme/Visual effect)" in het gedeelte <Desktop>

## **Opdrachtenbestand**

In de volgende tabel vindt u de opdrachten van SMA 4.2 die kunnen worden gebruikt als opdrachten van SMA 5.0.

| Opdrachten             | SMA 4.2                                                                                              | SMA 5.0                                                                                                    |
|------------------------|----------------------------------------------------------------------------------------------------|----------------------------------------------------------------------------------------------------|
| Wachtwoord             | [password_start]<br>plain_password = xxxx<br>[password_end]                                          | <password><br/><plainpassword>xxxx</plainpassword><br/></password>                                                                                 |
| Migratie-<br>bestand   | <pre>[profile_path_and_name_start] output_profile = c:\migrate.sma [profile_path_and_name_end]</pre> | <archivefile><br/><filename>c:\migrate.sma</filename><br/></archivefile>                                                                           |
| PC naar<br>PC-migratie | <pre>[misc_settings_end]<br/>using_peer_to_peer_migration = 1<br/>[misc_settings_end]</pre>          | <transfermode><br/><mode>P2P</mode><br/></transfermode><br><p2p><br/><connection_id>xxxx<connection_id><br/></connection_id></connection_id></p2p> |

Tabel 14. Opdrachten van het opdrachtenbestand

| Opdrachten                  | SMA 4.2                                                                                                    | SMA 5.0                                                                                                    |
|-----------------------------|----------------------------------------------------------------------------------------------------|----------------------------------------------------------------------------------------------------|
| Bureaublad-<br>instellingen | <pre>[desktop_start]<br/>accessibility = 0<br/>active_desktop = 1<br/>colors = 1<br/>desktop_icons = 1<br/>display = 1<br/>icon_font = 0<br/>keyboard = 0<br/>mouse = 0<br/>pattern = 0<br/>screen_saver = 1<br/>sendto_menu = 0<br/>shell = 0<br/>sound = 0<br/>start_menu = 0<br/>taskbar = 1<br/>wallpaper = 1<br/>window_metrics = 0<br/>[desktop_end]</pre> | <desktop><br/><accessibility<false< accessibility=""><br/><active_desktop>true</active_desktop><br/><colors>true</colors><br/><desktop_icons>true</desktop_icons><br/><display>true</display><br/><icon_metrics>false<keyboard>false</keyboard><br/><mouse>false</mouse><br/><pattern>false</pattern><br/><screen_saver>true</screen_saver><br/><sendto_menu>false</sendto_menu><br/><shell>false</shell><br/><sound>false</sound><br/><start_menu>false</start_menu><br/><taskbar>true</taskbar><br/><wallpaper>true</wallpaper><br/><window_metrics>false</window_metrics><br/><time_zone>true<br/></time_zone></icon_metrics></accessibility<false<></desktop> |
|                             |                                                                                                    | <b>Opmerking:</b> In tegenstelling tot eerdere versies onder-<br>steunt SMA 5.0 migratie van "time_zone" en "desktop-<br>_settings (bureaubladthema/kleurenschema/visuele<br>effecten)" migration.                                                                                                    |
| Netwerk-<br>instellingen    | <pre>[network_start]<br/>ip_subnet_gateway_configuration = 0<br/>dns_configuration = 0<br/>wins_configuration = 0<br/>computer_name = 0<br/>computer_description = 0<br/>domain_workgroup = 0<br/>shared_folders_drives = 1<br/>mapped_drives = 1<br/>dialup_networking = 0<br/>microsoft_networking = 0<br/>odbc_datasources = 0<br/>[network_end]</pre>        | <network><br/><ip_subnet_gateway_configuration>falseet_gateway_configuration&gt;<br/><dns_configuration>false</dns_configuration><br/><wins_configuration>false</wins_configuration><br/><computer_name>false</computer_name><br/><computer_description>false</computer_description><br/><domain_workgroup>false</domain_workgroup><br/><shared_folders_drivers>truees&gt;<br/><mapped_drives>true</mapped_drives><br/><dialup_networking>false</dialup_networking><br/><odbc_datasources>false</odbc_datasources><br/></shared_folders_drivers></ip_subnet_gateway_configuration></network>                                                                      |
| Toepassing                  | [applications_start]<br>Adobe Acrobat Reader<br>Lotus Notes<br>Microsoft Internet Explorer<br>[applications_end]                                                                                                    | <applications><br/><application>Adobe Acrobat Reader</application><br/><application>Lotus Notes</application><br/><application>Microsoft Internet Explorertion&gt;<br/></application></applications>                                                                                                    |
| Register                    | <pre>[registry_start] HKLM,"software\microsoft\currentversi on", "value"[registry_end]</pre>                                                                                                    | <registry><br/><hive>HKLM</hive><br/><keyname>sofware\microsoft\currentversionname&gt;<br/><value>value</value><br/></keyname></registry>                                                                                                    |
| Station uit-<br>sluiten     | [exclude_drive_start]<br>d:<br>[exclude_drive_end]                                                                                                    | <excludedrives><br/><drive>d</drive><br/></excludedrives>                                                                                                    |

| Opdrachten              | SMA 4.2                                                                                                    | SMA 5.0                                                                                                    |
|-------------------------|----------------------------------------------------------------------------------------------------|----------------------------------------------------------------------------------------------------|
| File Inclusion          | <pre>[includefile_start]<br/>c:\data\*.cpp<br/>[includefile_end]<br/>[includepath_start]<br/>c:\data<br/>[includepath_end]<br/>[includefiledescription_start]<br/>*.cpp,c:\data,c:\NewData,P,NEWER,<br/>05/01/2005<br/>[includefiledescription_end]</pre>                                                                                                    | <pre><incdescription> <description>c:\data\*.cpp /s</description> <datacompare> <operand>NEWER</operand> <date>05/01/2005</date>  <sizecompare> <operand></operand> <size></size> </sizecompare> <dest>c:\NewData</dest> <operation>P/Operation&gt; </operation></datacompare></incdescription></pre> |
| Bestand<br>uitsluiten   | <pre>[excludefile_start]<br/>c:\data\*.cpp<br/>[excludefile_end]<br/>[excludepath_start]<br/>c:\data<br/>[excludepath_end]<br/>[excludefiledescription_start]<br/>*.cpp,c:\data,c:\NewData,OLDER,<br/>05/01/2005<br/>[excludefiledescription_end]<br/>[excludefilesandfolders_start]<br/>%:\data\text%\*.cpp<br/>[excludefilesandfolders_end]</pre>                                                                           | <excdescription><br/><description>c:\data\*.cpp /s</description><br/><datacompare><br/><operand>OLDER</operand><br/><date>05/01/2005</date><br/><br/><sizecompare><br/><operand></operand><br/><size></size><br/></sizecompare><br/></datacompare></excdescription>                                   |
| Gebruiker<br>opnemen    | [userprofiles_start]<br>GetAllUserProfiles = 1<br>Administrator<br>[userprofiles_end]                                                                                                    | <incusers><br/><username>\$(all)</username><br/><username>Administrator</username><br/></incusers>                                                                                                    |
| Gebruiker<br>uitsluiten | [excludeuserprofiles_start]<br>localuser2<br>SMADOM1\domainuser2<br>[excludeuserprofiles_end]                                                                                                    | <excusers><br/><username>localuser2</username><br/><username>SMADOM1\domainuser2</username><br/></excusers>                                                                                                    |
| Printer                 | [misc_settings_start]<br>printers = 0<br>defaultprinteronly =<br>[misc_settings_end]                                                                                                    | <printer><br/><printername>IBM Network Printer</printername><br/></printer>                                                                                                    |
| Overige<br>instellingen | <pre>[misc_settings_start]<br/>bypass_registry =<br/>quota=0<br/>stop_if_quota_exceeded = 0<br/>capture_ntfs_attribute =<br/>user_exit = C:\EXIT.EXE<br/>overwrite_existing_files = 1<br/>temp_file_location = c:\templog_fi<br/>le_location = c:\log<br/>removable_media = 0<br/>AutoReboot = 2<br/>resolve_icon_links = 1<br/>createselfextractingexe =<br/>Ousing_peer_to_peer_migration = 1<br/>[misc_settings_end]</pre> | <pre><misc></misc></pre>                                                                                                    |

Tabel 14. Opdrachten van het opdrachtenbestand (vervolg)

## Toepassingenbestand

Om de toepassingenbestanden van SMA 4.2 te gebruiken in SMA 5.0 kopieert u deze bestanden naar de map SMA5.0\_Installatiedir/apps (waarin SMA5.0\_Installatiedir de directory is waarin SMA 5.0 is geïnstalleerd). De onderstaande tabel bevat de beschrijvingen van het SMA 4.2-toepassingenbestand die in SMA 5.0 kunnen worden gebruikt.

| Opdrachten                             | SMA 4.2                                                                                                    | SMA 5.0                                                                                                    |
|----------------------------------------|----------------------------------------------------------------------------------------------------|----------------------------------------------------------------------------------------------------|
| Toepassingsinformatie                  | [General]<br>Family= Toepassingnaam<br>SMA_Version= 4.2<br>APP1= Application_1<br>(=shortname)<br>APP2= Application_2 | <applications><br/><family>Toepassingnaam</family><br/><sma_version>5.0</sma_version><br/><app>Toepassing_1</app><br/><app>Toepassing_2</app></applications>                                                                                                    |
|                                        | [App_Info.shortname]<br>Name= Toepassingnaam<br>Version= 5.0<br>Detect_1= hive, "Naam registersleut                   | <application shortname="Toepassing_1"><br/><appinfo><br/><name>Toepassingnaam</name><br/>el"<version>5.0</version><br/><detects><br/><detect><br/><hive>hive</hive><br/><keyname>Naam registersleutel</keyname><br/></detect><br/><detects><br/></detects></detects></appinfo></application> |
| Set %Install Directory%<br>SMAvariable | [Install_Directories.shortname]<br>WinXP= HKLM, "SOFTWARE\SMA ",<br>"INSTALLDIR"                                      | <install_directories><br/><install_directory><br/><os>WinXP</os><br/><registry><br/><hive>HKLM</hive><br/><keyname>SOFTWARE\SMA</keyname><br/><value>INSTALLDIR</value><br/></registry><br/></install_directory><br/></install_directories>                                                  |
| Bestand opnemen                        | [Files_From_Folders.shortname]<br>%Install Directory%, Data, *.txt                                                    | <pre><files_from_folders>   <files_from_folder>%InstallDirectory%\D ata\*.txt</files_from_folder>   </files_from_folders></pre>                                                                                                    |
| Register opnemen                       | [Registry.shortname]<br>HKCU, "Software\Adobe\Acrobat", "(<br>Default)"                                               | <registries><br/><registry><br/><hive>HKCU</hive><br/><keyname>Software\Adobe\Acrobatname&gt;<br/><value>(Default)</value><br/></keyname></registry><br/></registries>                                                                                                    |
| Register uitsluiten                    | [Registry.shortname]<br>HKCU, "Software\Adobe\Acrobat", "(<br>Default)"                                               | <registry_excludes><br/><registry><br/><hive>HKCU</hive><br/><keyname>Software\Adobe\Acrobatname&gt;<br/><value>(Default)</value><br/><registry><br/></registry></keyname></registry></registry_excludes>                                                                                    |

Tabel 15. Bijlage: Opdrachten in toepassingenbestanden
Tabel 15. Bijlage: Opdrachten in toepassingenbestanden (vervolg)

| Opdrachten               | SMA 4.2                                                                                                    | SMA 5.0                                                                                                    |
|--------------------------|----------------------------------------------------------------------------------------------------|----------------------------------------------------------------------------------------------------|
| SourceBatchProcessing    | SMA 4.2 biedt geen ondersteuning voor<br>SourceBatchProcessing                                                              | <sourcebatchprocessing><br/><!--CDATA[copy /y c:\temp\*.* c:\migra<br-->tion<br/>del c:\migration\*.mp3]]&gt;<br/></sourcebatchprocessing>       |
| PreTargetBatchProcessing | <pre>[PreTargetBatchProcessing] copy /y c:\temp\*.* c:\migration del c:\migration\*.mp3]] [/PreTargetBatchProcessing]</pre> | <pretargetbatchprocessing><br/><!--CDATA[copy /y c:\temp\*.* c:\migra<br-->tion<br/>del c:\migration\*.mp3]]&gt;<br/></pretargetbatchprocessing> |
| TargetBatchProcessing    | <pre>[TargetBatchProcessing]<br/>copy /y c:\temp\*.* c:\migration<br/>del c:\migration\*.mp3]]<br/></pre>                   | <targetbatchprocessing><br/><!--CDATA[copy /y c:\temp\*.* c:\migra<br-->tion<br/>del c:\migration\*.mp3]]&gt;<br/></targetbatchprocessing>       |

### **Toepassingenbestand converteren**

Het tool waarmee het toepassingenbestand van SMA 4.2 wordt geconverteerd naar het toepassingenbestand van SMA 5.0 is opgenomen in SMA.

Als u SMA hebt geïnstalleerd in de standaardlocatie, staat AppFileTransfer.exe in de directory d:\Program Files\ThinkVantage\SMA, waarin *d* de stationsletter is van het vaste-schijfstation.

Voor de opdracht AppFileTransfer.exe wordt de volgende syntaxis gebruikt: AppFileTransfer "SMA42ApplicationFile" "SMA50ApplicationFile"

Voorbeeld: om Lotus\_Notes.smaapp van SMA 4.2 te converteren naar Lotus\_Notes.xml van SMA 5.0 typt op de volgende opdracht:

d:\Program Files\ThinkVantage\SMA\AppFileTransfer C:\Apps\Lotus\_Notes.smaapp C:\Apps\Converted\Lotus\_Notes.xml

Lotus\_Notes.xml wordt gemaakt in de map C:\Apps\Converted.

## Bijlage E. Hulp en technische assistentie

Als u hulp, service of technische assistentie nodig hebt, of als u meer informatie wilt over Lenovo-producten, kunt u terecht bij een groot aantal informatiebronnen van Lenovo. Deze bijlage bevat informatie over waar u aanvullende informatie kunt vinden over Lenovo en Lenovo-producten, wat u moet doen als er een probleem optreedt en wie u, indien nodig, kunt bellen voor service.

### Voordat u belt

Voer, voordat u belt, de volgende stappen uit om te proberen of u het probleem zelf kunt oplossen:

- Controleer of alle kabels goed zijn aangesloten.
- Controleer of de computer aan staat.
- Voer de aanbevelingen voor probleemoplossing in de documentatie bij de computer uit.
- Gebruik de diagnoseprogramma's die bij de computer zijn geleverd. Informatie over deze diagnoseprogramma's kunt u vinden in de *Hardware Maintenance Manual* en in het boek *Service en probleemoplossing* die bij de computer zijn geleverd.
- Ga naar de supportwebsite op http://www.lenovo.com/think/support en kijk of er technische informatie, tips of nieuwe stuurprogramma's beschikbaar zijn. U kunt op deze site ook vragen om informatie.

U kunt veel problemen zonder externe hulp oplossen door de procedures voor probleemoplossing te volgen. Deze procedures kunt u vinden in de online Helpinformatie of in de publicaties die bij de computer of de software is geleverd. In de informatie die bij uw computer is geleverd, worden ook de diagnosetests beschreven die u kunt uitvoeren. Bij de meeste PC-systemen, besturingssystemen en programma's wordt documentatie geleverd die procedures voor probleemoplossing en informatie over foutberichten en foutcodes bevat. Als u denkt dat er een softwareprobleem is opgetreden, raadpleegt u de documentatie bij het besturingssysteem of het programma.

### De documentatie gebruiken

Informatie over uw Lenovo-systeem en vooraf geïnstalleerde software (indien aanwezig) kunt u vinden in de documentatie die bij het systeem is geleverd. Deze documentatie bestaat uit gedrukte boeken, online boeken, readme-bestanden en Help-bestanden. Raadpleeg de informatie over probleemoplossing in de documentatie voor instructies voor gebruik van de diagnoseprogramma's. Mogelijk blijkt uit de informatie over probleemoplossing of uit de diagnoseprogramma's dat u extra of bijgewerkte stuurprogramma's of andere software nodig hebt. Lenovo onderhoudt pagina's op internet waarop u de nieuwste technische informatie kunt vinden en stuurprogramma's en updates kunt downloaden. Voor deze pagina's gaat u naar http://www.lenovo.com/think/support en volgt u de instructies.

### Hulp en informatie op internet

De Lenovo-website bevat actuele informatie over producten, services en support van Lenovo: http://www.lenovo.com/think/support

# Bijlage F. Kennisgevingen

Verwijzing in deze publicatie naar producten (apparatuur en programmatuur) of diensten van Lenovo houdt niet in dat Lenovo deze ook zal uitbrengen. Uw Lenovovertegenwoordiger kan u vertellen welke producten en diensten op dit moment worden aangeboden. Verwijzing naar producten of diensten van Lenovo houdt niet in dat uitsluitend Lenovo-producten of -diensten kunnen worden gebruikt. Functioneel gelijkwaardige producten of diensten kunnen in plaats daarvan worden gebruikt, mits dergelijke producten of diensten geen inbreuk maken op intellectuele eigendomsrechten of andere rechten van Lenovo. De gebruiker is verantwoordelijk voor de samenwerking van producten of diensten met producten of diensten van anderen.

Mogelijk heeft Lenovo octrooien of octrooi-aanvragen met betrekking tot bepaalde in deze publicatie genoemde producten. Aan het feit dat deze publicatie aan u ter beschikking is gesteld, kan geen recht op licentie of ander recht worden ontleend. U kunt licentievragen schriftelijk stellen aan:

Lenovo (United States), Inc. 500 Park Offices Drive, Hwy. 54 Research Triangle Park, NC 27709 U.S.A. Attentie: Lenovo Director of Licensing

LENOVO GROUP LTD. LEVERT DEZE PUBLICATIE OP "AS IS"-BASIS, ZONDER ENIGE GARANTIE, UITDRUKKELIJK NOCH STILZWIJGEND, MET INBEGRIP VAN, MAAR NIET BEPERKT TOT, DE GARANTIES OF VOORWAARDEN VAN VOORGENOMEN GEBRUIK OF GESCHIKTHEID VOOR EEN BEPAALD DOEL. In sommige landen is de uitsluiting van stilzwijgende garanties niet toegestaan, zodat bovenstaande uitsluiting mogelijk niet op u van toepassing is.

In deze publicatie kunnen technische onjuistheden en/of typfouten voorkomen. De informatie in deze publicatie is onderhevig aan wijzigingen. Wijzigingen zullen in nieuwe uitgaven van deze publicatie worden opgenomen. Lenovo kan de producten en/of programma's die in deze publicatie worden beschreven zonder aankondiging wijzigen.

De producten die in dit document worden beschreven, zijn niet bedoeld voor gebruik in implantatie-apparatuur of andere levensondersteunende toepassingen waarbij gebreken kunnen resulteren in letsel of overlijden van personen. De informatie in dit document heeft geen invloed op Lenovo-productspecificaties of -garanties en wijzigt die niet. Niets in dit document doet dienst als uitdrukkelijke of stilzwijgende licentie of vrijwaring onder de intellectuele eigendomsrechten van Lenovo of derden. Alle informatie in dit document is afkomstig van specifieke omgevingen en wordt hier uitsluitend ter illustratie afgebeeld. In andere gebruiksomgevingen kan informatie anders zijn.

Lenovo behoudt zich het recht voor om door u verstrekte informatie te gebruiken of te distribueren op iedere manier die zij relevant acht, zonder dat dit enige verplichting jegens u schept.

Verwijzingen in deze publicatie naar andere dan Lenovo-websites zijn uitsluitend opgenomen ter volledigheid en gelden op geen enkele wijze als aanbeveling voor deze websites. Het materiaal op dergelijke websites maakt geen deel uit van het materiaal voor dit Lenovo-product. Gebruik van dergelijke websites is geheel voor eigen risico. Alle gegeven met betrekking tot prestaties die hierin vervat zijn, werden vastgesteld in een beheerste omgeving. Hierdoor kan het verkregen resultaat significant afwijken in andere gebruiksomgevingen. Bepaalde metingen zijn mogelijk verricht aan systemen die nog in de ontwikkelingsfase verkeerden, en er is geen garantie dat de resultaten hiervan gelijk zijn aan die van algemeen verkrijgbare systemen. Bovendien zijn bepaalde meetresultaten verkregen door middel van extrapolatie. Werkelijke resultaten kunnen hiervan afwijken. Gebruikers van dit document dienen de gegevens te verifiëren die gelden voor hun omgeving.

# Bijlage G. Handelsmerken

De volgende termen zijn handelsmerken van Lenovo Business Machines Corporation in de Verenigde Staten en/of andere landen: Lenovo

De volgende termen zijn handelsmerken van International Business Machines Corporation in de Verenigde Staten en/of andere landen:

IBM (gebruikt onder licentie) Approach Lotus Lotus Notes Lotus Organizer Freelance Graphics SmartSuite Word Pro 1-2-3

Microsoft, Windows en Outlook zijn handelsmerken van Microsoft Corporation in de Verenigde Sten en/of andere landen.

Intel, LANDesk en Intel SpeedStep zijn handelsmerken van Intel Corporation of haar dochterondernemingen in de Verenigde Staten en/of andere landen.

Andere namen van ondernemingen, producten en diensten kunnen handelsmerken zijn van derden.

## Trefwoordenregister

### Α

aangepaste migratie 1 definitie van 15 Adobe Acrobat Reader 117 AT&T Network Client 117

# В

batchbestanden 32 batchwerkstand bestand migreren 85 migratie domeingebruikers op de achtergrond 94 lokale gebruikers op de achtergrond 93 smabat-syntaxis 77 toepassen 92 beperkingen bureaubladinstellingen 24 gebruikersprofielen 22 netwerkinstellingen 27 toepassingsinstellingen 26 bestand migreren opdrachten ExcludeDrives 85 Exclusions 87 FilesAndFolders 85 Inclusions 86 sjabloon 92 voorbeelden 90 bestanden verplaatsen 31 bestandskeuze migratie 29 zoeken naar bestand 30 bewerken overzicht 53 broncomputer 1 bureaubladinstellingen achtergrond 24 active desktop 23 beeldscherm 23 beperkingen 24 bureaubladinstellingen 23 bureaubladpictogrammen 23 geluid 24 kleuren 23 lettertype voor pictogram 24 migratie 23 muis 24 patroon 24 screensaver 24 shell 24 Startmenu 24 taakbalk 24 Tijdzone-instellingen 24 toegankelijkheid 23 toetsenbord 24 vensterafmetingen 24

bureaubladinstellingen *(vervolg)* verzenden naar menu 24

### С

commands.XML 2 config.ini 3

## D

doelcomputer 1

## G

gebruikersaccount vereisten 3 gebruikersprofielen beperkingen 22 migratie 22, 127 geïnitieerd door doel migratie door bestandsoverdracht procedure 36 toepassen 52 vastleggen 40 PC naar PC-migratie bestandskeuze 29 bureaubladinstellingen 23 doel 31 gebruikersprofielen 22 netwerkinstellingen 26 printers 27 procedure 15 toepassen 33 toepassingen 26 vastleggen 20 grafische gebruikersinterface aanpassen algemene opties 97 Beginpagina 99 Choice-opties 100 Guidance Text Options 98 overige opties 100 Splash-pagina 99 TopOptions-pagina 99 Vensteropties 98

IBM Global Network Dialer 117 installatie doel 10 standaard 9 stil 13 uitvoerbaar 9 vereiste DLL 12 installatie op afstand 9

### L

Lotus Notes 117 Lotus Organizer 117 Lotus SmartSuite 118

### Μ

McAfee VirusScan 118 meerdere gebruikersprofielen migratie 4 Microsoft Access 119 Microsoft Internet Explorer 119 Microsoft NetMeeting 119 Microsoft Office 119 Microsoft Outlook 120 Microsoft Outlook Express 121 Microsoft Project 121 Microsoft Visio 122 migratie aanvullende toepassingsinstellingen 102 opmerkingen bij aanmelding 4 registerinstellingen batchwerkstand 101 toepassing 2 toepassingsinstellingen 117 uitgesteld toepassen 2 migratie door bestandsoverdracht 7 toepassen 45 migratiescenario 15 geïnitieerd door doel definitie van 15 uitvoeren 15 standaard definitie van 15 standaardmigratie uitvoeren 54 migratiescenario's 4 migratiewerkstand batchwerkstand 77 grafische werkstand 15 MSN Messenger 122

### Ν

Netscape Navigator 122 netwerkinstellingen beperkingen 27 migratie 26 normale migratie 1 definitie van 15 Norton Antivirus 123, 124

## 0

onderdelen 1, 2 opdrachten printermigratie 87 besturingssysteem, ingebouwd 88 door gebruiker gedefinieerd 88 netwerk 88 opdrachten (vervolg) voorbeelden Auto Reboot 91 bestanden deselecteren 91 selectie van bestanden 90 opdrachtenbestand maken 79 opdrachten 79 AddPrinter 83 ArchiveFile 80 Bureaublad 81 ExcUsers 82 IncUsers 82 MISC 84 Netwerk 81 P2P 80 Printers 82 Registers 82 Toepassingen 81 TransferMode 80 wachtwoord 79 standaardlocatie 79

### Ρ

parameters smabat capture 78 logboekbestand 78 PC naar PC-migratie toepassen 78 tijdelijke directory 78 toepassen 78 uitpakken 78 wachtwoord 78 PC naar PC-migratie 6 verbinding instellen 6 Ethernet-kabel 7 LAN 7 printermigratie door de gebruiker gedefinieerde printer 89 In het besturingssysteem ingebouwde printer 89 netwerkprinter 89 printers migratie 27

### R

registerinstellingen migratie batchwerkstand 101

## S

SMA 4.2 compatibiliteit 129 conversietool 133 opdrachtenbestand 129 toepassingenbestand 132 sma.exe 2 SMA-migratiebestand 2 smabat parameters 77 capture 78 logboekbestand 78 PC naar PC-migratie toepassen 78 tijdelijke directory 78 uitpakken 78 vastleggen 78 wachtwoord 78 standaardlocatie 77 syntaxis 77 smabat.exe 2 standaard migratie door bestandsoverdracht procedure 65 toepassen 70 vastleggen 65 PC naar PC-migratie procedure 54 toepassen 62 vastleggen 60 standaardinstallatie 9 stille installatie 9 stuurbestanden commands.XML 2 config.ini 3 Toepassingsnaam.xml 3 syntaxis afspraken x smabat 77 systeemvereisten besturingssystemen 3 hardware 3 migratiescenario's 4 System Migration Assistant (SMA) definitie van 1 installeren 9, 13 migratie van meerdere gebruikersprofielen 4 beperkingen 6 migratiefasen 1 migratietypen 1 onderdelen 1, 2 uitbreidingen 7 upgraden 7 verwijderen 13

# T

toepassen 1 definitie van 2 toepassingen migratie 26 toepassingenbestanden maken 107 voorbeeld van 112 toepassingsinstellingen migratie Adobe Acrobat Reader 117 AT&T Network Client 117 IBM Global Network Dialer 117 Lotus Notes 117 toepassingsinstellingen (vervolg) migratie (vervola) Lotus Organizer 117 Lotus SmartSuite 118 McAfee VirusScan 118 Microsoft Access 119 Microsoft Internet Explorer 119 Microsoft NetMeeting 119 Microsoft Office 119 Microsoft Outlook 120 Microsoft Outlook Express 121 Microsoft Project 121 Microsoft Visio 122 MSN Messenger 122 Netscape Navigator 122 Norton Antivirus 123, 124 WinZip 124 Toepassingsnaam.xml 3

# U

uitgesteld toepassen 1 uitvoerbare bestanden installatieprogramma 9 sma.exe 2 smabat 2 upgraden 7

# V

vastleggen 1 bestandskeuze 29 besturingssysteem 31 bureaubladinstellingen 23 definitie van 1, 2 doel 31 gebruikersprofielen 22 netwerkinstellingen 26 printers 27 registeritems 31 toepassingen 26 vaste-schijfstation 31 verplaatsen, batchbestanden 32 verwijderen 13 logboekbestanden 14 migratiebestanden 14 tijdelijke bestanden 14

# W

werkomgeving 1 WinZip 124

Gedrukt in Nederland